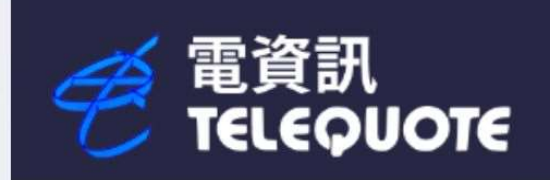

# WINQUOTE 使用手冊

您的港股、期指與期權專家

電資訊國際有限公司 (Telequote Data International Limited)

2024 版本

本使用手册由电資訊国际有限公司(Telequote Data International Limited)制作

手册内容主要介绍 WINQUOTE 功能及使用方法,如软件有所更改请以个别最新通知为准

如因依据本简介之任何数据而招致损失, 电資訊及其员工恕不负责。

- 电資訊 客服电邮: <u>cs@tq.net</u>
- 电資訊 销售热线 (852) 2504 6833
- 电資訊 技术支持(852)2504 6808

© 2024 电資訊国际有限公司 (Telequote Data International Limited) 版权所有, 不得翻印

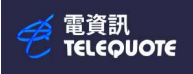

### 目录

| 1. WQ32 安装步骤说明                               |
|----------------------------------------------|
| 2. 数据系统之设定                                   |
| 3. 系统需求                                      |
| 4. 工具栏图解                                     |
| 5. 工作间和预设页                                   |
| 6. 期货代码10                                    |
| 7. 使用自选页                                     |
| 8. 使用新闻页13                                   |
| 9. 使用外汇兑数表                                   |
| 10. 使用当天成交页                                  |
| 11. 使用期货页                                    |
| 12. 使用认股证(窝轮)页                               |
| 13. 期权(选择权)                                  |
| 14. 限价提示                                     |
| 15. 分割页面                                     |
| 16. 图表分析页设定                                  |
| 17. 阴阳烛分析法                                   |
| 18. 信息全页列表                                   |
| 19. 大利市信息全页                                  |
| 20. 搜索市场信息全页                                 |
| 21. 开启新图表页                                   |
| 22. 简单移动平均数 ( Simple Moving Average, SMA )   |
| 23. 加权移动平均数 ( Weighted Moving Average, WMA ) |
| 24. 函数移动平均线 (Exponential Moving Average)     |
| 25. 相对强弱指数 ( Relative Strength Index, RSI )  |
| 26. 随机指数(STOCHASTICS)                        |
| 27. 背驰指数 (MACD)                              |
| 28. 保历加通道(BOLLINGER BAND)                    |
| 29.威廉指标(WMS %R)                              |

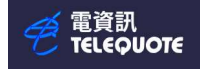

# WQ32 安装步骤说明

1. 开启Web 浏览器 , 输入网址 www.tq.net/wq32/wq32.exe, 下载安装程序

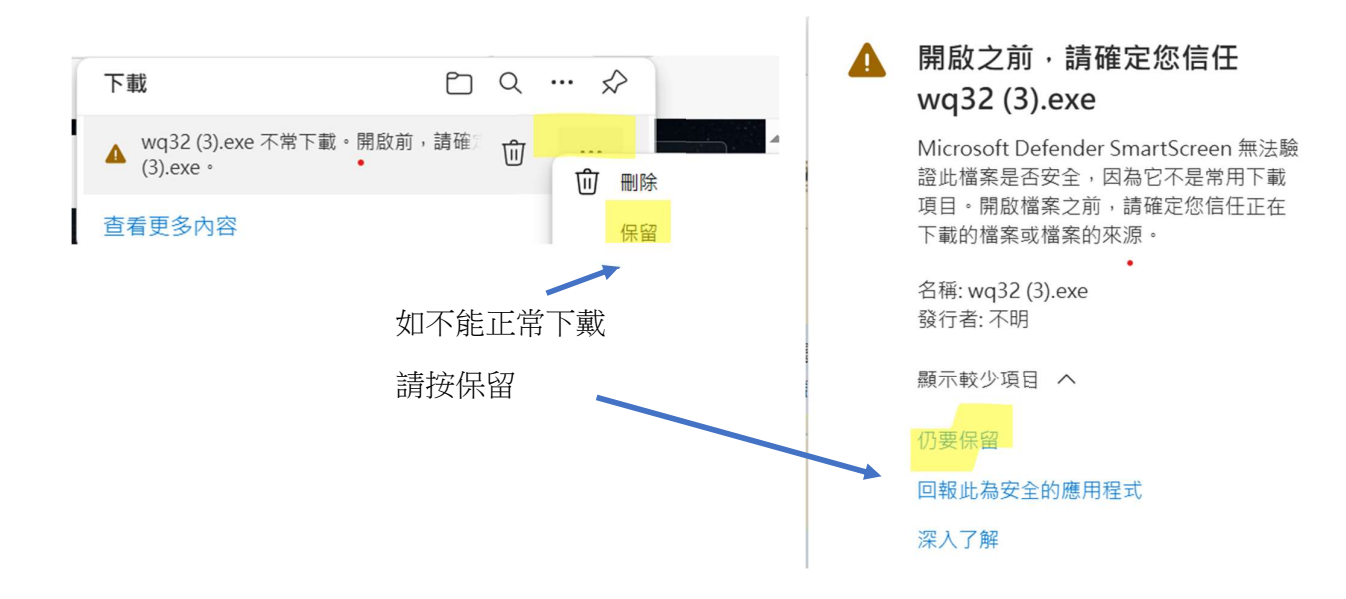

- 2. 下载安装程序后, 执行 wq32. exe
- 3. 出现选择语言的画面,请选择你所使用的文字(例如中文安装),再按 [Next 下一步]

| 請選擇以下其中之一語言.<br>ワ恁寁駗狟[苠路玲逄晟.<br>C English Setup.<br>C ÉK選板假帔. |  |
|---------------------------------------------------------------|--|
| 6 民活族权利9%。                                                    |  |

4. 出现选择地区的画面,请选择 [香港 / 中国]

| <b>劉</b> 選擇地區           |                                    | $\times \mid$ |
|-------------------------|------------------------------------|---------------|
|                         | 如欲快速安装,請選合適的預設地區或選 "其它"<br>作完全版安装. |               |
| <b>⋧</b><br><b>३</b> ,∿ | で <mark>香港 / 中國</mark>             | i             |
|                         | ○ 其它[自選安装]                         | i             |
|                         |                                    | -             |
|                         |                                    |               |

5. 出现选择安装位置的画面,可改安装位置,或直接按[下一步 >>]

| <b>另</b> 選擇安裝位置 |                                                                                                  | $\times$ |
|-----------------|--------------------------------------------------------------------------------------------------|----------|
|                 | 安裝程式會把 Winquote<br>安裝至下列的資料夾內,若確定安<br>裝至此資料夾內,請按按下一步鍵,<br>若安裝至其他資料夾內,請按瀏覽並<br>選擇資料夾,你可按取消離開安裝程式, |          |
|                 | 安裝位置<br>C:\\\INQ32                                                                               | 瀏覽       |
|                 | <<上一步 下一步>>>                                                                                     | 取消       |

- 6. 出现密码画面,请在空格上键入密码(由电信息提供,如未能确定密码,请留空)并按[下一步 >>]继续
- 7. 出现开始安装画面,按[安装]开始将程序安装到阁下的计算机上,等候至安装完成

『資訊 ELEQUOTE

数据系统之设定

1) 用鼠标按下[开始]键,桌面点选[Telequote Winquote32]即可启动程序Winquote32]

2) 在 Winquote32 的选单列 (Menu Bar) 上, 按 [系统设定] \ [联机设定]选 [网络设定] 密码 = 用户号码 (4 或 5 个数字) + (4 或 5 个英文字母) (由电信息提供)

| 左[连接]上请键入<br>∵a. tq. net 或 rb. tq. net 完成后,按                                                                                       | 內容                                                                                                    | ×       |
|----------------------------------------------------------------------------------------------------|----------------------------------------------------------------------------------------------------|---------|
| 角定 离开,设定完成                                                                                                    | 一般 Mining C TU 建版 例 4 目<br>連接<br>「rb.tq.net 預設值(C<br>速度測制                                                                                                    | ))<br>t |
| ⑦ 電資訊 - [winquote.wsp\京東集團-SW: 1分鐘圖表]<br>檔案(F) 檢視(V) 系統設定(S) 功能頁 預設頁(T) 視窗(W) 說明(H)<br>off ↓ ▲ ● ● ● ● ● ● ● ● ● ● ● ● ● ● ● ● ● ● | ○     ○     ○     ○     ○     ○     ○     ○     ○     ○     ○     ○     ○     ○     ○     ○     ○     ○     ○     ○     ○     ○     ○     ○     ○     ○     ○     ○     ○     ○     ○     ○     ○     ○     ○     ○     ○     ○     ○     ○     ○     ○     ○     ○     ○     ○     ○     ○     ○     ○     ○     ○     ○     ○     ○     ○     ○     ○     ○     ○     ○     ○     ○     ○     ○     ○     ○     ○     ○     ○     ○     ○     ○     ○     ○     ○     ○     ○     ○     ○     ○     ○     ○     ○     ○     ○     ○     ○     ○     ○     ○     ○     ○     ○     ○     ○     ○     ○     ○     ○     ○     ○     ○     ○     ○     ○     ○     ○     ○     ○     ○     ○     ○     ○     ○     ○     ○     ○     ○     ○     ○     ○     ○     ○     ○     ○     ○     ○     ○     ○     ○     ○     ○     ○     ○     ○< | ž       |
| 接線(C) Alt+C<br>掛斷(D) Alt+D                                                                                                    |                                                                                                    |         |
|                                                                                                    |                                                                                                    |         |
|                                                                                                    |                                                                                                    |         |
|                                                                                                    |                                                                                                    |         |
| 吏用代理:(设置防火墙的网络环境)                                                                                                    | 確定 取消 差                                                                                                    | §用(A)   |

按照互联网设定设定后,按[系统设定]\[联机设定],选[代理服务器],选[使用代理],在[代理地址]输入 代理的 IP 地址,按确定离开 面容

| 一般 網絡設定 代理服 | 務器        |
|-------------|-----------|
| 代理服務器       |           |
| ▶ 使用代理服務器   |           |
| 代理地址        | 代理端口      |
|             | 8080      |
|             |           |
|             |           |
|             |           |
|             |           |
|             |           |
|             |           |
|             |           |
| 確定          | <b>取消</b> |

以上数据只需储存一次后系统就会储存起,除非内容有所变动,否则以后每次系统都会自动依此设定联机

系统需求

最低设备:

需要 32 位处理器和操作系统

操作系统: Window 7 32 - bit 内存: 500 RAM 或以上 储存空间: 50 MB 以上可用空间 分辨率: 1024 x 768 以上

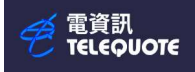

工具栏图解

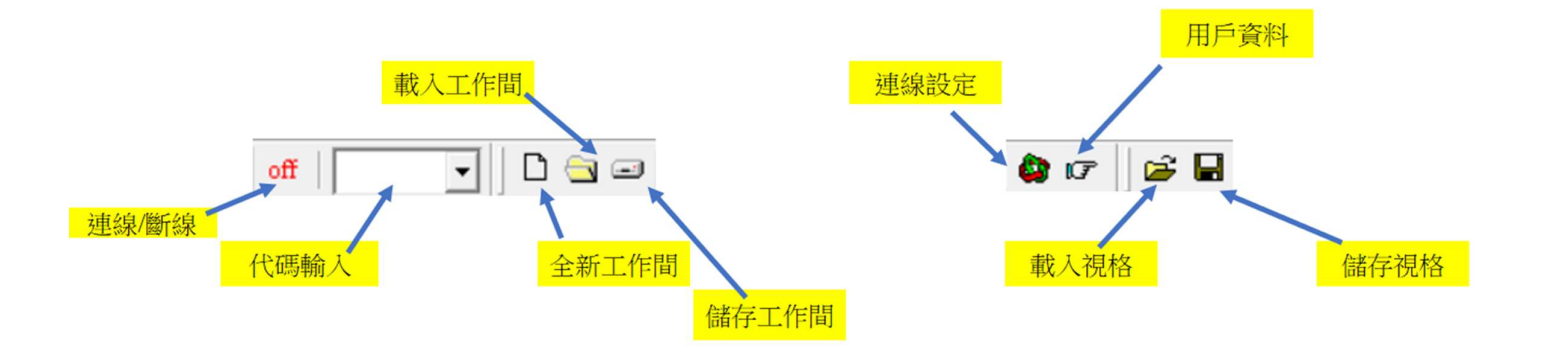

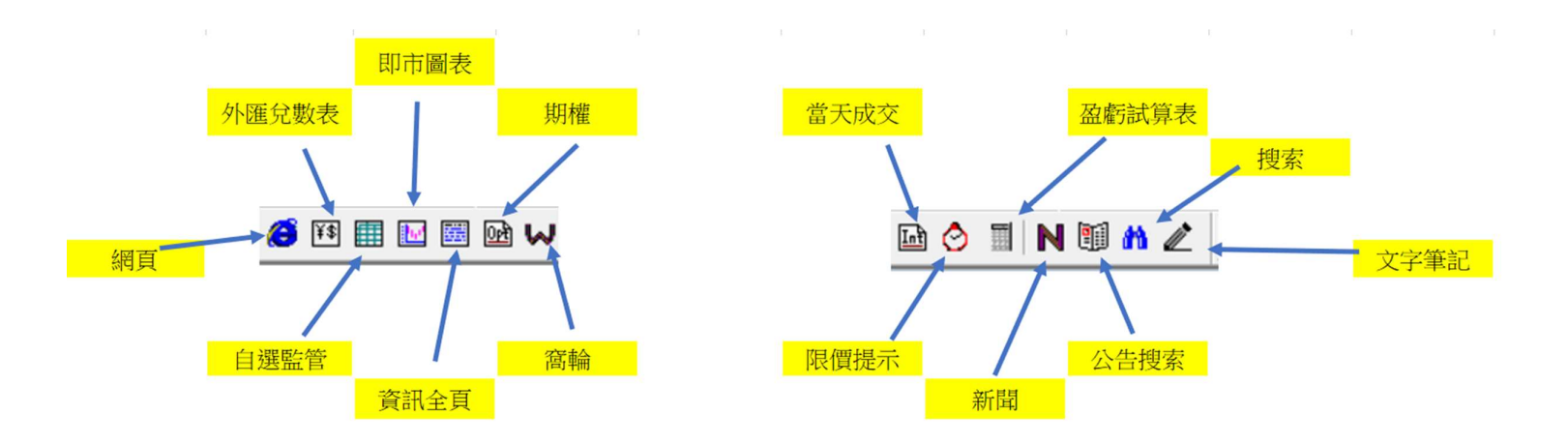

管電資訊 TELEQUOTE

WINQUOTE 使用手册

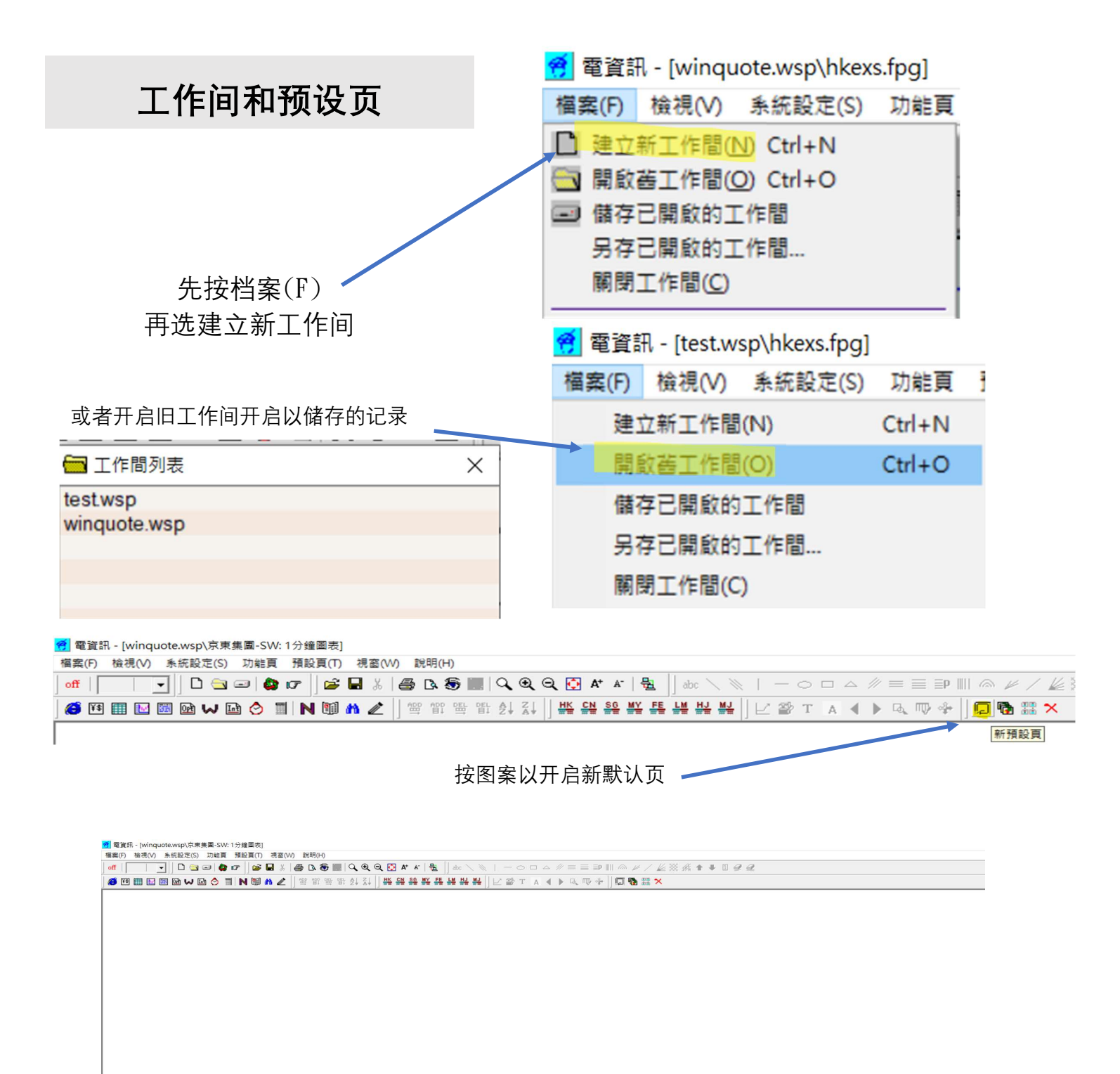

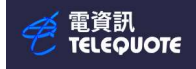

# 期货代码

使用图表分析即月大期

| 化表日份 | 期货月 |
|------|-----|
|      | 份代码 |
| 1月   | F   |
| 2月   | G   |
| 3月   | Н   |
| 4月   | Ι   |
| 5月   | K   |
| 6月   | М   |
| 7月   | Ν   |
| 8月   | Q   |
| 9月   | U   |
| 10 月 | V   |
| 11月  | Х   |
| 12月  | Ζ   |
|      |     |

而 C1 即是代表即月份, C2 代表下月份 所以即月恒指大期就是 HSIC1, 而下月 则是 HSIC2

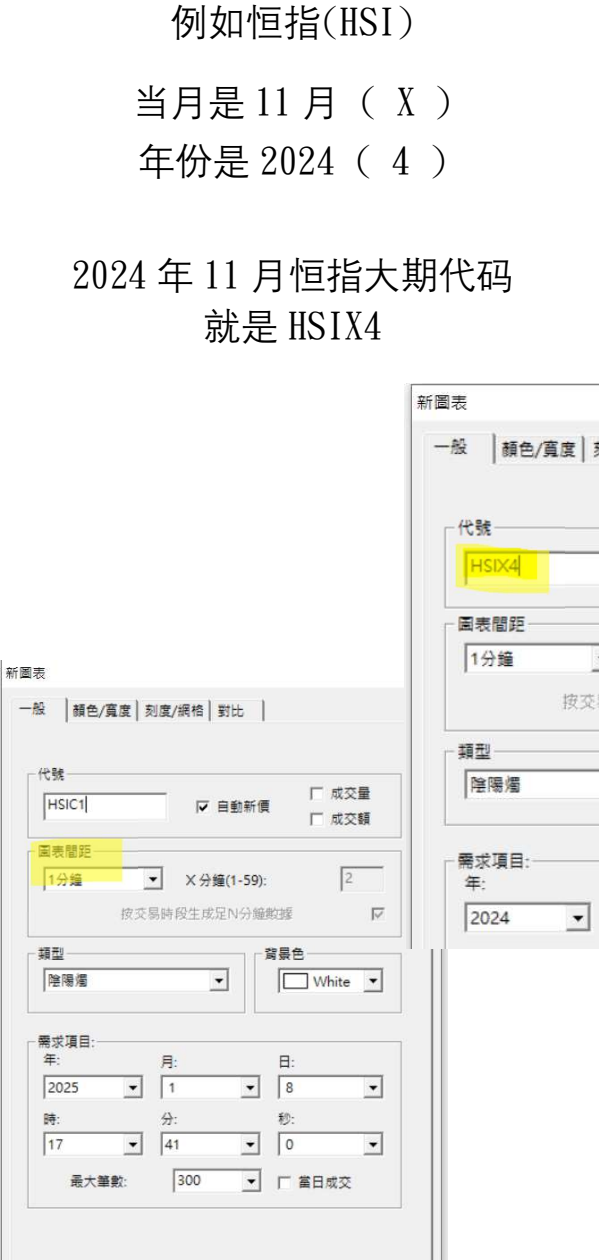

| HSIX4                            | ▶ 自動新價                      | □ 成交量<br>□ 成交額 |
|----------------------------------|-----------------------------|----------------|
| <ul> <li>1分鐘</li> <li></li></ul> | 】 X 分鐘(1-59):<br>時段生成兄N分鐘的時 |                |
| 1×××+++<br>重型<br>陰陽燭             |                             | €<br>White ▼   |

取満

說明

確定

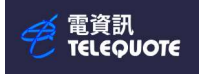

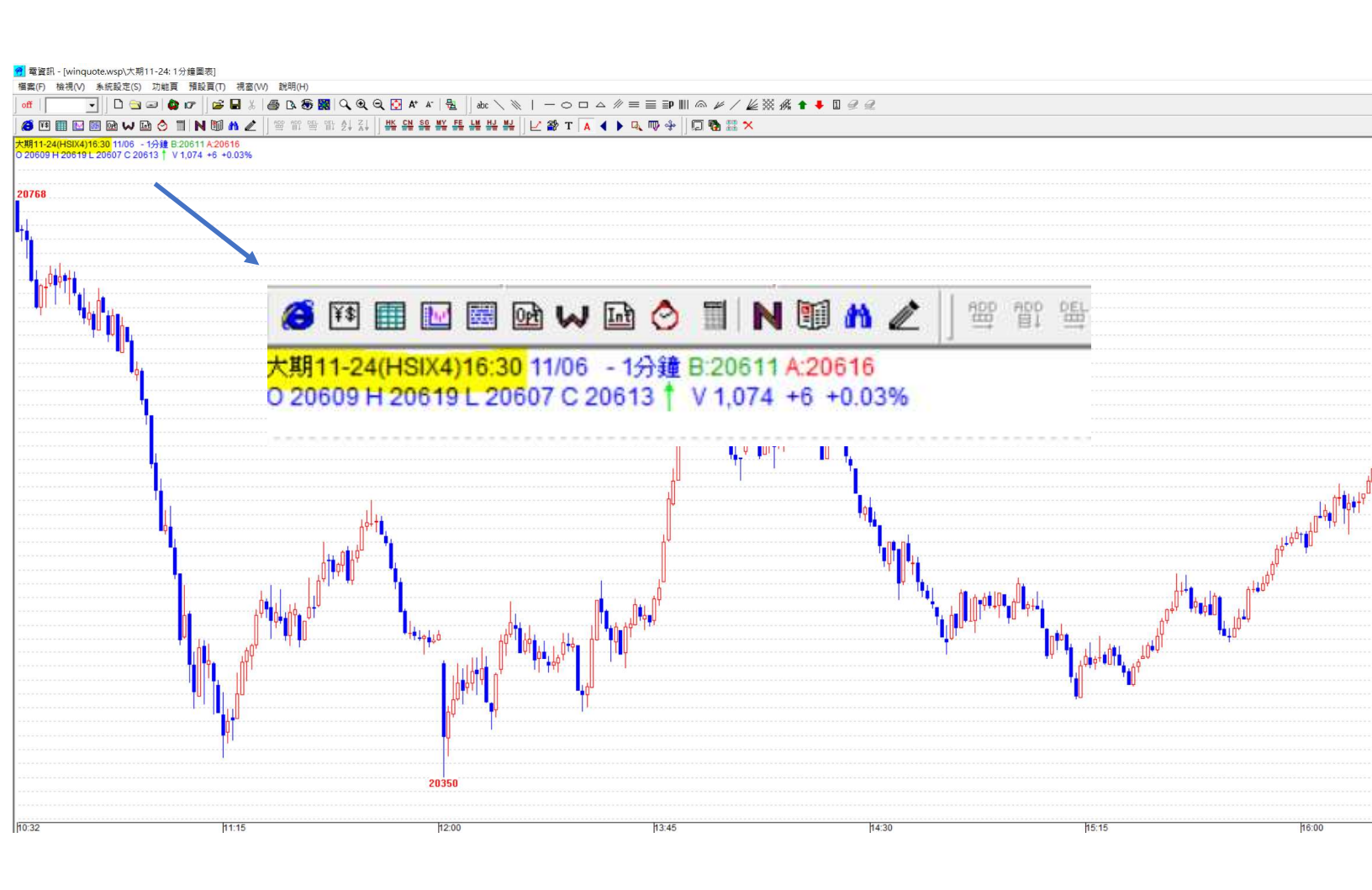

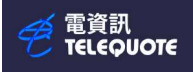

使用自选页

| 按下图示以创建 | 🤗 電資訊 - [v | vinquote | .wsp\C:\WINQ32         | \index.r | non] |       |        |            |         |            |                |      |     |      |     |                     |
|---------|------------|----------|------------------------|----------|------|-------|--------|------------|---------|------------|----------------|------|-----|------|-----|---------------------|
| 这一国小区的建 | 檔案(F) 檢視   | 見(V) 系   | 統設定(S) 功能頁             | 頁 預設     | ē(T) | 視窗(W) | 說問     | 明(H)       |         |            |                |      |     |      |     |                     |
| 目近贝     | off        | -        | 🗋 🗅 🔄 🖃 🕻              | 15       | 🖻 🖥  | 8.    | 8      | 5 ک        |         | 10         | ର୍ 🕻           | A+   | A-  | 월    | abo | $\langle \ \rangle$ |
|         | 😭 ¥\$ 🔳    | <b>W</b> | 🖻 😡 🖬 📀                |          | 1    | 1     | ADD    |            |         |            | НК             | CN S | 6 M | E FE | LM  | HJ MJ               |
| off     |            |          |                        |          |      |       |        |            |         |            | ]              |      |     |      |     |                     |
|         |            | 選監管      |                        |          | ~    |       |        |            |         |            |                |      |     |      |     |                     |
| 4       |            |          | □ 目選貝列表                |          |      |       |        |            |         |            |                |      |     |      |     |                     |
|         |            |          | 制建日选貝<br>index.mon     |          |      |       |        |            |         |            |                |      |     |      |     |                     |
|         |            |          |                        |          |      |       |        |            |         |            |                |      |     |      |     |                     |
|         | 1          |          | 1<br>***               |          |      |       | -      |            |         |            | -              |      | -   |      |     |                     |
|         |            | -        | 内容(P)<br>              |          |      |       |        |            |         |            |                |      |     |      |     |                     |
|         |            |          | 增加一行<br>増加多行           |          |      |       |        |            |         |            | _              |      | _   |      |     |                     |
|         |            |          | 刪除一行                   |          |      |       |        |            |         |            |                |      |     |      |     |                     |
|         |            |          | 刪除所選行                  |          |      |       |        |            |         |            |                |      | _   |      |     |                     |
|         |            |          | 下移一行                   |          |      |       |        |            |         |            |                |      | _   |      |     |                     |
|         |            |          | 上修—1]<br>放大行高          |          |      |       |        |            |         |            |                |      |     |      |     |                     |
|         |            | -        | 縮小行高                   |          |      |       |        |            |         |            |                |      | _   |      |     |                     |
|         |            |          | 増加──列                  |          |      |       |        |            |         |            |                |      |     |      |     |                     |
|         |            |          | 刪除一列                   |          |      |       | _      |            |         |            | _              |      | _   |      |     |                     |
|         |            |          | 更改列順序<br>              |          |      |       |        |            |         |            |                |      |     |      |     |                     |
|         |            |          | 排序                     | ~        |      |       |        |            |         |            |                |      |     |      |     |                     |
|         |            |          | 保存圖表模板(S)<br>套用圖表模板(A) |          |      | 技     | 下了     | 右键         | 以显      | 示左         | 冬.             | Ż    |     |      |     |                     |
|         |            | _        | 當天成交(1)                |          |      |       | - ना । | 、<br>() (円 | 一<br>一  |            |                |      |     |      |     |                     |
|         |            |          | 看圖表(V)                 |          |      |       |        | とし         | <u></u> | 八音         | ·XT F          | 北    |     |      |     |                     |
|         |            |          | 條件預警                   |          |      | _ 义   | 页      | 面(         | 例如      | 叩按区        | 内容             | 更    |     |      |     |                     |
|         |            | _        | 複製至新預設頁(C)<br>歴史会は(C)  |          |      | - 20  | 商金     | 名          | 뉕加      | / ###  R   | 全石山            | )    |     |      |     |                     |
|         |            |          | 產山數據(C)<br>查看公司背景(B)   |          |      |       |        | , ت        | ~日 \\ H | אן ניווי 🗤 | 1/ <b>/</b> .1 |      |     |      |     |                     |
|         |            | _        | 我的最愛                   |          |      |       |        |            |         |            | _              |      |     |      |     |                     |
|         |            |          | 轉到關聯圖表頁                |          |      |       |        |            |         |            |                |      | -   |      |     |                     |
|         |            |          | 代碼鎖定(L)                |          |      |       |        |            |         |            |                |      |     |      |     |                     |
|         |            |          | 分割窗口(S)                | >        |      |       |        |            |         |            | _              |      | _   |      |     |                     |
|         |            |          |                        |          |      |       |        |            |         |            | _              |      | _   |      |     |                     |

✓ 在左边灰色列写下想查询的代码,例如 HSI, HSIC1, HSIC2 )就可以同时展示信息

|       | 石稱   | 時間       | 成交價      | 買入      | 賣出    | 開市價      | 最高       | 最低       |
|-------|------|----------|----------|---------|-------|----------|----------|----------|
| HSIC1 | 即月大期 | 13:00:24 | 20827B   | 20826   | 20828 | 20450    | 20841    | 20349    |
| HSIC2 | 下月大期 | 13:00:24 | 20898A † | 20883 🗼 | 20887 | 20496    | 20898    | 20405    |
| HSI   | 恆生指數 | 13:00:23 | 20804.03 |         |       | 20386.36 | 20822.83 | 20370.44 |
|       |      |          |          |         |       |          |          |          |
|       |      |          |          |         |       |          |          |          |

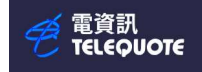

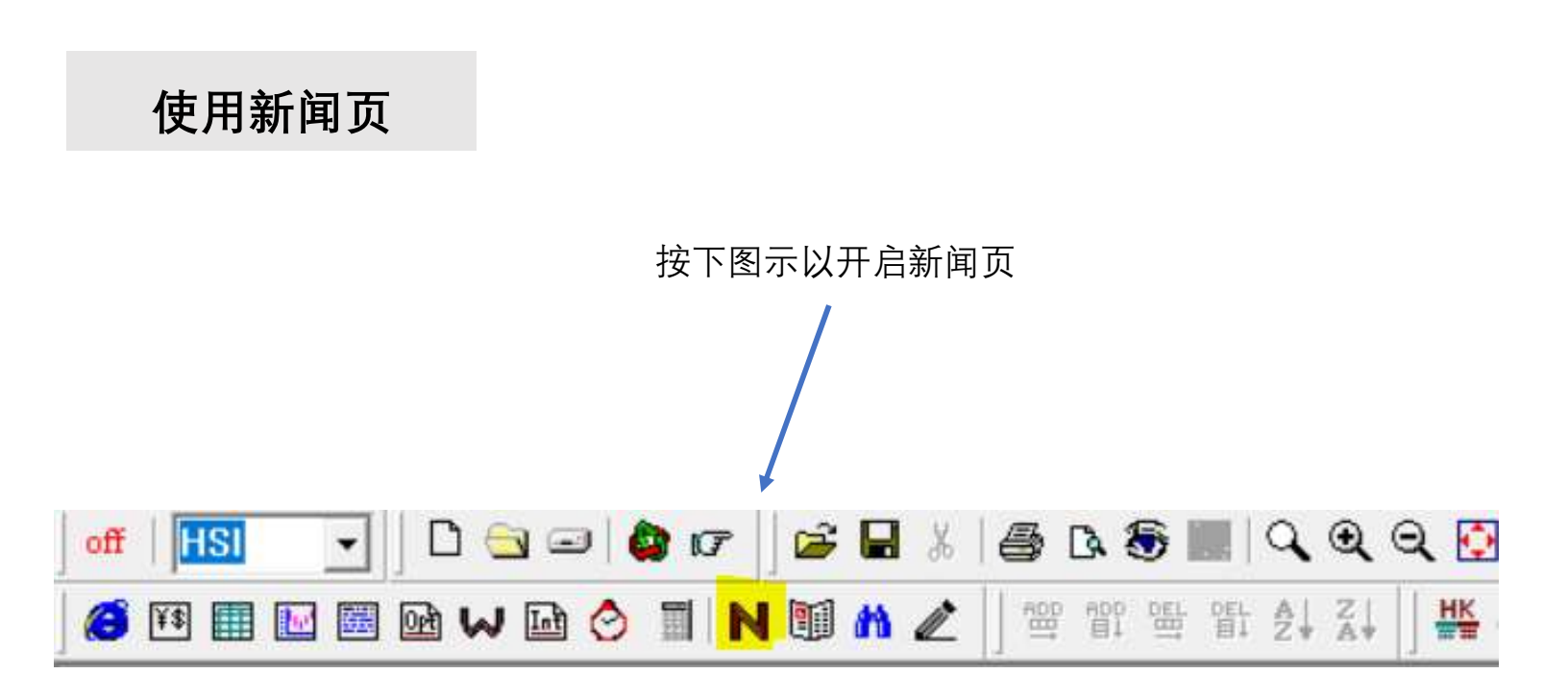

| 檔案(F) 檢視(M) 条紙設定(S) 功能頁 預設頁(F) 視高(M) 說明(H)<br>off [ [ [ [ [ [ [ [ [ [ [ [ [ [ [ [ [ [ [ |
|-----------------------------------------------------------------------------------------|
|                                                                                         |
| 8 1 1 1 1 1 1 1 1 1 1 1 1 1 1 1 1 1 1 1                                                 |
| 反 浅酸 [ 代数: ] 提索 □ 關鍵字: ] 關鍵字: ] 關鍵字: ] 關鍵字: ] [ ] [ ] [ ] [ ] [ ] [ ] [ ] [ ] [ ]       |
|                                                                                         |
| 12:29 港股 宏基資本<2288>短暫停牌                                                                 |
| 12:22 港股 傲基股份<2519>董事名單與其角色及職能                                                          |
| 12:19 港股 傲基股份<2519>董事會戰略委員會工作細則                                                         |
| 12:15 港股 傲基股份<2519>董事會提名委員會工作細則                                                         |
| 12:11 港股 醫思健康<2138>截至2024年10月31止月份之股份發行人的證券變動月報表                                        |
| 12:11 港股 傲基股份<2519>董事會薪酬與考核委員會工作細則                                                      |
| 12:10 港股 WKK INTL (HOLD)<532>有關執行董事辭任的補充公告                                              |
| 12:07 港股 今天截至上午收市主板之證券三十大總沽空金額比率                                                        |
| 12:87 港股 今天截至上午收市主板之證券沽空成交量—9                                                           |
| 12:87 港股 今天截至上午收市主板之證券沽空成交量—8                                                           |
| 12:87 进盟 全于截至上午的由主都之臻差法空时容量-7                                                           |

|  |  | 港股 | □ 代號: | 搜索 |  | 關键字: | 關键字搜索 | 7/11/2024 - | 新聞語言 | 自動 |  |
|--|--|----|-------|----|--|------|-------|-------------|------|----|--|
|--|--|----|-------|----|--|------|-------|-------------|------|----|--|

亦可输入相关代号,关键词或更改日子以搜索有关新闻和信息

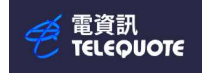

# 使用外汇兑数表

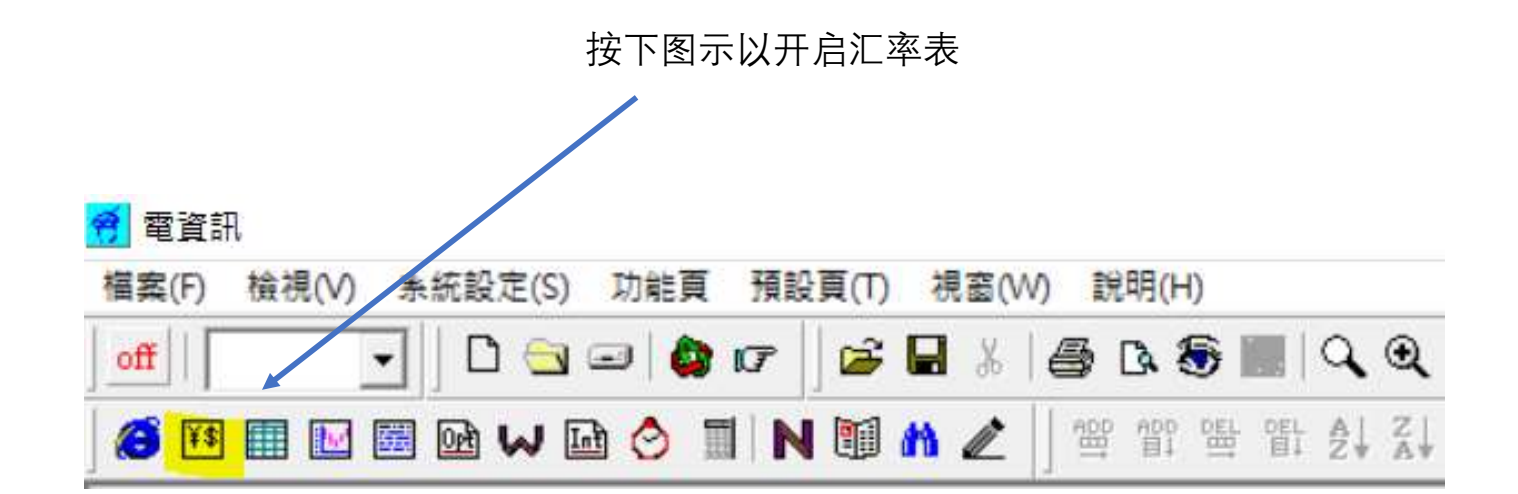

|       |        | Se     | •      |        |        | <b>&gt;+</b> < | সাম্ব ্র | -      |        |
|-------|--------|--------|--------|--------|--------|----------------|----------|--------|--------|
|       | USD    | HKD    | JPY    | TWD    | CHF    | AUD            | NZD      | CAD    | EUR    |
|       |        | 0.1285 | 0.6665 | 3.0830 | 1.1374 | 0.6423         | 0.5865   | 0.7121 | 1.0568 |
| USD   |        | 0.1285 | 0.6665 | 3.0840 | 1.1375 | 0.6424         | 0.5866   | 0.7122 | 1.0569 |
|       | 7.7821 |        | 5.1867 | 0.2399 | 8.8513 | 4.9984         | 4.5642   | 5.5420 | 8.2241 |
| HKD   | 7.7823 |        | 5.1872 | 0.2400 | 8.8526 | 4.9993         | 4.5651   | 5.5426 | 8.2251 |
|       | 150.03 | 19.278 |        | 4.6254 | 170.64 | 96.364         | 87.993   | 106.84 | 158.55 |
| JPY   | 150.04 | 19.280 |        | 4.6273 | 170.67 | 96.386         | 88.013   | 106.86 | 158.58 |
|       | 32.425 | 4.1665 | 0.2161 |        | 36.880 | 20.827         | 19.017   | 23.091 | 34.267 |
| TWD   | 32.436 | 4.1680 | 0.2162 |        | 36.897 | 20.837         | 19.027   | 23.101 | 34.282 |
|       | 0.8791 | 0.1130 | 0.5859 | 2.7103 |        | 0.5646         | 0.5156   | 0.6261 | 0.9290 |
| CHF   | 0.8792 | 0.1130 | 0.5860 | 2.7115 |        | 0.5648         | 0.5157   | 0.6262 | 0.9292 |
|       | 1.5567 | 0.2000 | 1.0375 | 4.7992 | 1.7705 |                | 0.9130   | 1.1086 | 1.6451 |
| AUD   | 1.5569 | 0.2001 | 1.0377 | 4.8016 | 1.7710 |                | 0.9133   | 1.1088 | 1.6455 |
| 34H-6 | 1.7047 | 0.2191 | 1.1362 | 5.2557 | 1.9390 | 1.0950         |          | 1.2140 | 1.8016 |
| NZD   | 1.7050 | 0.2191 | 1.1365 | 5.2584 | 1.9395 | 1.0953         |          | 1.2143 | 1.8020 |
|       | 1.4041 | 0.1804 | 0.9358 | 4.3288 | 1.5970 | 0.9019         | 0.8235   |        | 1.4839 |
| CAD   | 1.4042 | 0.1804 | 0.9359 | 4.3306 | 1.5973 | 0.9021         | 0.8237   |        | 1.4841 |
| e     | 0.9462 | 0.1216 | 0.6306 | 2.9170 | 1.0762 | 0.6077         | 0.5549   | 0.6738 |        |
| EUR   | 0.9463 | 0.1216 | 0.6307 | 2.9183 | 1.0764 | 0.6079         | 0.5551   | 0.6739 |        |

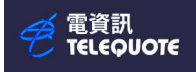

| 🧃 電資訊                                                                                                    |                                          |                         |                     |
|----------------------------------------------------------------------------------------------------|------------------------------------------|-------------------------|---------------------|
| 檔案(F) 檢視(V) 系統設定(S) 功能頁                                                                                                    | 預設頁(T) 視窗(W) 說明(H)                       |                         |                     |
| ) off   🔄 🚽 👌 🖬 🕼 1                                                                                                    | 7 🛛 🚔 🖬 🐇 🛯 🚔 🖎 🍣                        | 🛄   Q, Q, Q, 🚺 A* 🗚     | 월 📙 abc 🔪 🔌 📔 — 🔿 1 |
| 👌 🖽 🔛 🔛 📾 😡 🖬 👌 🗐                                                                                                    | IN 🗐 🧰 🖉 🗍 🛱 🏦                           |                         | F 특별 배월 1월 🛛 🖂 🕾 T  |
|                                                                                                    | 搜索                                       |                         | ×                   |
| 10                                                                                                    |                                          |                         |                     |
| l r                                                                                                    |                                          | A 40                    |                     |
|                                                                                                    | 市場 直常匯率                                  | 分類   全部                 |                     |
|                                                                                                    |                                          | PhilT                   |                     |
|                                                                                                    | 代號 名稱<br>MACDA PM/CDA                    | 日本市地中                   | ^                   |
| r i i i i i i i i i i i i i i i i i i i                                                                                                    | MTHB RM/THB                              | 馬幣四加湯                   |                     |
| F                                                                                                    | MTWD RM/TWD                              | 馬幣/台幣                   |                     |
| F                                                                                                    | RMUAE RM/UAE                             | 馬幣/亞聯                   |                     |
| F                                                                                                    | RMVND RM/VND                             | 馬幣/越南盾                  |                     |
| F                                                                                                    | RP Indonesian Rupiah                     | 印尼盾                     |                     |
|                                                                                                    | RPEUR RP/EUR                             | 印尼盾歐元                   |                     |
|                                                                                                    | КРНКО КР/НКО                             | 印尼唐港島                   |                     |
|                                                                                                    |                                          |                         |                     |
| 亦可按日                                                                                                    | <b>凤</b> 云并冼择货币汇家                        | 开户白洗而它下代和               | 瓦                   |
|                                                                                                    |                                          |                         | <b>i</b> −J         |
|                                                                                                    |                                          |                         |                     |
|                                                                                                    |                                          |                         |                     |
|                                                                                                    |                                          |                         |                     |
| 🧭 電資訊 - [winguote.wsp\Monitor Pag                                                                                                    | e]                                       |                         |                     |
| 檔案(F) 檢視(V) 系統設定(S) 功能要                                                                                                    | 預設頁(T) 視窗(W) 說明                          | (H)                     |                     |
| off WDHKD - 🖸 🔄 🖨                                                                                                    | l 🕼 🖌 🚘 🛣                                | 👼 🎇 🔍 🍳 🍳 🦉 A*          | A-   🏪   abc 🔪 💓    |
| 🙆 🖬 🖬 🕅 🔤 🖓 👘 🗞                                                                                                    | TIN 11 1 1 1 1 1 1 1 1 1 1 1 1 1 1 1 1 1 | የ 또 말 ♠」 것   HK CN .    | SG MY FE LM HJ MJ   |
|                                                                                                    | nt P9                                    |                         |                     |
|                                                                                                    | HT EU                                    |                         | 夏八                  |
|                                                                                                    | 14.47.15                                 | 0.2401                  | 0.2400              |
| 👌 🖽 🔛 🔤 🖬 🗰 😒                                                                                                    | TIN 10 m 🖉 🖷 1                           | ° 또는 앱는 순↓ Z↓ · 바느 드릴 · | SG MY FE LM HJ MJ   |
|                                                                                                    | 時間                                       | 成交價                     | 冒入 (                |
| TWDHK 台幣/港町                                                                                                    | 14:47:19                                 | 0.2401                  | 0.2406 1            |
| The second second secon | 14.17.10                                 |                         | 012100              |
|                                                                                                    |                                          |                         |                     |

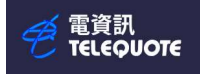

# 使用当天成交页

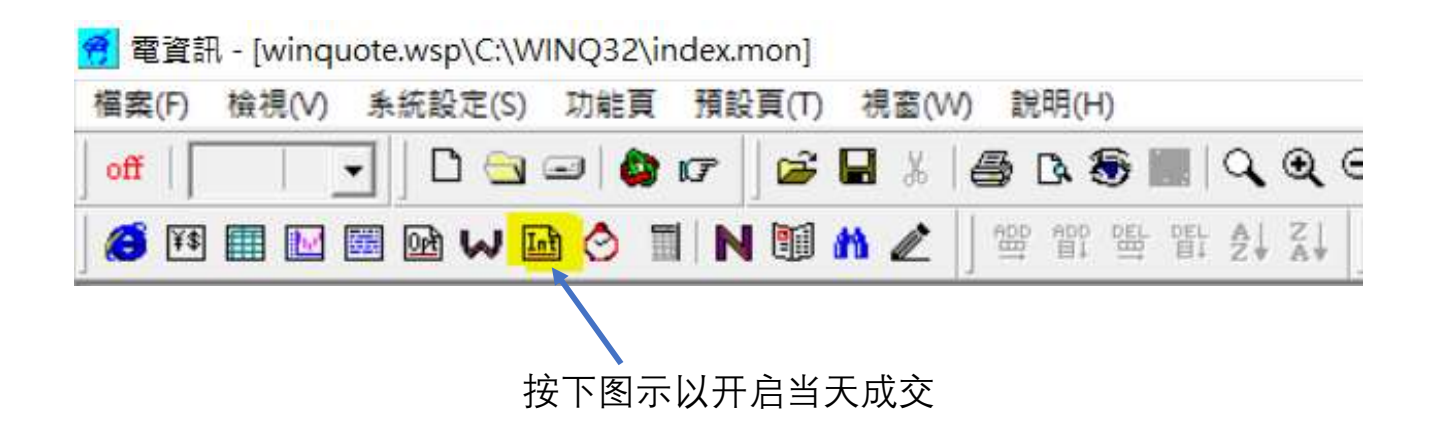

可以输入自选代号(例如 9999 网易),设定日期、天数和类型

| off     | 💽 🗋 🗅 🔄 📦   | 107   😂 🖬 🐰   🎒 🖪 🖏 🗑 🎆   🔍 🍳 🍳 🖓 🗚 🔺   🖓     abc 🔪 📎 |
|---------|-------------|-------------------------------------------------------|
| 🍊 🆽 🔳 🖪 | 3 🖬 🖬 🖬 🙆 🛽 | 1 🛯 🕅 🏘 🖉 🗍 🕮 🕾 🕾 🗄 🖓 🏹 🗍 👯 🛯 🥵 💥 🚝 🕍 🖓 🕌             |
| 代號:     | ▶ 按天        | 数 11/11/2024 ▼ 1 ▼ 請求 1 類型 清單 ▼ □ 大單                  |
| 時間      | 成交量         | November 2024                                         |
|         |             | Sun Mon Tue Wed Thu Fri Sat                           |
|         |             |                                                       |
|         |             | 10 12 13 14 15 16                                     |
|         |             | 17 18 19 20 21 22 23                                  |
|         |             | 24 25 26 27 28 29 30                                  |
|         |             | 1 2 3 4 5 6 7                                         |
|         |             | 乙今天: 11/11/2024                                       |

#### 管電資訊 ΤΕLEQUOTE

### WINQUOTE 使用手册

### 类型可选择清单、成交分布、四度空间等

### 清单:

| off             | ]  D 🔄 🖂 ( | ۵ 🖬 🗟 ն         | {   ♣ D. €        Q. Q. Q. D. * *   ½   ] doc \ 🔌   - ○ □ △ // = = = =       @ // ½ ‰ ∦ ♠ | +192 |
|-----------------|------------|-----------------|-------------------------------------------------------------------------------------------|------|
| 8 🔢 🖩 🖬         | 🗏 🖬 ₩ 🖬 🔗  | 🔳 N 🗐 🛍 🖉       | 2 │ ≝ ≝ ≝ ∯ ↓ ↓ ↓ ↓ ↓ ♀ ♀ ♀ ↓ ↓ ↓ ↓ ↓ ↓ ↓ ↓ ↓ ↓ ↓                                         |      |
| 代號: 9999        | ▼按         | 天數 11/11/2024 💌 | ] 1 ▼ 請求                                                                                  |      |
| 時間              | 成交量        | 成交價             |                                                                                           | B/A  |
| 11/11 11:44:28  | 100        | 119.00          |                                                                                           | A    |
| 11/11 11:44:27X | 400        | 118.95          |                                                                                           |      |
| 11/11 11:44:02  | 200        | 119.00          |                                                                                           | A    |
| 11/11 11:44:00  | 1600       | 119.00          |                                                                                           | A    |
| 11/11 11:44:00  | 2000       | 119.00          |                                                                                           | A    |
| 11/11 11:44:00  | 1100       | 119.00          |                                                                                           | A    |
| 11/11 11:43:36  | 300        | 119.00          |                                                                                           | A    |
| 11/11 11:43:31  | 200        | 119.00          |                                                                                           | A    |
| 11/11 11:43:08X | 300        | 118.95          |                                                                                           |      |
| 11/11 11:43:01  | 200        | 119.00          |                                                                                           | A    |
| 11/11 11:42:51  | 300        | 119.00          |                                                                                           | A    |
| 11/11 11:42:48  | 5000       | 118.90          |                                                                                           | В    |
| 11/11 11:41:48  | 300        | 119.00          |                                                                                           | Α    |

### 成交分布:

| 代號:    | 9999    | ■ 類型: 成交分佈 • □: | 大單     |        |
|--------|---------|-----------------|--------|--------|
| 成交價    | 成交量     |                 | В      |        |
| 119.50 | 1000    |                 | 0      |        |
| 119.45 | 300     |                 | 0      |        |
| 119.40 | 9500    |                 | 3300   |        |
| 119.35 | 1100    |                 | 0      |        |
| 119.30 | 45.00K  |                 | 22.20K |        |
| 119.25 | 400     |                 | 0      |        |
| 119.20 | 55.70K  |                 | 29.50K |        |
| 119.15 | 300     |                 | 0      |        |
| 119.12 | 400     |                 | 0      |        |
|        | в       |                 | A      |        |
|        | 0       | 97.5K           |        | 195.0K |
| 119.50 | 1000.0  |                 |        |        |
| 119.45 | 1 300.0 |                 |        |        |
| 119.40 | 9500.0  |                 |        |        |
| 119.35 | 1100.0  |                 |        |        |
| 119.30 | 400.0   |                 |        |        |
| 119.20 | 55.7K   |                 |        |        |
| 119.15 | 300.0   |                 |        |        |
| 119.12 | 1 400.0 |                 |        |        |
| 119.10 |         | 80.6K           |        |        |
| 119.07 | 1 500.0 |                 |        |        |

### 四度空间:

#### 当价位出现相对多字母则代表价值区或平衡领价值,此乃短线投资者认为最合理的买卖价位

| 代號 | 9999        | 11/11/2024 💌 1 | • | 請求 動 | 類型 | 四度空間 | □大單 | 週期 | 15分鐘 🔹 | 格式 | 全部 | ▼ 價格間隔 0.2 | 設置 | 重置 |
|----|-------------|----------------|---|------|----|------|-----|----|--------|----|----|------------|----|----|
|    | 11/11       | 2.6M           |   |      |    |      |     |    |        |    |    |            |    |    |
|    | 119.6 Н     |                |   |      |    |      |     |    |        |    |    |            |    |    |
|    | 119.4 GHI   |                |   |      |    |      |     |    |        |    |    |            |    |    |
|    | 119.2 FGHI  |                |   |      |    |      |     |    |        |    |    |            |    |    |
| 1  | 119.0 AFGHI | Ţ              |   |      |    |      |     |    |        |    |    |            |    |    |
| 1  | 118.8 AFGHJ | k .            |   |      |    |      |     |    |        |    |    |            |    |    |
| 1  | 118.6 AFHJ  |                |   |      |    |      |     |    |        |    |    |            |    |    |
|    | 118.4 AF    |                |   |      |    |      |     |    |        |    |    |            |    |    |
| 1  | 118.2 ABF   |                |   |      |    |      |     |    |        |    |    |            |    |    |
|    | 118.0 ABCEF |                |   |      |    |      |     |    |        |    |    |            |    |    |
|    | 117.8 ABCE  |                |   |      |    |      |     |    |        |    |    |            |    |    |
|    | 117.6 ABCE  |                |   |      |    |      |     |    |        |    |    |            |    |    |
|    |             | 1              |   |      |    |      |     |    |        |    |    |            |    |    |

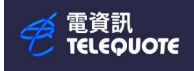

# 使用期货页

#### 🤗 電資訊

| 檔案(F) 檢視(V) 系統設定(S) 功 | 能頁 預設頁(T) 視窗(W) | 說明(H)                |                              |
|-----------------------|-----------------|----------------------|------------------------------|
| off   💽 🚽 🖸 🖼 🖃       | 🕼 🖙 🛛 😹 🖉       | ) 🖪 🗑 📗 🔍 🍳 🍳 🚺 A* 🔺 | 월 🛛 abc 🔪 🛛 🗆 — ○ 🗆 🔺 =      |
| 🧉 🎟 🖩 🖬 📾 😡 🖬 🄇       | ) TIN 🖬 M 🖉 🛛   |                      | <mark>ᄩ</mark> ᅫᄥᄡᆘᆋᆝᅛᅇᅚᅕ◀▶ᄰ |
|                       |                 |                      |                              |
|                       | HK CN SG MY     | FE LM HJ MJ          |                              |

#### 按下图示以开启期货页

#### 输入代码例(如 HSI 恒生指数)

| 脂    | HSI      |    | 開市價      | 最高       | 最低       | 成交價      | 總成交量      | 昨收價      | 升跌\$    | 升跌%   | 總成交量 55760  |   |     |       |        |       |       |
|------|----------|----|----------|----------|----------|----------|-----------|----------|---------|-------|-------------|---|-----|-------|--------|-------|-------|
|      | 恆生指數     | 現貨 | 20258.14 | 20384.88 | 20151.38 | 20288.99 | 10,615.44 | 20728.19 | -439.20 | -2.12 | 總未平倉 156540 |   |     |       |        |       |       |
|      | 名稱       |    | 升跌\$     |          | 升跌%      |          | 成交        | 價        | 買       | ٨     | 買入量         |   | 賣出量 | 賣出    | 總成交量   | 開市價   | 最高    |
| SIX4 | 大期11-24  |    |          | -282     |          | -1.37    | 2         | 0306B    |         | 20306 |             | 1 | 3   | 20309 | 55,029 | 20289 | 20406 |
| SIZ4 | 大期12-24  |    |          | -294     |          | -1.42    | 2         | 0358B    |         | 20280 |             | 1 | 30  | 20384 | 695    | 20429 | 20475 |
| SIF5 | 大期 01-25 |    |          |          |          |          |           |          |         | 19356 |             | 1 | 10  | 21215 |        |       |       |
| SIG5 | 大期 02-25 |    |          |          |          |          |           |          |         | 20093 |             | 1 | 1   | 21244 |        |       |       |
| SIH5 | 大期 03-25 |    |          | -242     |          | -1.17    | 2         | 0496B    |         | 20300 | 3           | 5 | 5   | 21051 | 33     | 20381 | 20496 |
| SIJ5 | 大期 04-25 |    |          |          |          |          |           |          |         |       |             |   |     |       |        |       |       |
| SIK5 | 大期 05-25 |    |          |          |          |          |           |          |         |       |             |   |     |       |        |       |       |
| SIM5 | 大期 06-25 |    |          | -395     |          | -1.91    |           | 20260    |         | 20000 |             | 1 | 1   | 21080 | 3      | 20352 | 20352 |
| SIN5 | 大期 07-25 |    |          |          |          |          |           |          |         |       |             |   |     |       |        |       |       |
| SIQ5 | 大期 08-25 |    |          |          |          |          |           |          |         |       |             |   |     |       |        |       |       |
| SIU5 | 大期 09-25 |    |          |          |          |          |           |          |         | 20086 | 1           | 1 | 1   | 20486 |        |       |       |
| SIV5 | 大期 10-25 |    |          |          |          |          |           |          |         |       |             |   |     |       |        |       |       |
| SIX5 | 大期 11-25 |    |          |          |          |          |           |          |         |       |             |   |     |       |        |       |       |
| SIZ5 | 大期 12-25 |    |          |          |          |          |           |          |         | 20246 | 1           | 0 | 10  | 20648 |        |       |       |
| SIF6 | 大期 01-26 |    |          |          |          |          |           |          |         |       |             |   |     |       |        |       |       |
| SIG6 | 大期 02-26 |    |          |          |          |          |           |          |         |       |             |   |     |       | -      |       |       |
| SIH6 | 大期 03-26 |    |          |          |          |          |           |          |         |       |             |   |     |       |        |       |       |

| 期貨    | HSI      | 開市價 最            | 高 最低 成交價               | 1 總成交量 昨收價            | 升跌\$升   | ₩ 總成交量  | 55760 |       |                                                                                                    |               |
|-------|----------|------------------|------------------------|-----------------------|---------|---------|-------|-------|----------------------------------------------------------------------------------------------------|---------------|
|       | 恆生指數     | 現貨 20258.14 2038 | 84.88 20151.38 20288.9 | 99 10,615.44 20728.19 | -439.20 | ·<br>市家 |       |       | <br>                                                                                                    | 7             |
|       | A 186    |                  | rd mt a                | مرد مرد               | 00.7    | N#      |       |       | ^                                                                                                    |               |
| 0     | 名稱       |                  |                        | 成父價                   | 人頁      | 宮規 結合   | 1     |       |                                                                                                    |               |
| HSIX4 | 大期11-24  | -282             | -1.37                  | 20306B †              | 203     |         | 1     |       |                                                                                                    | 19 \downarrow |
| HSIZ4 | 大期12-24  | -294             | -1.42                  | 20358B                | 202     | 當看圖美時·  |       |       |                                                                                                    | 4             |
| HSIF5 | 大期 01-25 |                  |                        |                       | 193     |         |       |       |                                                                                                    | 5             |
| HSIG5 | 大期 02-25 |                  |                        |                       | 200     | 打開開聯回到  | 表     | -     |                                                                                                    | 4             |
| HSIH5 | 大期 03-25 | -242             | -1.17                  | 20496B                | 203     | a -     |       |       |                                                                                                    | j <b>1</b>    |
| HSIJ5 | 大期 04-25 |                  |                        |                       |         |         |       |       |                                                                                                    |               |
| HSIK5 | 大期 05-25 |                  |                        | (D)                   |         |         |       |       |                                                                                                    |               |
| HSIM5 | 大期 06-25 | -395             | -1.91                  | (F)                   | D       | н       |       |       |                                                                                                    | 0             |
| HSIN5 | 大期 07-25 |                  |                        | 增加一行                  |         |         |       |       |                                                                                                    |               |
| HSIQ5 | 大期 08-25 |                  |                        | 増加多行                  |         |         |       |       |                                                                                                    |               |
| HSIU5 | 大期 09-25 | 拉上讲              | ,由应                    | 刷除一行                  | D       | 1       |       |       |                                                                                                    | 6             |
| HSIV5 | 大期 10-25 | 廿 位 挺            | ,内谷                    |                       |         |         |       |       |                                                                                                    |               |
| HSIX5 | 大期 11-25 |                  |                        | 1111日本11              | -       |         |       |       |                                                                                                    |               |
| HSIZ5 | 大期 12-25 | 心北户              | 回主仁女女                  | 下移一行                  | 2       | 5       |       |       |                                                                                                    | 18            |
| HSIF6 | 大期 01-26 | 以設足              | 回衣和顔巴                  | 上移一行                  |         |         |       |       |                                                                                                    |               |
| HSIG6 | 大期 02-26 |                  |                        | 数十行车                  |         |         |       |       |                                                                                                    |               |
| HSIH6 | 大期 03-26 |                  |                        | (以八1)间<br>(会小)(二字     |         |         |       |       |                                                                                                    |               |
| HSIJ6 | 大期 04-26 |                  |                        | 超小(了高                 |         |         | Inter | Ph SH | · 本田/小                                                                                                    |               |
| HSIK6 | 大期 05-26 |                  |                        | 增加一列                  |         |         | 唯人上   | RX /R | 展用(A)                                                                                                    |               |
|       | 1.489    |                  |                        |                       |         |         |       |       | 17. A 19. A 19. A 19. A 19. A 19. A 19. A 19. A 19. A 19. A 19. A 19. A 19. A 19. A 19. A 19. A 19. A 19. A 19. |               |

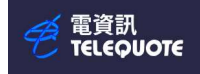

# 使用认股证(窝轮)页

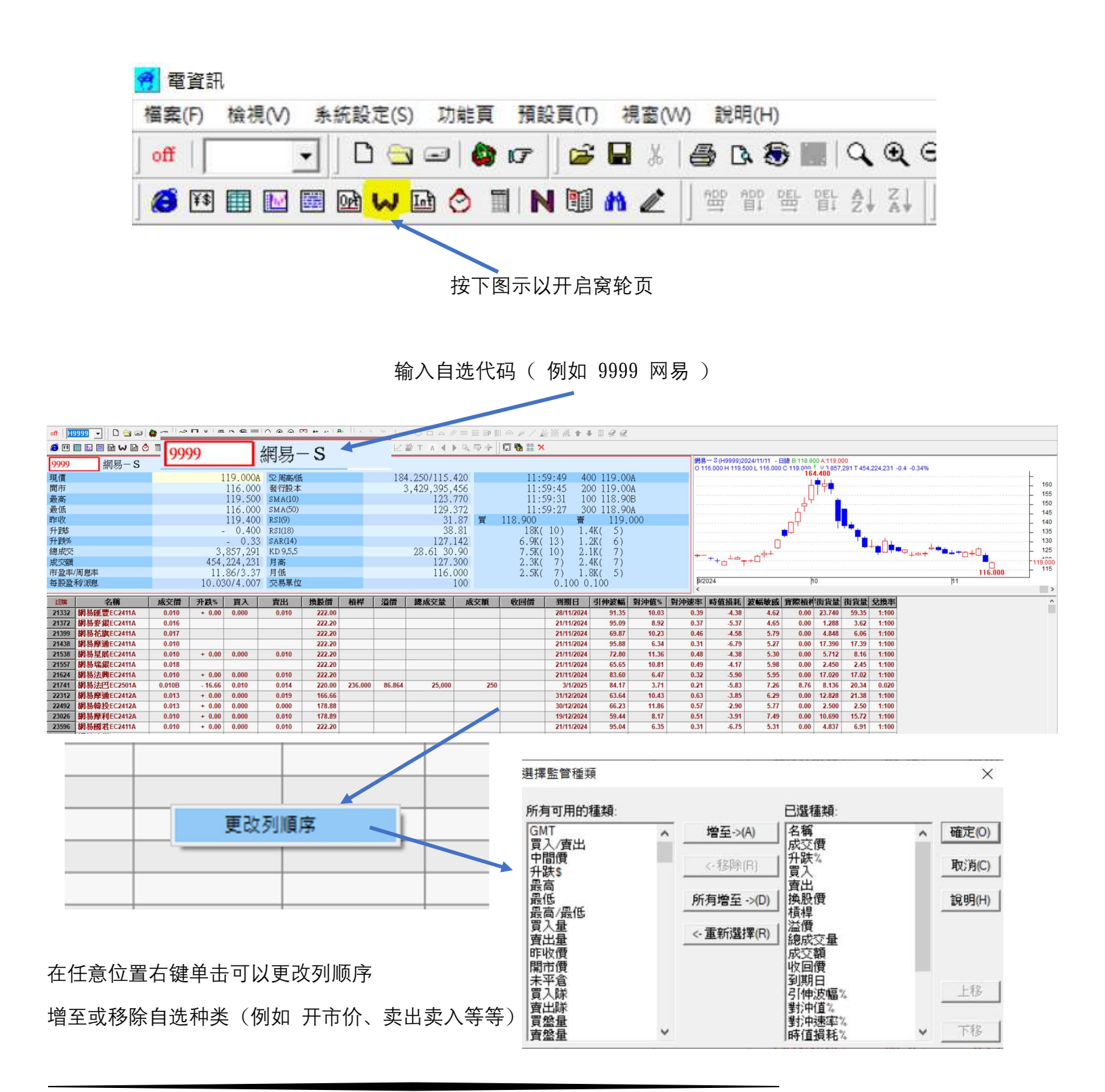

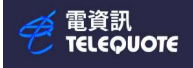

| off   29565 💽   🗅 🚖 🖃 | 🕽 🖙 🛛 🚔 🔚 👗 🎒 🖎 🏵 🞇 🛛 | ् 🔍 🔍 💽 🗛 👘 📲 🗍 अ         | ЭC |
|-----------------------|-----------------------|---------------------------|----|
| 😂 🖬 🖬 🖬 📾 🖬 🍪 🔗       | 🗐 N 🗐 🏠 🖉 🗍 🛱 🛱 🖽 DEL | AL ZI I HK CN SG MY FE LM | H  |
| <b>9999</b> 網易-S      |                       |                           |    |
| 現價                    | 141.600               | 52周高低                     |    |
| 開市                    | 138.900               | 發行股本                      |    |
| 最高                    | 141.900               | SMA(10)                   |    |
| 最低                    | 137.400               | SMA(50)                   |    |
| 昨收                    | 137.500               | RSI(9)                    |    |
| 升跌\$                  | + 4.100               | RSI(18)                   |    |
| 升跌%                   | + 2.98                | SAR(14)                   |    |
| 總成交                   | 7,802,045             | KD 9,5,5                  |    |
| 成交額                   | 1093141630            | 月高                        |    |
| 市盈率/周息率               | 14.05/2.83            | 月低                        |    |
| 每股盈利派息                | 10.080/4.008          | 交易單位                      |    |
|                       |                       |                           |    |

#### 而在窝轮页-认购位置右键单击可以

自行更改显示类别

(例如显示认购+牛证)

| ▲   | A 150               | 成交倍    | <b>升</b> 群% | 買入    | 曹出    | 換時層    | 看趕     |
|-----|---------------------|--------|-------------|-------|-------|--------|--------|
| 249 | 顯示全部                | 0.065  | + 16.07     | 0.065 | 0.067 | 230.00 | 43.569 |
| 255 | 顯不認購+認活<br>照二生調、推調  | 0.099  | + 19.27     | 0.099 | 0.101 | 155.00 | 14.303 |
| 263 | 顯不牛誼+熱超<br>顯云認時1 牛鍋 | 0.049  | + 16.66     | 0.037 | 0.000 | 230.20 | 57.796 |
| 264 | 顯示認法+維證             | 0.060  | + 17.64     | 0.060 | 0.061 | 230.20 |        |
| 264 | 顯示認購                | 0.059  | + 20.40     | 0.059 | 0.060 | 230.20 | 49.000 |
| 264 | 顯示認沽                | 0.039  | + 20.40     | 0.103 | 0.060 | 155.10 | 40.000 |
| 268 | 顯示牛證                | 0.275B | + 11.78     | 0.275 | 0.285 | 188.88 | 10.298 |
| 268 | 顯示熊證                | 0.089A | + 23.61     | 0.076 | 0.000 | 155.10 | 15.910 |

| 認購+牛證                        | 名稱          | 成交價    | 升跌%       | 買入    | 賣出    | 換股價    | 槓桿     | 溢價     | 總成交量                                                                                                    | 成交額                         | 收回價 | 到期日       |
|------------------------------|-------------|--------|-----------|-------|-------|--------|--------|--------|----------------------------------------------------------------------------------------------------|-----------------------------|-----|-----------|
| 24968                        | 網易法巴EC2507A | 0.065  | + 16.07   | 0.065 | 0.067 | 230.00 | 43.569 | 64.725 | 380,000                                                                                                    | 21,425                      |     | 3/7/2025  |
| 25542                        | 網易信證EC2504A | 0.099  | + 19.27   | 0.099 | 0.101 | 155.00 | 14.303 | 16.455 | 280,000                                                                                                    | 25,440                      |     | 25/4/2025 |
| 26336                        | 網易花旗EC2506A | 0.049  | + 16.66   | 0.037 | 0.000 | 230.20 | 57.796 | 64.301 | 40,000                                                                                                    | 1,600                       |     | 25/6/2025 |
| 26401                        | 網易摩通EC2506A | 0.060  | + 17.64   | 0.060 | 0.061 | 230.20 |        |        |                                                                                                    |                             |     | 25/6/2025 |
| 26434                        | 網易瑞銀EC2506A | 0.059  | + 20.40   | 0.059 | 0.060 | 230.20 |        |        |                                                                                                    |                             |     | 25/6/2025 |
| 26442                        | 網易匯豐EC2506A | 0.059  | + 20.40   | 0.059 | 0.060 | 230.20 | 48.000 | 64.654 | 190,000                                                                                                    | 9,690                       |     | 25/6/2025 |
| 26804                        | 網易瑞銀EC2504A | 0.103  | + 18.39   | 0.103 | 0.104 | 155.10 |        |        |                                                                                                    |                             |     | 16/4/2025 |
| 26829                        | 網易麥銀EC2510A | 0.275B | + 11.78   | 0.275 | 0.285 | 188.88 | 10.298 | 43.100 | 7,780,000                                                                                                    | 2,002,160                   |     | 3/10/2025 |
| 26838                        | 網易花旗EC2504A | 0.089A | + 23.61   | 0.076 | 0.000 | 155.10 | 15.910 | 15.819 | 60,000                                                                                                    | 5,140                       |     | 16/4/2025 |
| 26843                        | 網易摩通EC2504A | 0.103B | + 22.61   | 0.102 | 0.104 | 155.10 | 13.748 | 16.808 | 10,000                                                                                                    | 1,030                       |     | 16/4/2025 |
| and the second second second |             |        | 100000502 |       | 12112 | 100000 |        |        | And a second second second second second second second second second second second second second second second | Trees and the second second |     |           |

# 期权(选择权)

| 👩 電資訊   |                       |              |          |                    |             |             |         |                    |         |          |          |
|---------|-----------------------|--------------|----------|--------------------|-------------|-------------|---------|--------------------|---------|----------|----------|
| 檔案(F) 檢 | 視(V) 系統設定(S)          | 功能頁 預設頁(T)   | 視窗(W) 說明 | (H)                |             |             |         |                    |         |          |          |
| off     | - <u>-</u>   <u>-</u> | =   😫 🖙  ] 🖻 |          | <u>କ୍ଲୋ</u> ୍ ୍ କ୍ | Q 🖸 A* A* 🗧 | 🛓 🔤 abc 🔪 🕅 | - 0 - 4 | ∽ <i>// ≡</i> ≣ ≣P |         | ≝ ﷺ ♠ ♦  | 192      |
| 3 🚯 🖽   | 🔤 🎟 📴 😡 🖻             | 👌 🗐 N 🗐      |          | DEL DEL AL ZI      | HK CN SG MY | FE LM HJ MJ | ⊻ 🆀 T 🔺 | < ▶ ष, II) 🖗       | 🖓 🖪 🔡 > | ¢        |          |
|         | 期權                    |              |          |                    |             |             |         |                    |         |          |          |
| 按下图     | 示以开启期                 | 权页           |          |                    |             |             |         |                    |         |          |          |
| 认购/     | 目份代码                  | :            |          |                    |             |             |         |                    |         |          |          |
| 一月<br>A | 二月<br>B               | 三月<br>C      | 四月<br>D  | 五月<br>E            | 六月<br>F     | 七月<br>G     | 八月<br>H | 九月<br>I            | 十月<br>J | 十一月<br>K | 十二月<br>L |
| 认沽川     | 月份代码                  | :            |          |                    |             |             |         |                    |         |          |          |
| 一月<br>M | 二月<br>N               | 三月<br>O      | 四月<br>P  | 五月<br>Q            | 六月<br>R     | 七月<br>S     | 八月<br>T | 九月<br>U            | 十月<br>V | 十一月<br>W | 十二月<br>X |

#### 在期权位置中输入代码

例如恒指(HSI), (0)即是期权 option, 当月是1月(F), 年份是 2025 (5)。

#### 1月大期期权代码就是 HSIOF5

|                |           |     |                  |                                                                                                    |                   |              |           |       |           | 1       |              |           |       |      |          |     |
|----------------|-----------|-----|------------------|----------------------------------------------------------------------------------------------------|-------------------|--------------|-----------|-------|-----------|---------|--------------|-----------|-------|------|----------|-----|
| HHAN HISIOFS   | A 10010   |     |                  | 間市都                                                                                                    | t 量i              | μ<br>μ       | 最低        | 買入    | 賣出        | 成交價     | 總成交量         | 咋收價       |       | 升跌\$ | 225      | 新費  |
| SOLAR PROPERTY | A 1804-   | -   | 現貨               |                                                                                                    | 19390.76          | 19483.59     | 19111.54  |       |           | 19279.  | 84 14,604    | .88 1944  | 47.58 |      | -167.74  |     |
| 位指大權 2501      |           | _   | 期貨               |                                                                                                    | 19469             | 19516        | 19136     | 19294 | 1930      | 1 1930  | 1A 82,       | 798 1     | 9490  |      | -189     | 2   |
|                |           |     |                  | 認期則種                                                                                                    |                   |              |           |       | 認法期機      |         |              |           |       |      |          |     |
| 未平倉            | 昨晚临市      | 總量  | 漲跌               | 成交(量)                                                                                                    | (量)買入             | <b>査出(量)</b> | 最育温低      | 行使價   | 最育/最低     | (量)買入   | <b>査出(量)</b> | 成交(量)     | 派跌    | 總量   | 昨收欄市     | 未平倉 |
| 0              | 0/88/0    |     |                  |                                                                                                    |                   |              |           | 17400 | 23/15     | (40) 14 | 16 (41)      | 16A (2)   | +7    | 17   | 9/16     | 7   |
| 0              | 200 1/0   |     |                  |                                                                                                    |                   |              |           | 17500 | 26/17     | (5) 17  | 18 (7)       | 18A (5)   | +7    | 48   | 11/19    | 73  |
| 0              | 1903/     |     |                  |                                                                                                    |                   |              |           | 17600 | 32/20     | (5) 20  | 22 (38)      | 21A (2)   | +7    | 40   | 14/22    | 420 |
| 0              | 1807/0    |     |                  |                                                                                                    |                   |              |           | 17700 | 34/23     | (5) 24  | 25 (5)       | 27A (1)   | +10   | 104  | 17/25    | 184 |
| 0              | 1711/0    |     |                  |                                                                                                    |                   |              |           | 17800 | 45/29     | (5) 28  | 30 (5)       | 29A (4)   | +7    | 61   | 22/29    | 23  |
| 0              | 1616/0    |     |                  |                                                                                                    |                   |              |           | 17900 | 48/31     | (5) 34  | 36 (35)      | 36A (2)   | +9    | 64   | 27/35    | 23  |
| 5              | 1522/1275 | 1   | 247              | 1275A (1)                                                                                                    |                   |              | 1275/1275 | 18000 | 63/36     | (5) 41  | 43 (33)      | 42B (1)   | +9    | 183  | 33/36    | 66  |
| 94             | 1430/0    |     |                  |                                                                                                    |                   |              |           | 18100 | 70/44     | (3) 49  | 51 (3)       | 50A (2)   | +9    | 168  | 41/48    | 18  |
| 0              | 1339/0    |     |                  | Concession of the local division of the local division of the loca | and an other data |              |           | 18200 | 86/54     | (3) 59  | 61 (3)       | 61B (1)   | +11   | 158  | 50/55    | 37  |
| 1              | 1250/0    |     | 甘甘士部             | i LICI                                                                                                    | OFF               |              |           | 18300 | 102/64    | (3) 71  | 73 (4)       | 71B (1)   | +12   | 331  | 59/64    | 561 |
| 5              | 1162/0    |     | - 是片小律           | 1.01                                                                                                    |                   |              |           | 18400 | 122/70    | (3) 85  | 88 (4)       | 85B (1)   | +15   | 132  | 70/77    | 57. |
| 0              | 1077/0    |     |                  | · .                                                                                                    |                   |              |           | 18500 | 145/80    | (3) 102 | 104 (1)      | 104A (1)  | +20   | 338  | 84/88    | 24  |
| 0              | 994/0     |     |                  |                                                                                                    |                   |              |           | 18600 | 172/103   | (3) 122 | 125 (3)      | 124A (1)  | +23   | 198  | 101/108  | 325 |
| 8              | 913/0     |     | 11+6             |                                                                                                    | 1001              |              |           | 18700 | 197/124   | (3) 145 | 148 (3)      | 148B (2)  | +29   | 148  | 119/125  | 24  |
| 4              | 821/577   |     | 10/16            | 1八 作隹 ∠                                                                                                    | 2501              |              | 577/577   | 18800 | 230/133   | (3) 171 | 175 (7)      | 170B (2)  | +29   | 211  | 141/147  | 53  |
| 0              | 745/531   |     | the state of the | 12 CI 100                                                                                                    |                   |              | 536/531   | 18900 | 268/155   | (3) 202 | 207 (3)      | 206A (1)  | +40   | 324  | 166/169  | 38  |
| 8              | 673/475   |     | -16.0            | 3300 (1)                                                                                                    | (1) 552           |              | 550/475   | 19000 | 316/179   | (3) 238 | 243 (8)      | 240A (12) | +45   | 613  | 195/187  | 101 |
| 3              | 603/425   | 4   | -157             | 446A (1)                                                                                                    | (7) 472           | 484 (7       | 446/425   | 19100 | 358/213   | (3) 278 | 283 (3)      | 277B (1)  | +52   | 293  | 225/242  | 42  |
| 16             | 540/436   | 72  | -109             | 431A (1)                                                                                                    | (3) 418           | 427 (7       | 443/362   | 19200 | 404/250   | (3) 323 | 328 (3)      | 327A (1)  | +66   | 213  | 261/279  | 32  |
| 31             | 512/416   | 55  | -136             | 376A (1)                                                                                                    | (7) 370           | 376 (7       | 416/322   | 19300 | 460/293   | (3) 373 | 378 (3)      | 374B (2)  | +75   | 114  | 299/326  | 27. |
| 73             | 428/390   | 110 | -100             | 328B (1)                                                                                                    | (3) 325           | 331 (3       | 390/278   | 19400 | 523/348   | (7) 428 | 434 (7)      | 438B (1)  | +90   | 75   | 348/367  | 38  |
| 198            | 383/373   | 363 | -94              | 289A (1)                                                                                                    | (3) 285           | 290 (3       | 382/247   | 19500 | 575/380   | (7) 487 | 496 (17)     | 491A (2)  | +91   | 53   | 400/415  | 463 |
| 126            | 336/302   | 118 | -82              | 254A (7)                                                                                                    | (3) 250           | 255 (3       | 346/213   | 19600 | 654/465   | (7) 550 | 560 (7)      | 545A (1)  | +90   | 229  | 455/489  | 44  |
| 140            | 300/270   | 180 | -71              | 229B (1)                                                                                                    | (3) 219           | 223 (3       | 303/186   | 19700 | 690/526   | (7) 620 | 629 (7)      | 610B (1)  | +94   | 28   | 516/526  | 365 |
| 309            | 270/259   | 321 | -74              | 196A (1)                                                                                                    | (2) 192           | 196 (3       | 270/165   | 19800 | 690/600   |         |              | 690B (2)  | +110  | 13   | 580/605  | 178 |
| 428            | 245/208   | 134 | -70              | 175A (1)                                                                                                    | (3) 167           | 171 (3       | 238/146   | 19900 | 630/630   |         |              | 630B (1)  | -26   | 1    | 656/630  | 16  |
| 523            | 212/182   | 487 | -62              | 150A (9)                                                                                                    | (3) 147           | 150 (3       | 209/127   | 20000 | 853/846   | (2) 80  |              | 846B (1)  | +119  | 4    | 727/851  | 31  |
| 789            | 168/144   | 221 | -52              | 116B (3)                                                                                                    | (3) 113           | 116 (3       | 162/98    | 20200 | 1010/1010 | (1) 588 |              | 1010B (1) | +125  | 1    | 885/1010 | 28  |
| 828            | 132/110   | 599 | -42              | 90B (1)                                                                                                    | (3) 88            | 91 (3        | 121/76    | 20400 |           |         |              |           |       |      | 1049/0   | 8   |

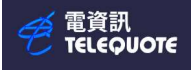

+19.77

| 認購明權 |           |     |      |           |          |                |           |        |  |  |  |  |
|------|-----------|-----|------|-----------|----------|----------------|-----------|--------|--|--|--|--|
| 未平倉  | 昨收/開市     | 總量  | 漲跌   | 成交(量)     | (量)買入    | <b>査出 (</b> 量) | 最高/最低     | 行使價    |  |  |  |  |
| 0    | 2098/0    |     |      |           |          |                |           | 17400  |  |  |  |  |
| 0    | 2000/0    |     |      |           |          |                |           | 17500  |  |  |  |  |
| 0    | 1903/0    |     |      |           |          |                |           | 17600  |  |  |  |  |
| 0    | 1807/0    |     |      |           |          |                |           | 17700  |  |  |  |  |
| 0    | 1711/0    |     |      |           |          |                |           | 17800  |  |  |  |  |
| 0    | 1616/0    |     |      |           |          |                |           | 17900  |  |  |  |  |
| 5    | 1522/1275 | 1   | -247 | 1275A (1) |          |                | 1275/1275 | 18000  |  |  |  |  |
| 94   | 1430/0    |     |      |           |          |                |           | 18100  |  |  |  |  |
| 0    | 1339/0    |     |      |           |          |                |           | 18200  |  |  |  |  |
| 1    | 1250/0    |     |      |           |          |                |           | 18300  |  |  |  |  |
| 5    | 1162/0    |     |      | 如在任意      | 位置(例如認沽期 | 權 19700)按右鍵    | ,         | 18400  |  |  |  |  |
| 0    | 1077/0    |     |      | ゴレ油油      |          |                |           | 18500  |  |  |  |  |
| 0    | 994/0     |     |      |           | 自回衣以加到日  | 送貝             |           | 18600  |  |  |  |  |
| 8    | 913/0     |     |      |           |          |                |           | 18700  |  |  |  |  |
| 4    | 821/577   | 1   | -244 | 577B (1)  |          |                | 577/577   | 18800  |  |  |  |  |
| 0    | 745/531   | 2   | -209 | 536A (1)  |          |                | 536/531   | 18900  |  |  |  |  |
| 8    | 673/475   | 8   | -123 | 550B (1)  | (7) 532  | 541 (7)        | 550/475   | 19000  |  |  |  |  |
| 3    | 603/425   | 4   | -157 | 446A (1)  | (7) 472  | 484 (7)        | <b>Z</b>  | 事(()   |  |  |  |  |
| 16   | 540/436   | 72  | -109 | 431A (1)  | (3) 418  | 427 (7)        |           |        |  |  |  |  |
| 31   | 512/416   | 55  | -136 | 376A (1)  | (7) 370  | 376 (7)        | 刀口登り      | 目選貝(M) |  |  |  |  |
| 73   | 428/390   | 110 | -100 | 328B (1)  | (3) 325  | 331 (3)        | 導出        | 數據(E)  |  |  |  |  |
| 198  | 383/373   | 363 | -94  | 289A (1)  | (3) 285  | 290 (3)        | 複製        |        |  |  |  |  |
| 126  | 336/302   | 118 | -82  | 254A (7)  | (3) 250  | 255 (3)        | 340/213   | 13000  |  |  |  |  |

#### HSI19700M5 \_\_\_\_\_\_ \_\_\_ \_\_\_ \_\_\_ \_\_\_ \_\_\_ \_\_\_ 715A \_\_\_\_\_ 715A

在自选页中可以看到 HSI19700M5

HSI19700M5

836

551

715

551

597

5

意思是指恒指(HSI),(19700)是行使价,当月是1月认沽(M),年份是2025(5)

3

### 1月权 19700 行驶价期权代码就是 HSI19700M5 图表的话亦会显示 HSI19700M5 的数据

恆指大權 2501(HSI19700M5)2025/01/10 - 日線 B:3 A:836 O 551 H 715 L 551 C 715<sup>↑</sup> V 5 I 342 +83 +13.13%

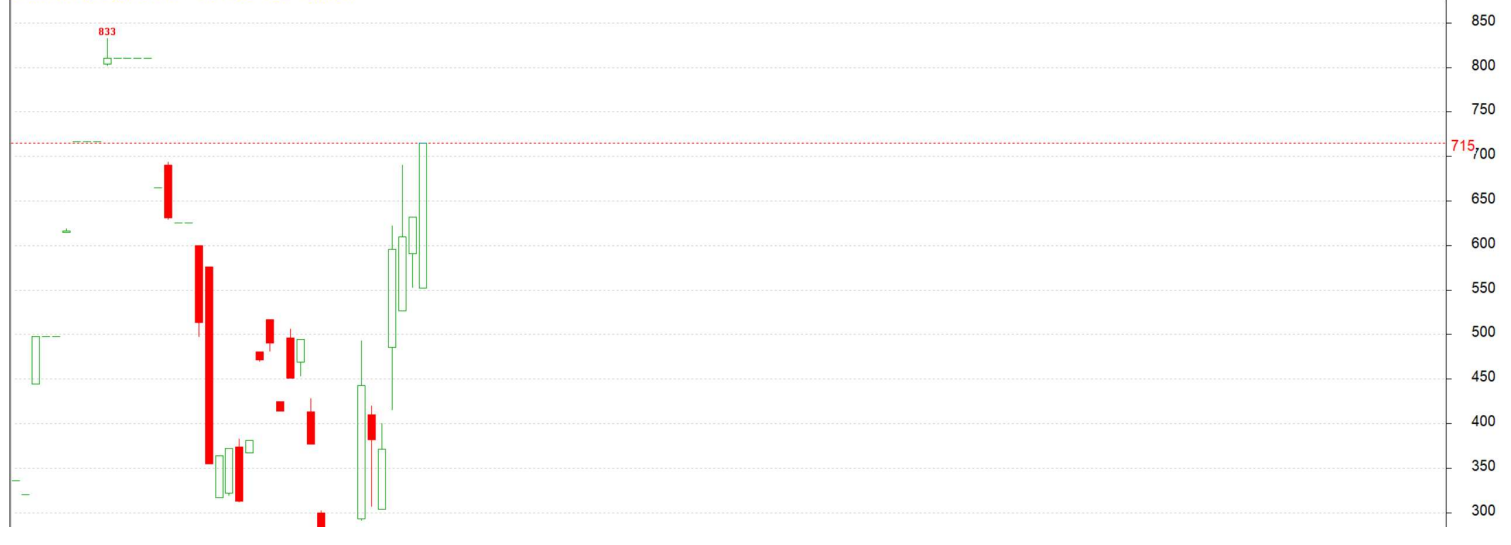

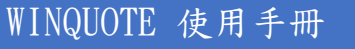

電資訊 TELEQUOTE

限价提示

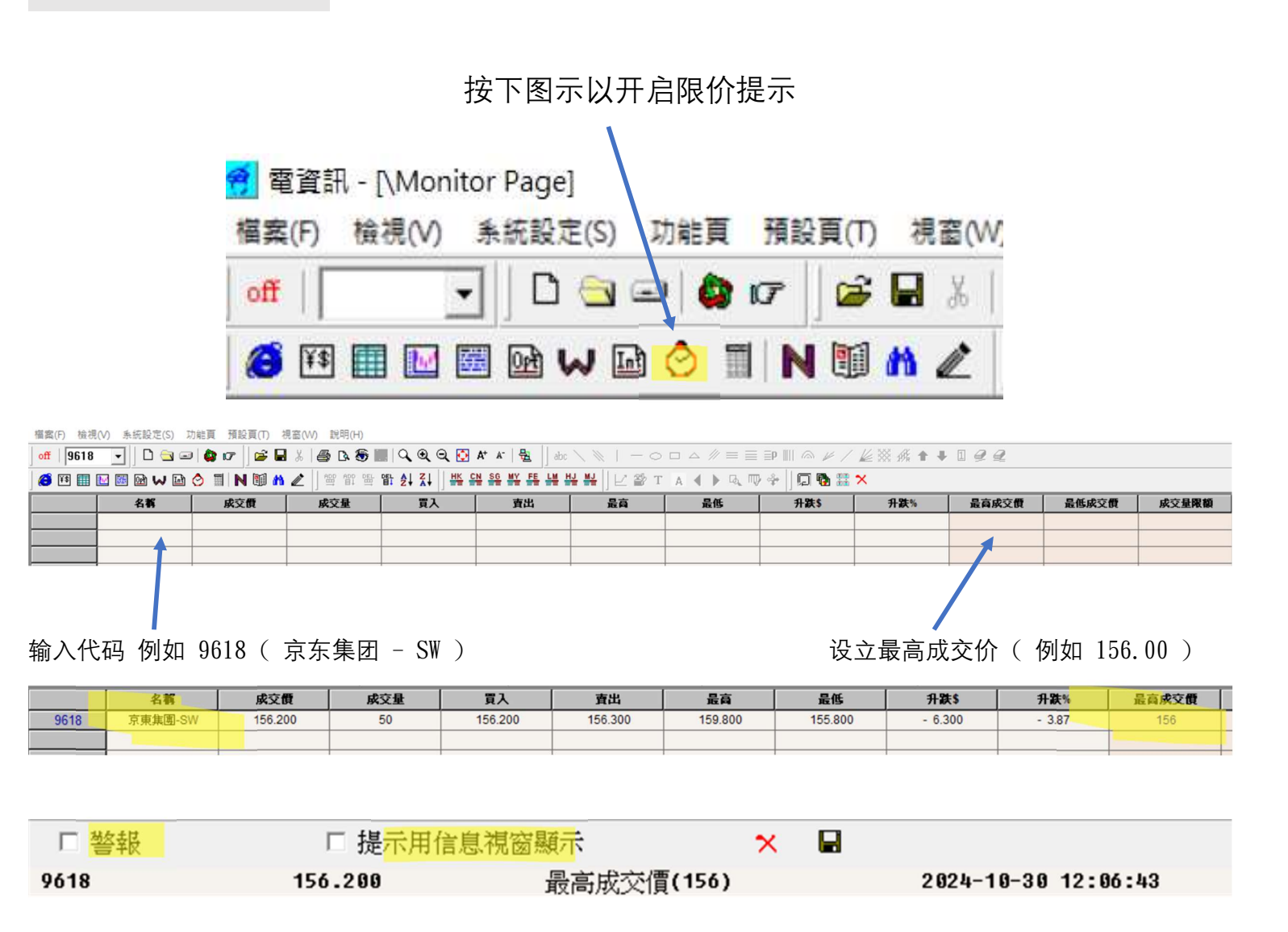

当现价等如或高于最高成交价(156.00)时系统会用警报或提示窗口来提醒用家

### 请注意 WINQUOTE 限价提示只是协助用家设定目价提示,并不提供任何买卖服务或指示

# 分割页面

| ⑦ 電資訊 - [winquote.ws<br>檔案(F) 檢視(V) 系統語 | sp\hkexs.fpg]<br>設定(S) 功能頁 預設頁( | T) 視窗(W) 說明(H)    |                      |       |                           |       |            |                |            |
|-----------------------------------------|---------------------------------|-------------------|----------------------|-------|---------------------------|-------|------------|----------------|------------|
| off   9618 - [                          | l 🔄 🖃 🕼 🕼 📔                     | ≆ 🖬 %  ⊜ 🖎 🕭 📖  < | ् 🔍 🔍 💽 🗛 🔺 📲        | abc 🔪 |                           | . ∥ ≡ | ≣ ≣P ∭     | @ ¥ / I        | ≝፠熊↑♥      |
|                                         | n 🗤 🖻 🔗 🔳 🖪 🕅                   |                   | A Z H HK CN SG MY FE |       | ₩    ビ थ т д •            |       | . ♥ 🗣 📙    | 🖓 🚯 🏭 >        | <b>K</b>   |
| 恆指 203                                  | 16.23 -384.                     | 91 -1.86 %        | 成交額 868.2            | 219億  | X a                       | 下月    | I          | 20379E         | -466       |
| 期指 2                                    | 0390A - 3                       | 99 -1.92 % 量      | 6,053 高74            | 未     | 平倉 47570                  | 小型    | ų          | 20390A         | - 399      |
| 9618                                    | 京東集團-S                          | W                 |                      |       | 聯係股票                      | 顯示    | 圖表         | 經紀             | 號碼         |
| 現價:                                     |                                 | 156.200           | - 3.87 %             |       |                           | 11:59 | :59X       | 50 15          | 6.25       |
| 升跌\$                                    | - 6.300                         | 昨收                | 162,500              |       |                           | 11:59 | :59        | 50 15          | 6.20B      |
| 升跸%                                     | - 3.87                          | 開市                | 159,200              |       |                           | 11:59 | :59        | 700 15         | 6.30A      |
| 二氏の また                                  | - 5.07                          | 41.04             | 100072 OM            |       | 素園売                       | 11.50 | : 59       | 13K 15         | 6.20B      |
| 甲徂<br>具宣                                |                                 |                   | 488873.8M            |       | 程式選股                      |       | :59Y       | 50 15          | 6.20       |
| 取回                                      |                                 |                   | 159.800              |       | 相關全頁                      | >     | :56D       | 9 15           | 5.40       |
| 山間個                                     | 開任意圖:                           | 表 ( 舉例大           | 155.800              | 買     |                           |       | 00         | 156.20         | 00         |
| 中国国                                     | 利市)陸                            | 音位罢拉温             | 1 628 080            |       | A、H股價差                    |       | 00         | 130.5          | 00         |
| 部成又里                                    |                                 | 心山且仅仍             | 4,038,080            |       | 碎股                        |       | 4)         | 12K( 3         | 38)        |
| 成父 <b>玉</b> 領                           | 鼠右鍵,                            | 分割窗口即可            | 732,695,166          |       | 收10.號度/2Q幅级制<br>查看公司背景(B) |       | 8)         | 5.6K(          | 5)         |
| 頁買重比率                                   |                                 |                   | 50:50 (-0%)          |       | 切換經紀代號/名稱                 |       | 7)         | 5.9K(          | 7)         |
| 買買买比率                                   |                                 |                   | 40:60 (-20%)         |       | 拼音輸入代號<br>代碼              |       | 8)         | 10K(           | 8)         |
| 52周最高/最低                                |                                 | 1                 | 92.300/81 550        |       | 複製至新的預設百(C)               |       | 9)         | 6 6K(          | 7)         |
| 市盈率/周息率/                                | 派息比率                            | 18.53             | 3/1.90 / 35.211      |       | 增至我的最愛                    |       | 5)         | 5 AK(          | <i>(</i> ) |
| 每股盈利/全年》                                | 派息                              | 8.430/2.          | 968 截至 2023/12       |       | 分割窗口(S)                   | >     | 増至右        | 侧(R)           |            |
| IEP/IEV                                 | 159.20                          | 00 / 150500       | 30/10 09:20          |       |                           | UN    | 増至左        | (側(L)          | ()         |
| 每手入場費                                   | 7,8                             | 810 交易單位          | 50                   |       | 2.                        | OK(   | 項至下<br>増至上 | eu(B)<br>(側(T) | ))         |
| 每股帳面淨值                                  | 81 20                           | 075 市帳率           | 1.9235               |       | 3                         | 2K(   | 刪除(D       | ))             | )          |
| - ALCINGUIT PL                          | 01.20                           |                   |                      |       | 8                         | 50(   | 縮放分        | 割視窗            |            |

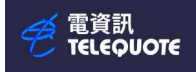

| 福寨(F) 檢視(V) 系統                                                                                                    | vsp\hkexs.fpg]<br>188定(S) 功能頁 播設頁(T) 視案(VV) 説明(H)                                                                                                    |                                                                                                    |                                                                                                    |
|----------------------------------------------------------------------------------------------------|----------------------------------------------------------------------------------------------------|----------------------------------------------------------------------------------------------------|----------------------------------------------------------------------------------------------------|
| off   9618 -                                                                                                    | D 🔄 🖃 🏟 🕼 📔 🐇 🚔 D. 🗐 📰 🔍 Q Q 🖸 👫 🔺                                                                                                    | 🔮  ] abc \ 🔌   − 0 □ Δ # ≡                                                                                                    | ≡₽₩≈≠∕Ł≈☆★↓∎₽₽₽                                                                                                    |
|                                                                                                    | a ₩ 🖬 🛇 🔟 N 🗐 M Z 🗍 🕾 🕮 🕾 한 호↓ 🏹 🗍 🗰 🔐 🤮                                                                                                    | ᄣᄩᇥᇥᄥᆗᆝᇆᇔᅚᄮᆥᆘᄘ                                                                                                    |                                                                                                    |
| 恆指 20316.23 -384                                                                                                    | 1.91 -1.86% 成交額 868.219億 下月20379B - 466 -2                                                                                                    | 24%量51514未平倉114300 國企7263.48                                                                                                    | 8 -154.6 -2.08 %高32                                                                                                    |
| 期指 20390A - 39                                                                                                    | 99 -1.92 % 量 6,053 高74 未平會 47570 小型 20390A - 399 -1                                                                                                    | 92%量6,482未平倉34085 紅薯 3742.98                                                                                                    | 8 -70.90 -1.86 %                                                                                                    |
| 9618 京東                                                                                                    | 集團-SW 聯係股票 顯示圖表 經紀號碼 其                                                                                                    | 他 沽空金: 91,492,645 法量                                                                                                    | 1: 579,300 <b>30/10 12:(</b>                                                                                                    |
| 現價: 15                                                                                                    | 56.200 - 3.87 % 11:59:59X 50 156.2                                                                                                    | 5 沽空比率9 12.49 沽空化                                                                                                    | <b>上输活空频</b> 6.91                                                                                                    |
| 升跌5- 6.300                                                                                                    | 0 MEHX 162.500 11:59:59 50 156.2                                                                                                    | OB 主板沽空 10,070,607,99 主板法                                                                                                    | 控影: 1,058,393,025                                                                                                    |
| 升跌9-3.87                                                                                                    | 7 開市 159,200 11:59:59 700 156.3                                                                                                    | DA 開市前時段 POS                                                                                                    | Enable                                                                                                    |
| 市值                                                                                                    | 488873.8M 11:59:59 13K 156.2                                                                                                    | )B<br>POS参考價:                                                                                                    | 0.000                                                                                                    |
| 最高                                                                                                    | 159.800 11:59:59Y 50 156.2                                                                                                    |                                                                                                    |                                                                                                    |
| 最低                                                                                                    | 155.800 11:59:560 9 155.4                                                                                                    | J FUS取向限值:                                                                                                    |                                                                                                    |
| 中間價                                                                                                    | 156.200 <sup>RA</sup> <b>156.100 156.300</b>                                                                                                    | pos最低限價:                                                                                                    | 138.200                                                                                                    |
| 總成交量                                                                                                    | 4,638,080 3 4K(14) 12K(38)                                                                                                    | POS IMBALANCE :                                                                                                    | 0 可以在新窗口開新指今                                                                                                    |
| 成父金額                                                                                                    | 132,695,166 4.5K(17) 2.5K(4)                                                                                                    | POS IMBALANCE SIDE:                                                                                                    |                                                                                                    |
| 員買重比率                                                                                                    | 50:50(-0%) 4.5K( 6) 2.9K( 6)                                                                                                    |                                                                                                    | (例如 新圖表)                                                                                                    |
| 貝頁大比平 52 因是三/是任                                                                                                    | 40.00(-20%) 4.9K(16) 3.4K(6)                                                                                                    | 收巾蒐價 収巾蒐價:                                                                                                    |                                                                                                    |
| 主要中国自由的自由。                                                                                                    | 192.500/81.550<br>3.2K(8) 3.5K(6)                                                                                                    | CAS參考價:                                                                                                    | 0.000                                                                                                    |
| 電波訊 - [Winquote.ws]<br>電波(F) 検視(V) 未続話<br>off 1518 -                                                                                                    | (11) (11) (11) (11) (11) (11) (11) (11)                                                                                                    | &x \ 後   一〇口△∥目目即Ⅲ<br> 装装  ビ袋T   ▲ ● Q @ 今                                                                                                    | - □ ×<br>  ● ሥ / É ※ # + ■ 2 2<br>□ � # ×                                                                                                    |
| 仮指 20316.23 -384.9                                                                                                    | 9] -1.86% 成交額 868.219億 下月20379B -466 -2.24%                                                                                                    | <b>武</b> 51514 未平倉114300 國企 7263.48 -154.05 -                                                                                                    | -2.08                                                                                                    |
| 期指 20390A - 399                                                                                                    | 9-1.92 % 量 6,053 高74 未平全 47570 小型 20390A - 399-1.92 %                                                                                                    | 最6,482 未平倉34085 紅籌 3742.98 -70.90 -                                                                                                    | -1.86 %                                                                                                    |
| 9618 京東4                                                                                                    | 国-SW 聯係股票 顯示圖表 經紀號碼 其他                                                                                                    |                                                                                                    |                                                                                                    |
| 11/157                                                                                                    |                                                                                                    | 沽空金: 91,492,645 法量: 579,3                                                                                                    | 300 30/10 12:0                                                                                                    |
| 現價: 15                                                                                                    | 6.200 - 3.87 % 11:59:59X 50 156.25                                                                                                    | 沽空金: 91,492,645 法室: 579,3<br>沽空比率9 12.49 法空告鉴法查看9                                                                                                    | 300 30/10 12:0<br><b>%</b> 0.91                                                                                                    |
| 現價: 150<br>升跌\$- 6.300                                                                                                    | <b>6.200</b> - 3.87 <b>*</b><br><b>11:59:59X</b> 50 156.25<br><b>11:59:59</b> 50 156.20B<br><b>11:59:59</b> 700 156 30A                                                                                                    | 沽空金: 91,492,645 法责量: 579,3<br>沽空比率9 12.49 法空货搬送空额9<br>主板沽空 10,070,99 主版法定量: 1,05                                                                                                    | 300 30/10 12:0<br><b>\$ 0.91</b><br>\$8,393,025                                                                                                    |
| 現價: 150<br>升跌\$- 6.300<br>升跌9 - 3.87                                                                                                    | 6.200 - 3.87 %<br>単位 162.500<br>開市 159.200<br>11:59:59 700 156.20B<br>11:59:59 700 156.30A<br>11:59:59 700 156.30A<br>11:59:59 13K 156.20B                                                                                                    | 法空金: 91,492.645 法法: 579.3<br>法空比率9 12.49 法会議法会報9<br>主板法会 10,070,607.99 主版法法: 1.05<br>開市前時段 POS Enable                                                                                                    | 300 30/10 12:0<br>5 0.91<br>5 8.393,025<br>10<br>11<br>17<br>17<br>17                                                                                                    |
| 現價: 150<br>升跌\$ - 6.300<br>升跌\$ - 3.87<br>市值<br>最高                                                                                                    | 6.200 - 3.87 %<br>I1:59:59X 50 156.25<br>I1:59:59 50 156.20B<br>I1:59:59 700 156.30A<br>I1:59:59 700 156.30A<br>I1:59:59 13K 156.20B<br>I1:59:59 13K 156.20B<br>I1:59:59 0 156.20<br>I1:59:59 0 156.20<br>I1:59:59 0 156.20<br>I1:59:59 0 0 156.20<br>I1:59:59 0 0 156.20<br>I1:59:50 0 0 156.20<br>I1:59:50 0 0 156.20<br>I1:59:50 0 0 156.20<br>I1:59:50 0 0 156.20<br>I1:59:50 0 156.20<br>I1:59:50 0 156.20<br>I1:59:50 0 156.20<br>I1:59:50 0 156.20<br>I1:59:50 0 156.20<br>I1:59:50 0 156.20<br>I1:50:50 0 156.20<br>I1:50:50 0 156.20                                                                                                    | 法空金: 91.492.645 法差量: 579.3<br>法空化率9 12.49 法委任憲法委員(<br>主板法型: 10.076.679) 株式装置: 10.5<br>欄市前時長 POS Enable<br>ROS金考留: 0.0000                                                                                                    | 300 30/16 12:0<br><b>5</b> 0.91<br>55.393,025<br>10<br>10<br>10<br>10<br>10<br>10<br>10<br>10<br>10<br>10                                                                                                    |
| 現價: 150<br>升跌\$- 6.300<br>升跌9 - 3.87<br>市值<br>最高<br>最低<br>中間個                                                                                                    | 6.200 - 3.87 %<br>(中:收 162.500<br>開市 159.200<br>488873.8M<br>159.800<br>155.800<br>155.800<br>155.800<br>155.800<br>155.200<br>155.200<br>155.200<br>155.200<br>155.55<br>11:59:59<br>13K 156.20<br>11:59:59<br>13K 156.20<br>11:59:59<br>13K 156.20<br>11:59:59<br>13K 156.20<br>11:59:59<br>13K 156.20<br>155.40<br>155.40                                  | 法空金: 91.492.645 法差罪: 579.3<br>法空比率9 12.49 法经施制法第<br>主板法学 1000.6679 抹花菜 1.05<br>開市前時段 POS Enable<br>POS金考留: [86.84<br>POS高の原現質: [86.84                                                                                                    | 300 30/16 12:0                                                                                                    |
| 現代:         150           升代:         6.300           升代:         6.300           升代:         3.87           市值         最低           中間價         總成交量                                                                                                    | 6.200 - 3.87 %<br>時地 162.500<br>開市 159.200<br>48873.8M<br>159.800<br>155.800<br>4.638,080<br>155.800<br>156.200<br>156.200<br>155.400<br>156.300<br>156.200<br>155.400<br>156.200<br>155.400<br>156.200<br>155.400<br>156.200<br>155.400<br>155.400<br>156.200<br>155.400<br>155.400<br>156.200<br>155.400<br>155.400<br>155.500<br>155.500<br>155                                                                            | 法空金: 91.492.645 法登報: 579.3<br>法空仕率9 12.49 法经保施法数例<br>主板法学 1000/6679 抹成装取 1.05<br>開始前時段 POS Enable<br>POS 常何: 0.000<br>POS 最高限課館: 186.84<br>POS 最高限課館: 186.84<br>POS 最高限課館: 185.84<br>POS BBALANTE: 0                                                                                                    | 300 30/16 12:0         150           0.91         58.393,025           ic         170           000         160           000         160           000         150                                                                                                    |
| 現代: 15% 月次5:4 (15%) 月次5:5 (6.300) 月次5:5 (6.300) 日本 日本 日本 日本 日本 日本 日本 日本 日本 日本 日本 日本 日本 日本 日本 日本 日本 日本 日本 日本 日本 日本 日本 日本 日本 日本 日本 日本 日本 日本 日本 日本 日本 日本 日本 日本 日本 日本 日本 日本 日本 日本 日本 日本 日本 日本 日本 日本 日本 日本 日本 日本 日本 日本 日本 日本 日本 日本 日本 日本 日本 日本 日本 日本 日本 日本 日本 日本 日本 日本 日本 日本 日本 日本 日本 日本 日本 日本 日本 日本 日本 日本 日本 日本 日本 日本 日本 日本 日本 日本 日本 日本 日本 日本 日本 日本 日本 日本 <p日本< p=""> <p日本< p=""> <p日本< p=""> <p日本< p=""> <p日本< p=""> <p日本< p=""> <p日本< p=""> <p日本< p=""> 日本 <p日本< p=""> <p日本< p=""></p日本<></p日本<>                                                                                                    | 6.200 - 3.87 %<br>#™ (162.500)<br>₩π 159.200<br>488873.88<br>159.800<br>155.800<br>155.200<br>4,638,080<br>7322,695.166<br>3.4K(14)<br>12K(38)<br>11.59:59<br>11.59:59<br>11.59:59<br>13K 156.20<br>11.59:59<br>11.59:59<br>13K 156.20<br>11.59:59<br>11.59:59<br>11.59:59<br>11.59:59<br>11.59:59<br>11.59:59<br>11.59:59<br>11.59:59<br>13K 156.20<br>11.59:59<br>11.59:59<br>15.40<br>11.59:50<br>11.59:50<br>11.59:59<br>11.59:59<br>11.59:59<br>15.40<br>15.40 | 法空金: 91.492.645 法業: 579.3<br>法空比率9 12.49 法经济法案9<br>主板法学 1000.6679 抹花菜 1.05<br>開市前時段 POS Enable<br>POS 電荷限電: 186.84<br>POS 電荷限電: 186.84<br>POS 電低限電: 188.24<br>POS 電低限電: 188.24<br>POS 電低 <b>E</b><br>POS 電低電: 188.24<br>POS 電低電: 188.24<br>POS 電低電: 188.24<br>POS 電低電: 188.24<br>POS 電低電: 188.24<br>POS 電低 <b>E</b><br>POS 電低 <b>E</b><br>POS 電低 <b>E</b><br>POS 電低 <b>E</b><br>POS 電低 <b>E</b><br>POS 電低 <b>E</b><br>POS 電低 <b>E</b><br>POS <b>E</b><br>POS <b>E</b> | 300 30/16 12:C         150           0.91         58.393,025           ie         170           000         160           000         160           000         150                                                                                                    |
| 現價:         150           升候\$-         6.300           升候\$-         3.87           市值         最高           最低         中間價           總成交量         成交金額           買賣量比率         買賣量比率                                                                                                    | 6.200 - 3.87 %         11:59:59X         50         156.25           #F#Qx         162.500         11:59:59         50         156.20B           #F#Qx         162.500         11:59:59         50         156.20B           #H#         159.200         11:59:59         700         156.30A           159.800         155.800         11:59:59         13K         156.20B           155.800         155:59         9         155.40           4,638,080         3.4K(14)         12K(38)           50:50 (-0%)         4.5K(7)         2.5K(4)           40:60 (-20%)         4.5K(6)         2.9K(6)                                                                                                    | 法空金: 91.492.645 法業: 579.3<br>法空仕率9 12.49 法任務法委員<br>主板法学 10.00.6679 抹結業 1.05<br>開市前時段 POS Enable<br>POS 総合等領: 0.000<br>POS 総合等領: 186.84<br>POS 総合原領領: 186.84<br>POS 総伝原(領: 186.84<br>POS 総伝原(領: 186.84<br>POS 総伝原(領: 186.84<br>POS 能私LANCE: 0<br>FOS M&LANCE: 0                                                                                                    | 300 30/16 12:0     140       0.31     170       00     170       00     160       00     160       00     160       00     160       00     160                                                                                                    |
| 現價:         150           升候\$-         6.300           升候\$-         3.87           市值         最高           最低         中間價           總成交量         成交金額           買賣量比率         買賣量比率           S2周最高/最低                                                                                                    | A.200         - 3.87 %         11:59:59 X         50         156.25           11:59:59         50         156.20B         11:59:59         50         156.20B           11:59:59         50         156.20B         11:59:59         50         156.20B           11:59:59         700         156.30A         11:59:59         50         156.20B           11:59:59         700         156.30A         11:59:59         50         156.20B           11:59:59         50         156.20B         11:59:59Y         50         156.20B           155.800         155.400         155.40         155.40         156.20B         11:59:59Y         50         156.20B           14.56.100         156.300         ¥th         156.20B         11:59:56D         9         155.40           732.695.166         3.4K(14)         12K(38)         3.4K(14)         12K(38)         3.4K(14)         12K(38)           3.4K(17)         2.5K(4)         4.5K(6)         2.9K(6)         4.9K(16)         3.4K(6)           192.300/81.550         3.7K(8)         3.4K(6)         3.4K(6)         5.5K(6)                                                                                                    | 法空金: 91.492.645 法業: 579.3<br>法空仕率9 12.49 法を認定を第<br>主板法2 1000.6679 状態を取り<br>主板法2 1000.6679 状態を取り<br>(のS型合用型) 186.84<br>(のS型合用型) 186.84<br>(OS型合用型) 186.84<br>(OS型合用型) 186.84<br>(OS型合用型) 186.84<br>(OS型合用型) 186.84<br>(OS型合用型) 186.84<br>(OSTALANCE) 186.84<br>(OSTALANCE) 186.84<br>(OSTALA                                                                                                    | 300 30/16 12:C     140       0.01     170       00     170       00     160       00     160       00     160       00     160       00     160       00     160       00     160       00     160       00     160       00     160       00     160       00     160       00     160                                                                                                    |
| 現價: 150<br>升後5-6.300<br>升後5-6.300<br>升後5-3.87<br>市值<br>最高<br>最低<br>中間價<br>總成交量<br>成交金額<br>買賣量比率<br>買賣量比率<br>写賣文比率<br>52周最高/最低<br>市臺和現錄程鑑批率                                                                                                    | $\begin{array}{c c c c c c c c c c c c c c c c c c c $                                                                                                    | 法空金: 91.492.645 法業: 579.3<br>法空比率9 12.49 法任意法案: 579.3<br>法空比率9 12.49 法任意法案9<br>主板法学 10.076.679 其応告課 1.05<br>開市前時段 POS Enable<br>POS 最高限(領: 186.84<br>POS 最高限(領: 186.84<br>POS 最高限(領: 186.84<br>POS BALANCE: 0<br>FOS BALANCE: 0<br>FOS BALANCE: 0<br>CAS最高限(領: 10.000<br>CAS最高限(領: 0.000                                                                                                    | 300 30/16 12:0     150       0.01     170       00     170       00     160       00     160       00     160       00     160       00     160       00     160       00     160       00     160       00     160       00     160       00     160       00     160       100     160                                                                                                    |
| 現價: 150<br>升後5- 6.300<br>升後5- 6.300<br>市值<br>最高<br>最低<br>中間價<br>總成交量<br>成交金額<br>買賣量比率<br>買賣大比率<br>52周最高/最低<br>市查照息率2批率<br>42週最高/最低<br>百里和度年年級息<br>[EPPEV 159.200                                                                                                    | Action         11:59:59X         50         156.25           11:59:59         50         156.20B         11:59:59         50         156.20B           11:59:59         50         156.20B         11:59:59         50         156.20B           11:59:59         50         156.20B         11:59:59         50         156.20B           11:59:59         50         156.20B         11:59:59Y         50         156.20B           11:59:59         50         156.20B         11:59:59Y         50         156.20B           11:59:59         50         156.20B         11:59:59Y         50         156.20B           11:59:59         50         156.20B         11:59:59Y         50         156.20B           11:59:59         50         156.20B         11:59:59Y         50         156.20B           11:59:50         9         155.40         156.20B         11:59:56B         9         155.40           732,695.166         3.4K(14)         12K(38)         3.4K(14)         12K(38)         3.4K(14)         12K(4)           40:60         -0785         4.5K(6)         3.4K(6)         3.4K(6)         3.2K(8)         3.5K(6)         3.2K(8)         3.2K(6)         3.2K(6) <th>法空金: 91.492.645 法業: 579.3<br/>法空仕率9 12.49 法任意表面<br/>主板法2 1000.6699 其法5第.1.65<br/>開市前時段 POS Emble<br/>POS 最高限(質: 186.84<br/>POS 最高限(質: 186.84<br/>POS 最高限(質: 186.84<br/>POS 最高限(質: 186.84<br/>POS BALANCE: 0<br/>FOS BALANCE: 0<br/>FOS BALANCE: 0<br/>CAS最高限(質: 10.000<br/>CAS最高限(質: 0.000<br/>CAS最高限(質: 0.000</th> <th>S00 30/16 12:0<br/>0.91<br/>c<br/></th>                                                                                                    | 法空金: 91.492.645 法業: 579.3<br>法空仕率9 12.49 法任意表面<br>主板法2 1000.6699 其法5第.1.65<br>開市前時段 POS Emble<br>POS 最高限(質: 186.84<br>POS 最高限(質: 186.84<br>POS 最高限(質: 186.84<br>POS 最高限(質: 186.84<br>POS BALANCE: 0<br>FOS BALANCE: 0<br>FOS BALANCE: 0<br>CAS最高限(質: 10.000<br>CAS最高限(質: 0.000<br>CAS最高限(質: 0.000                                                                                                    | S00 30/16 12:0<br>0.91<br>c<br>                                                                                                    |
| 現價: 15%           現價: 15%           升後5-6.300           升後5-6.307           市值           最高           最低           中間價           總成交量           成交金額           買賣量比率           買賣支比率           S2周最高/最低           市並用價           總成交量           店           最低           中間價           總成交量           店           20月最高/最低           市           52月最高/最低           市           市           1EP/IEV           159.200           每手人身           159.201           每年人身           159.201                                                                                                    | Action         11:59:59         50         156.25           11:59:59         50         156.20B           11:59:59         50         156.20B           11:59:59         50         156.20B           11:59:59         700         156.30A           11:59:59         13K         156.20B           11:59:59         13K         156.20B           11:59:59         13K         156.20B           11:59:59         155.40D         155.40D           155.800         155.40         156.20D           14:59:59         50         156.20D           155.800         155.40         156.20           155.400         156.20         155.40           156.201         155.40         156.20           155.408         3.4K(14)         12K(38)           732,695.166         3.4K(14)         12K(38)           60:60         2.9K(6)         3.4K(14)           192.300/81.550         3.2K(8)         3.4K(6)           192.300/81.550         3.2K(8)         3.4K(6)           11:59.559         2.3K(3)         3.4K(4)           0 7:400.50 sate evant         2.5K(5)         2.3K(3)           0 7:4000 sate evant                                                                                                    | 法空金: 91.492.645 読録: 579.3<br>法空仕率9 12.49 法任意表面<br>主板法2 1000.6079 其法言記 10.00<br>同時期段 POS Emble<br>POS 部時限(領: 166.84<br>POS 部時限(領: 166.84<br>POS 部時限(領: 168.94<br>POS 部時限(領: 168.94<br>POS 部時限(領: 169.94<br>POS 部時限(領: 169.94<br>POS 部時限(個: 169.94<br>CAS 参考領: 0.000<br>CAS 最高限(領: 160.00<br>ORD IMBALANCE 0                                                                                                    | S00 30/16 12:0<br>0.01<br>58.393,025<br>00<br>00<br>00<br>00<br>00<br>00<br>100<br>100<br>100                                                                                                    |
| 現價: 150<br>升後5-6.300<br>升後5-6.300<br>升後5-3.87<br>市值<br>最高<br>最低<br>中間價<br>總成交量<br>減交金額<br>買賣量比率<br>買賣次比率<br>52周最高/最低<br>年童新鳳章承選此率<br>52周最高/最低<br>年章新鳳章承選此率<br>52周最高/最低<br>年章新鳳章承選出率<br>159.200<br>每手人場 7.81<br>每股帳面19.207<br>9.07 02 02                                                                                                    | A         D         3.87 %           m <sup>4</sup> /k         162.500         11:59:59         50         156.20           m <sup>4</sup> /k         162.500         11:59:59         50         156.20           m <sup>4</sup> /k         162.500         11:59:59         50         156.20           11:59:59         700         156.30         11:59:59         156.20           11:59:59         156.20         11:59:59         50         156.20           11:59:59         50         156.20         11:59:59         50         156.20           155.800         155.40         155.40         155.40         156.20         11:59:59         50         156.20           14.56.100         156.40         156.20         155.40         156.20         155.40           732,695.166         3.4K(14)         156.100         156.20         11:59:56         156.20         11:59:56         156.20         11:59:56         156.20         11:59:56         156.20         11:59:56         156.20         11:59:56         156.20         11:59:56         156.20         11:59:56         156.20         11:59:56         156.20         11:59:56         156:20         11:59:56         156:20         11:59:56         156:20         11:59:56<                                                                                                    | 法空金: 91.492.645 読録: 579.3<br>法空仕率9 12.49 法任務法案<br>主板法容 1000.6679 其結整: 1.05<br>開市前時段 POS Emble<br>POS # 67 (1995)<br>POS # 67 (1995)<br>POS                                                                                                    | 300 Br/16 12:C     150       0.01     170       00     170       00     170       00     170       00     170       00     170       00     170       00     170       00     170       00     170       00     170       00     170       00     170       00     170       00     170                                                                                                    |
| 我们: 150     我们: 150     开放: - 6.300     开放: - 6.300     开放: - 3.87     市值     最高     最低     中間賀     總成交量     成交金額     買賣量比率     買賣量比率     買賣量比率     買賣量比率     買賣量比率     買賣量比率     買賣量比率     買賣量比率     買賣量比率     買賣量比率     買賣量比率     買賣量比率     買賣量比率     買賣量比率     買賣量比率     買賣量比率     買賣量比率     買賣量比。     買賣量比。     買賣量比。     買賣量比。     買賣量比。     買賣量比。     買賣量比。     買賣量比。     買賣量比。     買賣量比。     買賣量比。     買賣量比。     買賣量比。     買賣量比。     買賣量比。     買賣量比。     買賣量比。     買賣量比。     買賣量比。     買賣量比。     買賣量比。     買賣量比。     □     □     □     □     □     □     □     □     □     □     □     □     □     □     □     □     □     □     □     □     □     □     □     □     □     □     □     □     □     □     □     □     □     □     □     □     □     □     □     □     □     □     □     □     □     □     □     □     □     □     □     □     □     □     □     □     □     □     □     □     □     □     □     □     □     □     □     □     □     □     □     □     □     □     □     □     □     □     □     □     □     □     □     □     □     □     □     □     □     □     □     □     □     □     □     □     □     □     □     □     □     □     □     □     □     □     □     □     □     □     □     □     □     □     □     □     □     □     □     □     □     □     □     □     □     □     □     □     □     □     □     □     □     □     □     □     □     □     □     □     □     □     □     □     □     □     □     □     □     □     □     □     □     □     □     □     □     □     □     □     □     □     □     □     □     □     □     □     □     □     □     □     □     □     □     □     □     □     □     □     □     □     □     □     □     □     □     □     □     □     □     □     □     □     □     □     □     □     □     □     □     □     □     □     □     □     □     □     □     □     □     □     □     □     □     □     □     □     □     □     □     □     □     □     □     □     □     □     □     □     □     □     □     □     □     □     □     □     □     □     □     □     □     □     □     □     □     □     □     □     □     □     □     □     □ | A         B         B                                                                                                    | 法空金: 91.492.645 読録: 579.3<br>法空仕率9 12.49 法任務法案<br>主板法容 1000.6879 其法容比 1.05<br>開市御報 POS Emble<br>POS 新考留: 0.000<br>POS 最高限復: 186.84<br>POS 最高限復: 186.84<br>POS REART 188.84<br>POS REART 188.84<br>POS                                                                                                    | 300 M/IB 12:C     130       0.01     170       00     170       00     170       00     170       00     170       00     170       00     170       00     170       00     170       00     170       00     170       00     170       00     170       00     170       00     170       00     170       00     170       00     170       00     170       00     170       00     170       00     170       00     170       00     170       00     170       00     170       00     170       00     170       00     170       00     170       00     170       00     170       00     170       00     170       00     170       00     170       00     170       00     170       170     170                                                               |
| 現價: 150<br>升後5: 6.300<br>升後5: 6.300<br>升後5: 3.87<br>市值<br>最高<br>最低<br>中間價<br>總成交量<br>以成交金額<br>買賣量比率<br>買賣量比率<br>買賣量比率<br>買賣量比率<br>買賣量比率<br>買賣量比率<br>買賣量比率<br>了約.20<br>積重約個<br>年3.20<br>每千人場 7.81<br>每股帳面 81.207<br>續更本, 3,129,793.8<br>除淨日 0.3/04/202<br>相關範閱                                                                                                    |                                                                                                    | 法空金: 91.492.645 読録: 579.3<br>法空仕率9 12.49 法任意表面。<br>主板法2 1000.6079 其法法2 1.05<br>開市前時段 POS Enable<br>POS # 647 (1993) 其法法2 1.05<br>POS # 647 (1993) 其法法2 1.05<br>POS # 647 (1993) 其法法2 1.05<br>POS # 647 (1993) 其法公2 1.05<br>POS # 647 (1993) 其法公2 1.05<br>POS # 647 (1993) 其法公2 (1993)<br>POS # 647 (1993) 其法公2 (1993)<br>POS # 647 (1993) 其法公2 (1993)<br>POS # 647 (1993) 其法公2 (1993)<br>POS # 647 (1993) 其法公2 (1993)<br>POS # 647 (1993) 其法公2 (1993)<br>POS # 647 (1993) 其法公2 (1993)<br>POS # 647 (1993) 其法公2 (1993)<br>POS # 647 (1993) 其法公2 (1993)<br>POS # 647 (1993) 其法公2 (1993) [1993)<br>POS # 647 (1993) [1993] [1993) [1993]<br>POS # 647 (1993) [1993] [1993] [199                                                                                                    | 300 M/IB 12:C     150       0.01     170       00     170       00     170       00     170       00     170       00     170       00     170       00     170       00     170       00     170       00     170       00     170       00     170       00     170                                                                                                    |
| 現價: 150<br>升後5: 6.300<br>升後5: 6.300<br>升後5: 3.87<br>市值<br>最高<br>最低<br>中間費<br>總成交量<br>以成交金額<br>買賣量比率<br>買賣量比率<br>買賣量比率<br>買賣量比率<br>買賣量比率<br>買賣量比率<br>買賣量比率<br>買賣量比率<br>買賣量比率<br>目費<br>買賣量比率<br>引及交金額<br>買賣量比率<br>買賣量比率<br>冒賣量比率<br>局費<br>有數<br>集約<br>名。<br>(1)<br>有數<br>集約<br>名。<br>(2)<br>有數<br>集約<br>名。<br>(2)<br>(2)<br>(2)<br>(2)<br>(2)<br>(2)<br>(2)<br>(2)<br>(2)<br>(2)                                                                                                    |                                                                                                    | 法空金: 91.492.645 読録: 579.3<br>法空化:率9 12.49 法任意: 559.3<br>法安化:率9 12.49 法任意: 1.05<br>開市師時段 POS Enable<br>POS部考留: 10.000<br>POS歌活限程質: 186.88<br>POS配活取程質: 185.88<br>POS配活取程質: 185.88<br>POS配活取程質: 185.88<br>POS配活取程質: 185.88<br>POS配活取程質: 185.88<br>POS配活取程質: 10.000<br>CAS参考留: 0.000<br>CAS参考留: 0.000<br>CAS参考                                                                                                    | 300 M/IB 12:C     150       0.01     170       00     170       00     170       00     170       00     170       00     170       00     170       00     170       00     170       00     170       170     170       170     170       170     170       170     170       170     170       170     170       170     170       170     170       171     170       172     170       173     170       174     170       175     170       176     170       177     170       178     170       179     170       170     170       171     170       172     170       173     170       174     170       175     170       176     170       177     170       178     170       179     170       170     170       170     170       170     170       170     1 |
| 現代: 150<br>升後5: 6.300<br>升後5: 6.300<br>升後5: 6.300<br>升後5: 6.300<br>升後5: 6.300<br>月後5: 7.80<br>南國<br>國家<br>東京<br>東京<br>東京<br>大学<br>国家<br>大学<br>国家<br>大学<br>大学<br>国家<br>大学<br>大学<br>国家<br>大学<br>大学<br>国家<br>大学<br>大学<br>国家<br>大学<br>大学<br>国家<br>大学<br>大学<br>国家<br>大学<br>大学<br>国家<br>大学<br>大学<br>国家<br>大学<br>大学<br>大学<br>国家<br>大学<br>大学<br>大学<br>大学<br>大学<br>大学<br>大学<br>大学<br>王<br>大学<br>大学<br>大学<br>大学<br>大学<br>大学<br>大学<br>大学<br>大学<br>大学<br>大学<br>大学<br>大学                                                                                                    |                                                                                                    | 法空金: 91,492,645 読録: 579,3<br>法空比率9 12,49 法名籍:539,3<br>法安比率9 12,49 法名籍:539,3<br>主板法2 1000,6079 法法名比1,000<br>POS部学研: 10,000<br>POS部学研: 10,000<br>POS部学研: 10,000<br>POS部学研: 10,000<br>POS部学研: 10,000<br>CAS部学研: 0,000<br>CAS部学研: 0,000<br>CAS部                                                                                                    | 300 M/IB 12:C     150       0.01     170       00     170       00     170       00     170       00     170       00     170       00     170       00     170       00     170       170     170       170     170       170     170       170     170       170     170       170     170       170     170       170     170       170     170       171     170       172     170       173     170       174     170       175     170       176     170       177     170       178     170       179     170       170     170       171     170       172     170       173     170       174     170       175     170       176     170       177     170       178     170       179     170       170     170       170     170       170     170       170      |

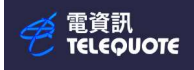

# 图表分析页设定

| 🧭 電資訊 - [winqu | uote.wsp\納指 5000 | : 1分鐘圖表] |             |                    |                    |
|----------------|------------------|----------|-------------|--------------------|--------------------|
| 檔案(F) 檢視(V)    | 系統設定(S) 功能       | 頁 預設頁(T) | 視窗(W) 說明(H) |                    |                    |
| off            | -   D 🔄 🖃        | ا 😂 🛛 🕫  | a 🕹   🚑 🖪 😽 | 🔳 🔍 Q Q 💽 A        | * 🗛   🛃  ] abc 🔪 🚿 |
| 6 🖽 🖩 💽        | 🏼 🖬 ₩ 🖬 🔗        | 1 N 🕅 🕯  |             | DEL AL ZI AN HK CN | SG MY FE LM HJ MJ  |

按下图标以开启实时图表 (新图表 )

输入自选代码(例如 9999)

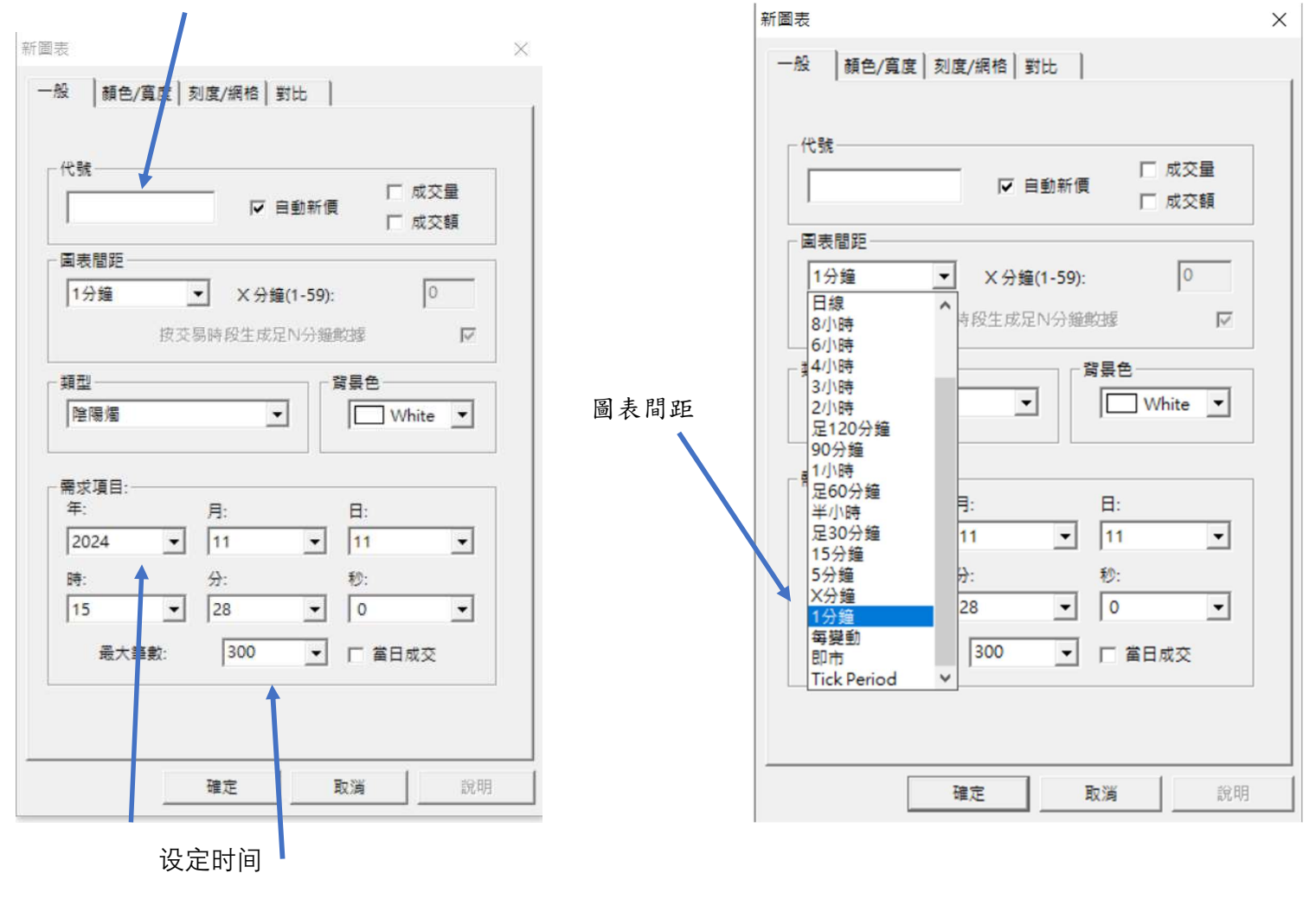

阴阳烛显示数量

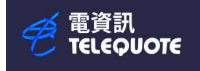

# 阴阳烛分析法

阴阳烛代表指定时间内(例如一分钟)的价格变动,包含四个价格信息:

- 开盘价: 指定时间内的起始价格
- 最高价: 指定时间内的最高价格
- 最低价: 指定时间内的最低价格
- 收盘价: 指定时间内的结束价格

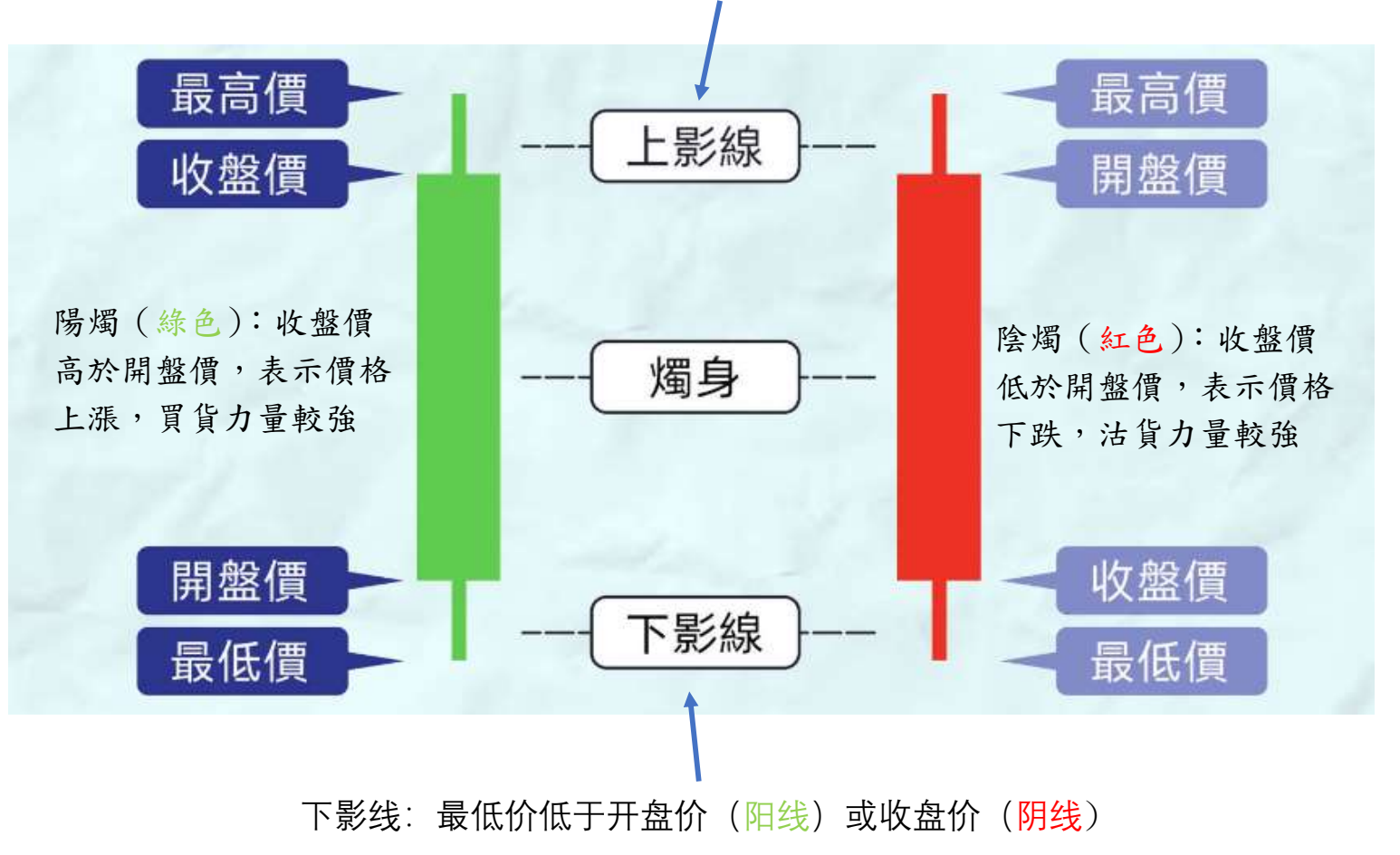

上影线:最高价高于收盘价(阳线)或开盘价(阴线)

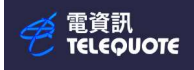

# 信息全页列表

| 1 | 電資訊 |
|---|-----|
|   |     |

| 檔案(F)   | 檢視(V) | <b>条統設</b> 定 | (S) 功能 | 頁預調        | <b>没頁(T)</b> | 視窗                | i(W) 1 | 党明(H) |              |   |     |    |        |         |
|---------|-------|--------------|--------|------------|--------------|-------------------|--------|-------|--------------|---|-----|----|--------|---------|
| off     |       | -   D        | 3 🖃    | <b>(</b> 7 | 6            |                   | 6 8    | DA 🕭  | <b>.</b>   Q | Q | Q 🖸 | A+ | A-   🛃 | abc 🔪 🕅 |
| ) 🧷 ¥\$ |       | <u>a</u> 🖻 r | J 🖬 🔗  |            |              | <mark>89</mark> 🖉 | 2  ] 🕮 |       | L DEL A      | Z |     |    |        | 법 법을 해당 |

按下图标以开启信息全页

#### 内含不同信息例如 港股/ 香港100 大成交额股票

|                                          | 内含个问信息例如 >                                | 苍胶/ 谷港 100 大成父:                                                        | <b>纵股</b> 票          |                             |
|------------------------------------------|-------------------------------------------|------------------------------------------------------------------------|----------------------|-----------------------------|
| 🔁 資訊全頁列表                                 | 🛅 資訊全頁列表                                  |                                                                        |                      | $\times$                    |
|                                          | 点 港股                                      |                                                                        |                      | ^                           |
|                                          |                                           |                                                                        |                      |                             |
|                                          | 一 合港100大跌幅股 (H                            | KEX100D.fpg)                                                           |                      |                             |
| <b>由</b> ·香港股票                           |                                           | 票 (HKEX100T.fpg)                                                       |                      |                             |
|                                          | <b>赤洪100十成六县</b> 阶                        |                                                                        |                      |                             |
| - 報価百                                    | 一首港100人成文重版                               | (HKEXTUUV.TPg)                                                         |                      |                             |
|                                          | ┃                                         | IKEX50D.FPG)                                                           |                      |                             |
| □ 上海股票                                   | 委进首五十年宫收船                                 | (HKEYSOH EDG)                                                          |                      |                             |
| □ 星加坡                                    | 1 1 1 2 1 2 1 2 1 2 1 2 1 2 1 2 1 2 1 2   |                                                                        |                      |                             |
| ━┈深圳股票                                   | 1 日本日本1 取換用巾<br>天洪五十十式六類船                 |                                                                        |                      |                             |
| 由 台股                                     | 一 智徳五十人成父親版                               |                                                                        |                      |                             |
|                                          |                                           | IKEX50U.FPG)                                                           |                      |                             |
|                                          |                                           | (HKEX50V.FPG)                                                          |                      | ~                           |
| 100т                                     | /卷交所 音<br>100U = 升幅 100[                  | ) = 跌幅 $100$<br>$100$<br>$100$<br>$100$<br>$100$<br>$100$<br>$100$<br> | <b>落</b> 百           |                             |
| 恆指 204                                   | 26.93 -301.26 -1.45%                      | 創業板 18.44                                                              | -0.01 -0.05%         | A CONTRACT OF A CONTRACT OF |
| 、號 股名 成交額 成交價                            | %升跌 代號 股名                                 | 成交額 成交價 %升跌                                                            | 代號 股名 成交額            | 成交價 %升趺                     |
| 800 盈富基金 15.72B 20.560                   | - 1.25 7200 FL2南方恆《                       | 1.05B 4.060 - 3.33                                                     | 6881 甲國銀河 472.2/M    | 7.920 - 1.00                |
| 988 「町甲巴一W 9 63B 94 100                  | - 1.60 6662 另口里记入<br>+ 0.11 7552 XI.2南方恆。 | 971 17M 3 006 + 1.01                                                   | 2319 家干孔来 440.07M    | 11.520 - 2.37               |
| 70( <b>2828 % 4H%ETF</b> ) 9.42B 413.200 | - 1.81 2020 安陸體育                          | 950.45M 88.200 - 1.40                                                  | 291 華澤啤酒 439.81M     | 29.950 - 4.62               |
| 981 中芯國際 7.61B 29.500                    | + 3.33 2269 藥明生物                          | 921.97M 16.820 - 1.75                                                  | 9926 康方生物 421.44M    | 70.600 + 3.90               |
| 810 小米集團-W 7.58B 29.300                  | + 3.53 857 中石油                            | 875.49M 5.660 - 1.05                                                   | 2601 中國太保 412.20M    | 26.350 - 2.23               |
| 690 美團-W 7.20B 185.600                   | - 3.23 9999 網易一S                          | 867.46M 120.400 + 0.84                                                 | 3968 招行 407.89M      | 38.500 - 1.41               |
| 033 南方恆科技 6.04B 4.564                    | - 0.48 20 商湯-₩                            | 826.26M 1.720 + 0.58                                                   | 2158 醫渡科技 403.47M    | 5.500 + 32.85               |
| 318 中國平安 4.20B 48.200                    | - 3.41 175 吉利汽車                           | 793.00M 14.600 - 0.95                                                  | 354 中國軟件 402.63M     | 6.540 + 2.99                |
| 883 中海石油 3.62B 17.300                    | - 2.59 9626 嘩哩 哩 哩 一 W                    | 781.06M 177.900 - 2.95                                                 | 6618 京東健康 394.72M    | 28.300 - 1.91               |
| 388 港父所 3.528 326.000                    | - 3.95 9888 日度集團-5                        | 7/4.0/M 8/.200 - 1.9/                                                  | 1109 華润直地 378.03M    | 26.150 - 2.24               |
| 919 画創作詞 2.238 0.030                     | - 9.42 1000 進星/ 行义                        | $752.52M$ $4.800 \pm 80.43$                                            | 2320 中國初期 377.35M    | 12.400 - 0.32               |
| 347 韮山 半道體 2.158 24.550                  | + 7.21 2899 安全礦業                          | 738_88M 15_820 - 3_65                                                  | 669 創科實業 361.37M     | 108.000 - 1.46              |
| 941 中國移動 1.96B 70.300                    | - 0.71 1288 農業銀行                          | 714.08M 3.900 - 2.99                                                   | 1378 中國宏橋 361.12M    | 14.260 - 1.66               |
| 024 快手一W 1.95B 51.550                    | - 4.00 1359 中國信達                          | 636.65M 1.510 - 5.03                                                   | 960 龍湖集團 357.49M     | 13.020 - 5.10               |
| 868 小鵬汽車-W 1.88B 59.550                  | + 3.84 6099 招商證券                          | 634.26M 16.640 - 2.12                                                  | 6862 海底捞 356.75M     | 16.940 - 2.64               |
| 030 中信証券 1.69B 24.350                    | - 3.56 386 中石化                            | 629.36M 4.310 - 1.15                                                   | 2359 藥明康德 356.56M    | 56.500 - 0.62               |
| 382 舜宇光學 1.68B 58.650                    | + 4.45 7500 FI二南恆                         | 603.85M 3.580 + 3.05                                                   | 168 青島啤酒 354.31M     | 52.800 - 3.12               |
| 226 XL2南方恆, 1.63B 4.660                  | - 0.85 1801 信達生物-B                        | 600.79M 37.300 - 3.99                                                  | 300 美的集團 351.13M     | 71.750 - 0.35               |
| 618 京東集團-S 1.63B 151.700                 | - 2.32 1336 新華保險                          | 573.00M 27.450 - 3.17                                                  | 2171 科濟藥業-B 349.41M  | 8.460 + 11.90               |
| 628 中國人壽 1.51B 16.700                    | - 4.02 9633 農夫山泉                          | 572.65M 32.400 - 3.86                                                  | 1919 中遠海控 344.53M    | 11.940 - 2.29               |
| 015 理想汽車-₩ 1.51B 95.600                  | - 0.47 1772 贛鋒鋰業                          | 560.99M 24.150 + 6.62                                                  | 2333 長城汽車 344.18M    | 13.780 + 3.30               |
| 299 友邦保險 1.51B 60.550                    | - 2.26 688 中國海外                           | 555.33M 14.680 - 4.43                                                  | 3067 安頓恆生科 338.47M   | 9.830 - 0.05                |
| 727 上海電氣 1.46B 3.240                     | - 13.37 3908 中金公司                         | 529.79M 15.480 - 2.40                                                  | 1177 中生製藥 331.24M    | 3.400 - 1.45                |
| /63 中興通訊 1.38B 23.200                    | + 10.48 285 比亞迪電子                         | 511.85M 30.850 + 1.31                                                  | 1928 金沙中國 321.74M    | 20.550 - 1.20               |
| 5 注意控制 1.35B 70.400                      | - 1.40 1357 美圖公司                          | 508.58M 3.100 + 7.64                                                   | 1658 對/諸銀行 316.07M   | 4.530 - 1.09                |
| 881 中开控版 1.31B 18.940                    | + 21.41 3800 防羅科技                         | 506.66M 1.580 - 1.25                                                   | 6690 海關省家 313.82M    | 27.650 - 1.07               |
| 200 中国地行 1.29B 3.680                     | - 2.39 11/1 兄順能源                          | 197 70M 2.000 + 17.65                                                  | 241 阿田(建臣 200.02M    | 22.850 + 13.97              |
| 211 1.288 276.800                        | - 2.05 9992 泊泊理共                          | 497.70M 3.000 + 17.65                                                  | 241 P円 生1)建康 299.82M | 4.360 + 0.93                |
| 250 11 1205 4.//0                        | - 2.03 3332 泡泡時待                          | 492.04M $74.450 + 2.48$                                                | 936 苏调索力 296.20M     | 19 260 1 40                 |
| 088 中國神華 1.15B 32.800                    | - 2.09 992 聯想                             | 477.05M 10.020 + 1.93                                                  | 3188 華夏三百 292.26M    | 45.700 - 0.35               |

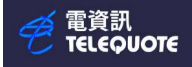

大利市信息全页

| 🤗 電資訊 | ħ     |         |         |        |      |      |       |          |          |          |     |    |     |   |        |    |     |     |
|-------|-------|---------|---------|--------|------|------|-------|----------|----------|----------|-----|----|-----|---|--------|----|-----|-----|
| 檔案(F) | 檢視(V) | 条統設定(   | 5) 功能頁  | 預設頁(T) | 視窗(V | () 説 | 明(H)  |          |          |          |     |    |     |   |        |    |     |     |
| off   |       | -   D ( | s 🖃 🕻 🔕 | 17     | H %  | 8    | B 8   | <b>;</b> | ٩        | •        | 2 🖸 | A  | + A |   | abc `` | 1  | 1 3 |     |
| 6 😵   |       | 🖬 🖬 ₩   | 🖻 🙆 1   | 1 N 🕅  | 88 🖉 |      | app 1 | EL DEL   | A↓<br>Z↓ | Z↓<br>A♥ | HK  | CN | SG  | ł | H HJ   | MJ | ] 4 | 2 2 |

### 按下图示以开启港股大利市页面

| 恆指              | 20426.93 -301 | .26 -1.45 %              | 成交額            | 2043.        | 404億     |        | 下月      | 20514               | -138 | -0.67 % | 量  | 1,741 未平倉 | 21868    | 國企           | 7355.57 | -105.87 | -1.42 %       | , 高1    |
|-----------------|---------------|--------------------------|----------------|--------------|----------|--------|---------|---------------------|------|---------|----|-----------|----------|--------------|---------|---------|---------------|---------|
| 期指              | 20444B -      | 144 -0.70 %              | 量 100435       | 高18          | 未平倉      | 130276 | 小型      | 20453A              | -135 | -0.66 % | 量  | 73645 未平倉 | 44222    | 紅籌           | 3750.37 | -69.27  | -1.81 %       | b       |
| 1038            | 長江基建          |                          |                |              | 聯係股      | 栗      | 顧示圖表    | 經紀號碼                |      | 其他      |    | 沽空金額:     |          | 19,945,475   | 沽空量:    |         | 373,000 11/11 | 16:08   |
| 現價:             |               | 53.5                     | 50 - 0         | 46 %         |          | 16     | :08:27U | 170K 53.550         |      |         |    | 沽空比率%     |          | 31.07        | 沽空佔總济   | 古空額%    |               | 0.06    |
| 升跌\$            | - 0.25        | 0 昨收                     |                | 53.800       |          | 15     | :59:50  | 500 53.600          | A    |         |    | 主板沽空額:    | 3        | 0,762,472,15 | 主板沽空力   | it:     | 2,121,4       | 477,133 |
| 升跌%             | - 0.4         | 6 開市                     |                | 54.250       |          | 15     | : 59:48 | 500 53.450          |      |         |    | 開市前時段     | POS      |              |         | Enable  |               |         |
| 市值              |               |                          | 134            | 925.2M       |          | 15     | :59:42  | 500 53.550          |      |         |    |           | POS参考個   | 1:           |         | 53.500  |               |         |
| <b>敢尚</b><br>最低 |               |                          |                | 54.250       |          | 15     | :59:41  | 500 53.550          |      |         |    |           | POS最高限   | 【價:          |         | 61.850  |               |         |
| 中間價             |               |                          |                | 53.525       | 買人       | 5      | 3.500   | 53.550              |      | 賣出      |    |           | POS最低限   | 長價:          |         | 45.750  |               |         |
| 總成交量            |               |                          | 1,2            | 00,331       |          | 6      | ( 1)    | 1.5K(-1)            |      |         |    |           | POS IMBA | LANCE :      |         | 0       |               |         |
| 成交金額            |               |                          | 64,1           | 89,459       |          | 19     | X(2)    | 17K( 1)             |      |         |    |           | POS IMBA | LANCE SID    | E:      | NONE    |               |         |
| 員貢重比率           | 2             |                          | 52:48<br>46:54 | (-9%)        |          | 71     | K( 2)   | 58K( 10)            |      |         |    | 版古흶裡      | <b></b>  |              |         | Enable  |               | =       |
| 52周最高/          | 最低            |                          | 58.150/        | 35.480       |          | 221    | X( 3)   | 40K( 9)             |      |         |    | 1210.000  | CAS參考信   | ų .          |         | 53,500  |               | =       |
| 市盈率/周           | 息率/派息比率       | 16                       | .79/4.78 /     | 80.251       |          | 3071   | ( 5)    | 341K(10)<br>42K(-6) |      |         |    |           | CARRET   | 4 <i>i</i> . |         | 56 150  |               | =       |
| 每股盈利/           | 全年派息          | 3.190                    | /2.560 截至      | 2023/12      |          | 18     | (3)     | 36K(7)              |      |         |    |           | CASIDIC  | 2]與:         |         | 50.050  |               | =       |
| IEP/IEV<br>每手入場 | 53.<br>8 26   | 550 / 170500<br>775 交易單位 | 11/11          | 16:08<br>500 |          | 23     | K( 5)   | 41K( 6)             |      |         |    |           | CAS設估限   | 2價:          |         | 50.850  |               |         |
| 每股帳面沒           | •伯 48.        | 9333 市帳率                 | -              | 1.094        |          | 23     | K( 4)   | 7K( 3)              |      |         |    |           | ORD IMB. | ALANCE :     |         | 0       |               |         |
| 總股本             | 2,519,610     | ,945 今次派息                | Ļ              | 1.850        | 六日代数     | 14     | (6)     | 27K( 5)             | 050  |         |    |           | ORD IMB. | ALANCE SII   | DE:     | NONE    |               |         |
| 除淨日             | 27/05/        | 2024 派送日                 | 12/0           | 5/2024       | 又勿貝芾:    | HKD    | 貝貝左頂    | . 0.050 0.          | 050  |         |    | 波幅機制      | 波幅機制     | :            |         | Enable  |               |         |
| 相關新             | Fi El         | 新聞搜索                     | 1              |              |          |        |         |                     |      |         |    |           | VCM參考(   | 賈:           |         |         |               |         |
| SMA(10)         |               | 54,200 RSI(1             | 8)             |              | 45 92    | 日(高/低  | 3       | 55 350              | 1    | 52 15   | 50 |           | VCM開始    | :            |         |         |               |         |
| SMA(50)         |               | 54.884 avD(              | 5 5)           | 13           | 08 44 40 | 调(宣/低  |         | 54 250              | ,    | 52.10   | 0  |           | VCM完成    | :            |         |         |               |         |
| RSI(9)          |               | 42.31                    | (),),))        | 43.          | 55 120   | 四(同/14 | の方面     | 54.250              | /    | 170 00  | M  |           | VCM 最高   | 限價:          |         |         |               |         |
| RSI(14)         |               | 44.55 SAR(1              | 4)             |              | 55.138   | 30大平均  | 治貝      |                     |      | 1/8.94  | ŧΜ |           | VCM最低    | 限價:          |         |         |               |         |

| 取近的成文记录(时间、成文重、川俗) 6K(1) 1.5K(1)             |          |
|----------------------------------------------|----------|
| 16:08:27U 170K 53 550                        |          |
| 7K(2) = 58K(10)                              |          |
| 15:59:48 500 53.450 買入隊 307K(5) 341K(10) 賣出的 | Ŕ        |
| 15:59:44 500 53.450 33K( 9) 42K( 6)          | <u> </u> |
| 15:59:42 500 53.550 18K( 3) 36K( 7)          |          |
| 15:59:41 500 53.550 23K( 5) 41K( 6)          |          |
| 23K( 4) 7K( 3)                               |          |
| 14K( 6) 27K( 5)                              |          |
| 以(+ - 0.5)为单位 交易貨幣: HKD 買賣差價: 0.050 0.050    |          |

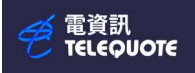

#### 按下其他可以查询不同经纪在该股票的买卖盘路

| 聯係股票 顯示圖表         | 氮纪列表          | 其他      | 留 般                          |
|-------------------|---------------|---------|------------------------------|
| BERNILLAN MOVENER | MINC/94       |         |                              |
| 10:16:41          | 2000 53.400A  |         |                              |
| 10:13:02          | 10K 53.350A   |         | 8515 ABN_AWRU                |
| 10:13:02          | 1000 53.350A  |         | 8444 ABN_ANIKU<br>5226 DEFEL |
| 10:12:12          | 500 53.350B   |         | 3330 摩根入題<br>0040 珙祖主王光      |
| 10.12.12          | 8500 53 350B  |         | 9009 琉報記分                    |
| 10:10:51          | 2000 53 4004  |         | 9005 埔政証分<br>0068 洪组記券       |
| 10.10.51          | 2000 55.400A  | alke to | 8445 ARN ANRY)               |
| 53.350            | 53.400        | 買出      | 8448 ABN AMRO                |
|                   |               |         | 6997 中國投資                    |
| 11K( 13)          | 5.5K(8)       |         | 0747 INC                     |
| 6K( 7)            | 6.5K(11)      |         | 6997 中國投資                    |
| 7K( 9)            | 3K( 4)        |         | 8503 ABN AMRO                |
| 10K( 11)          | 26K(11)       |         | -<br>-                       |
| 9.5K( 9)          | 32K(12)       |         | and an                       |
| 96K(10)           | 53K(-6)       |         | 頁盤                           |
| OK( 5)            | 3K(3)         |         | 6389 摩根史丹                    |
| 2 FV(5)           | SK(-3)        |         | 4107 法巴證券                    |
| 3.5K( 5)          | SK( S)        |         | 8044 里昂證券                    |
| 89K( 4)           | 500(1)        |         | 0/5/ 晶垢金融                    |
| 500(1)            | 500(1)        |         | 0389 摩根丈方                    |
| 交易貨幣: HKD 買賣差     | 價: 0.050 0.05 | 50      | 3340 厚സ八姐<br>0757 宣理会融       |
|                   |               |         | 0/3/ 亩地亚融<br>0757 宣理全融       |
|                   |               |         | 0/5/ 田/冊亚洲版                  |

#### 按下显示图表则可查询该股票和当日恒生指数图表

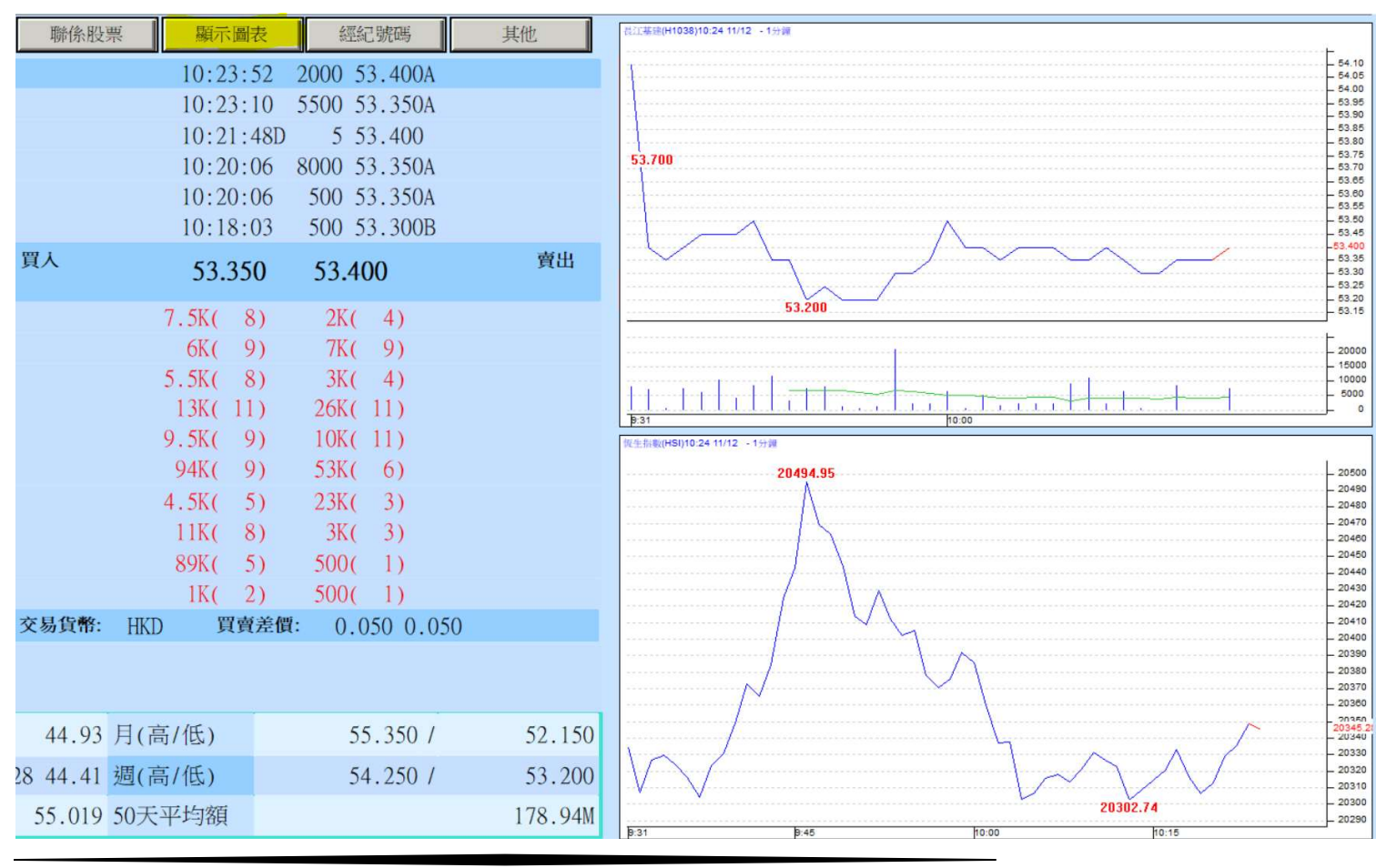

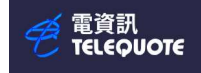

# 搜索市场信息全页

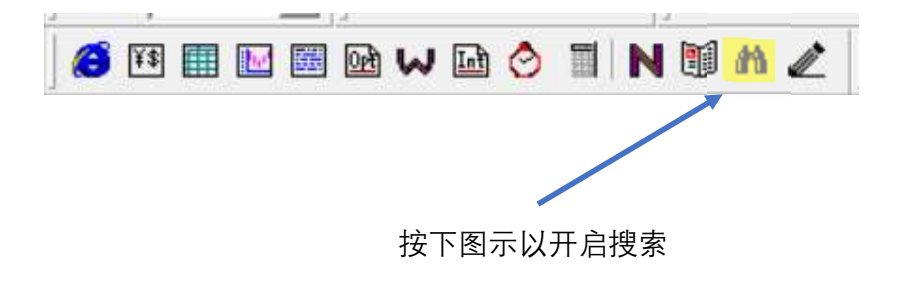

#### 能搜索不同市场代码、不同国家公众假期等,亦能使用条件选股以满足不同需要

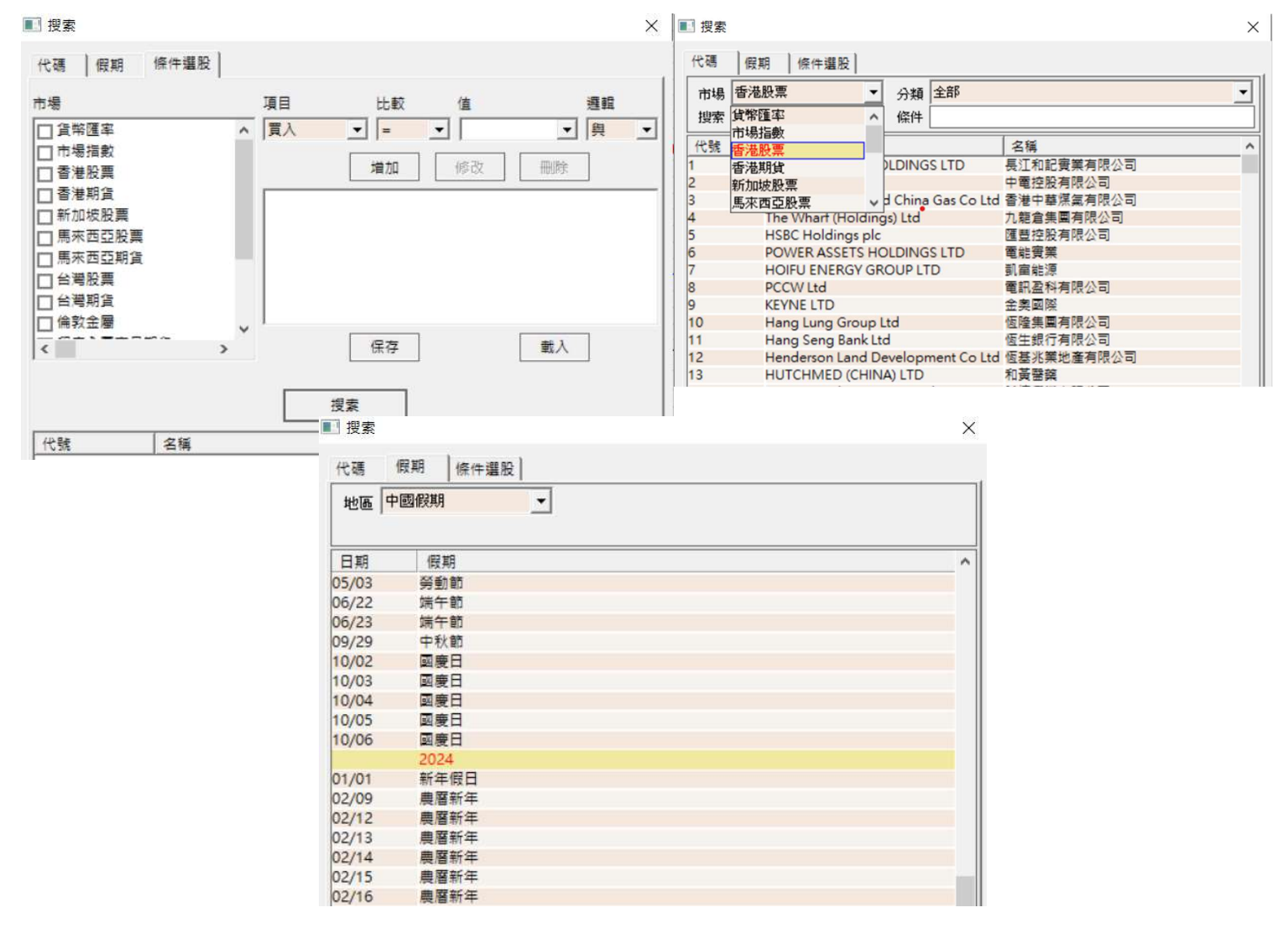

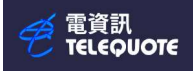

# 开启新图表页

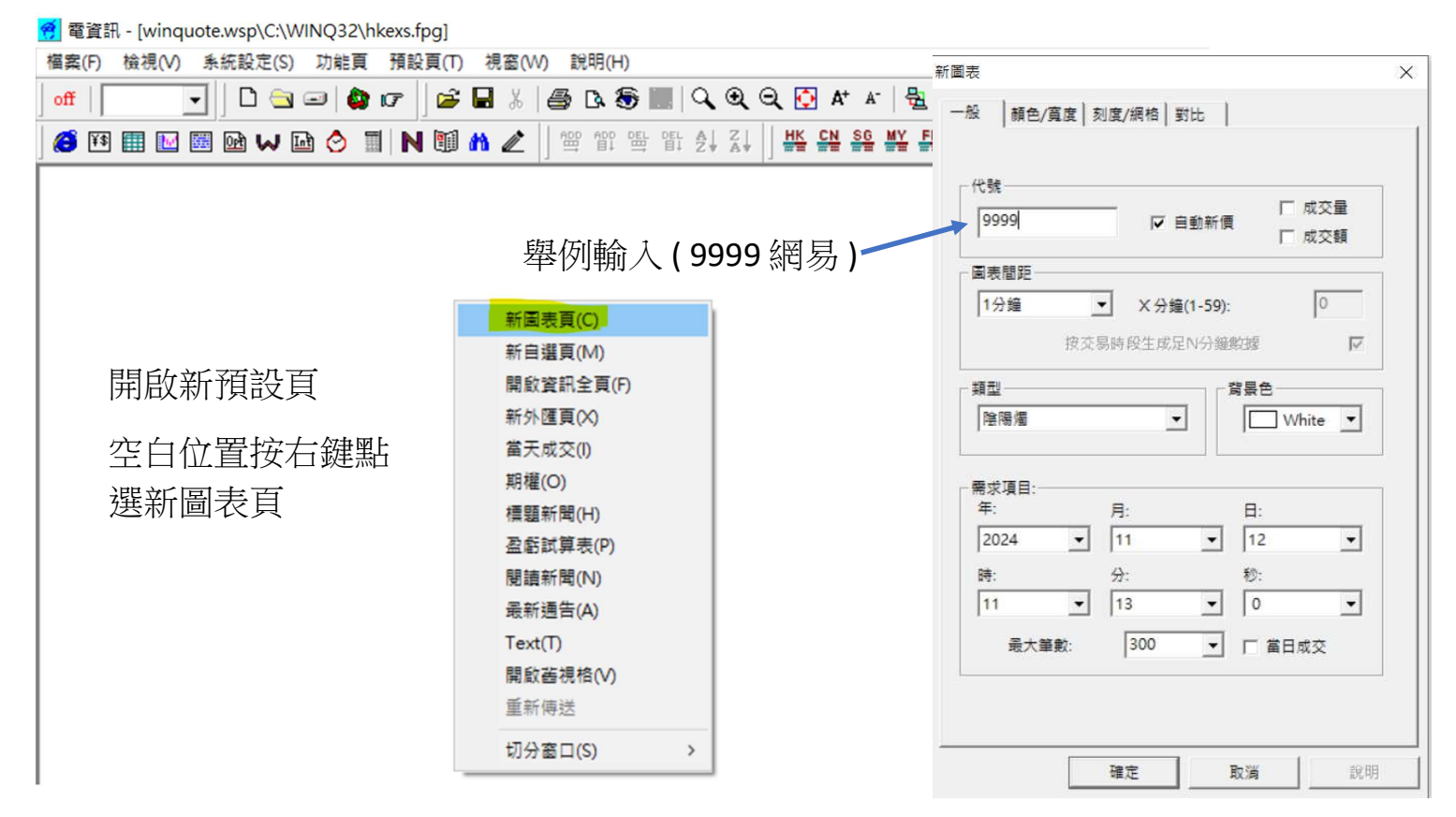

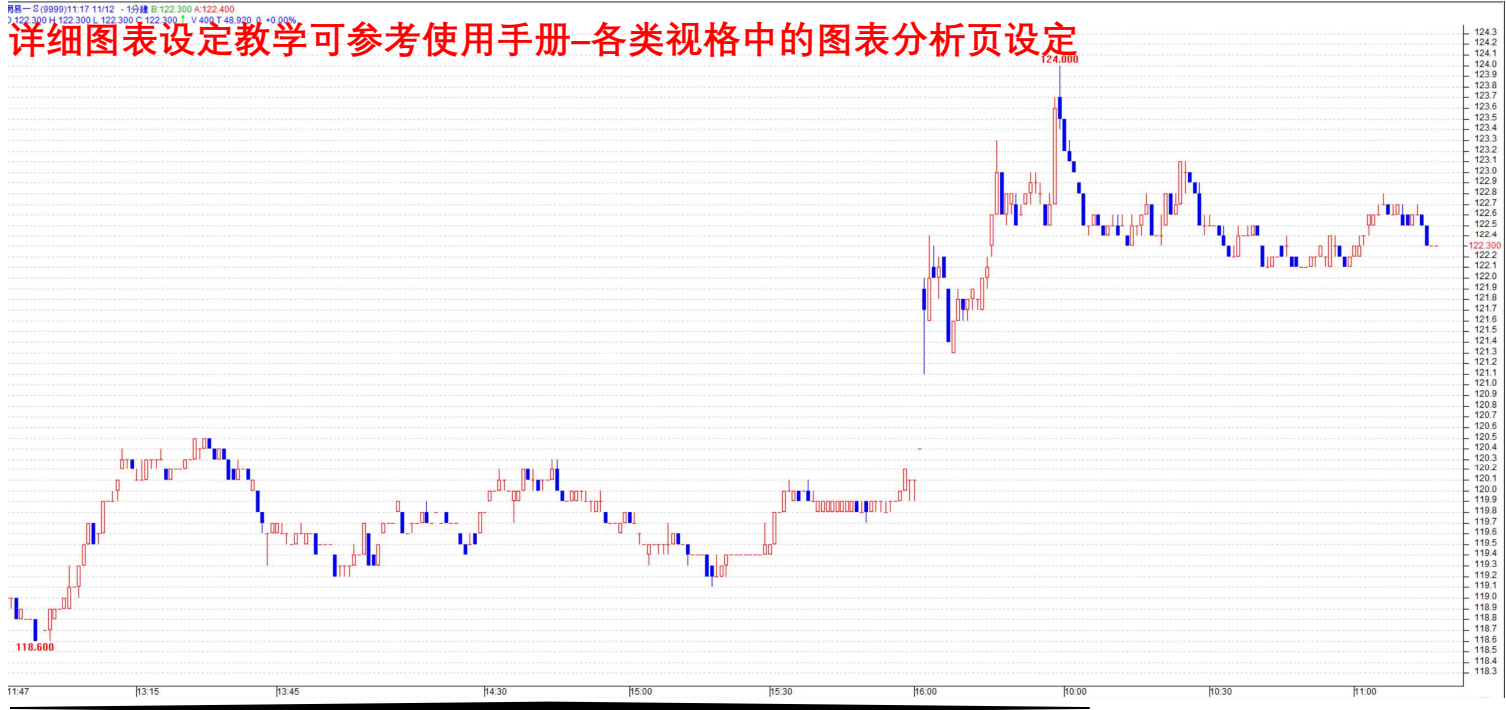

電資訊 TELEQUOTE

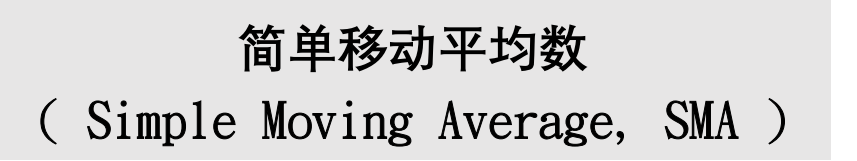

简单移动平均线是透过计算特定时段资产价格的平均值 常见的时间段包括10天、20天、50天和250天等 投资者可以利用简单移动平均线来观察价格趋势方向和交叉点,并制定有关的投资策略

在图表页上右键单击,选择分析指针 - 移动平均线 - 普通 SMA

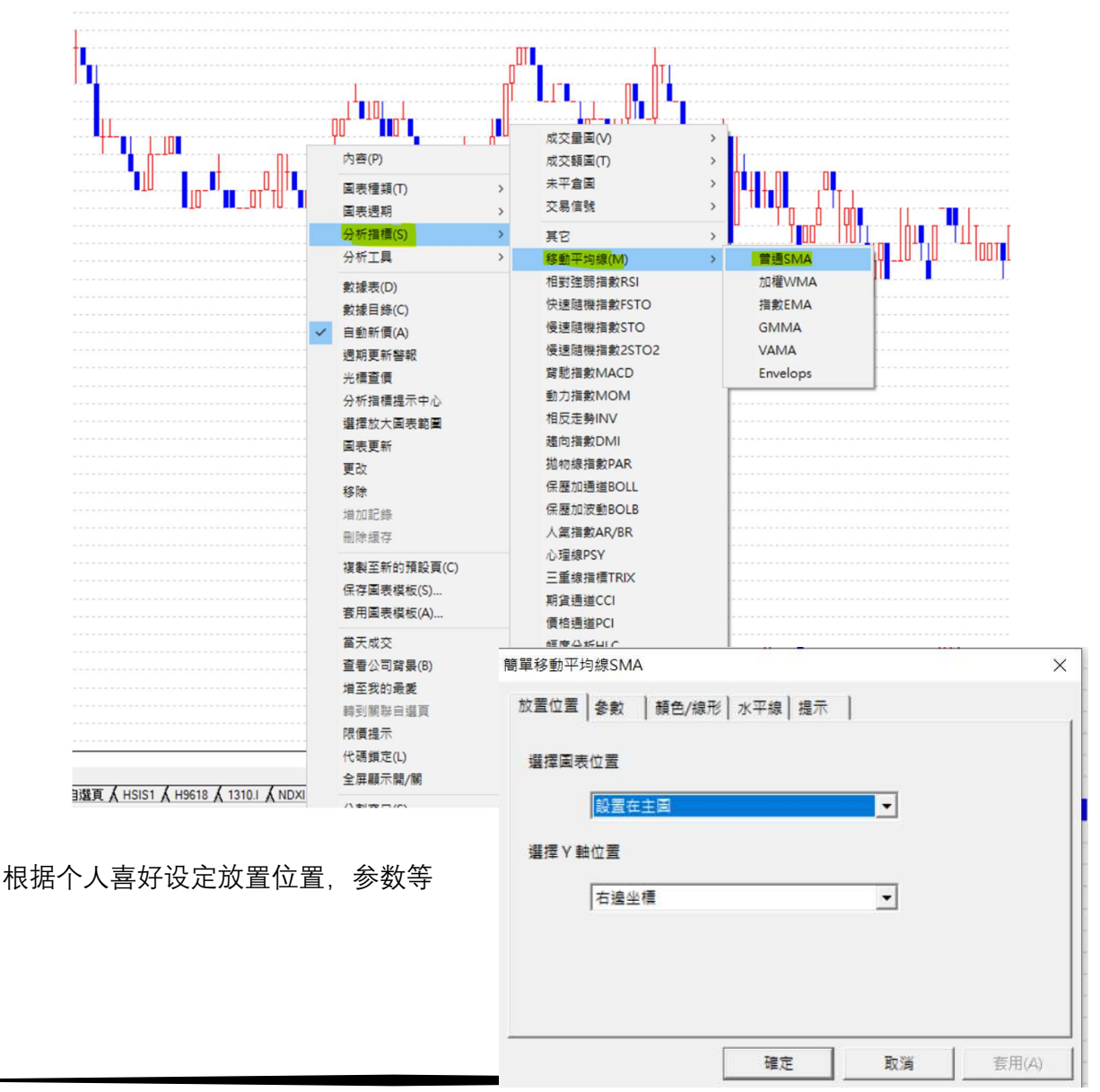

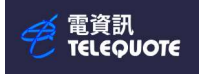

### 设定完成后按确定, SMA 指针就会出现在图表

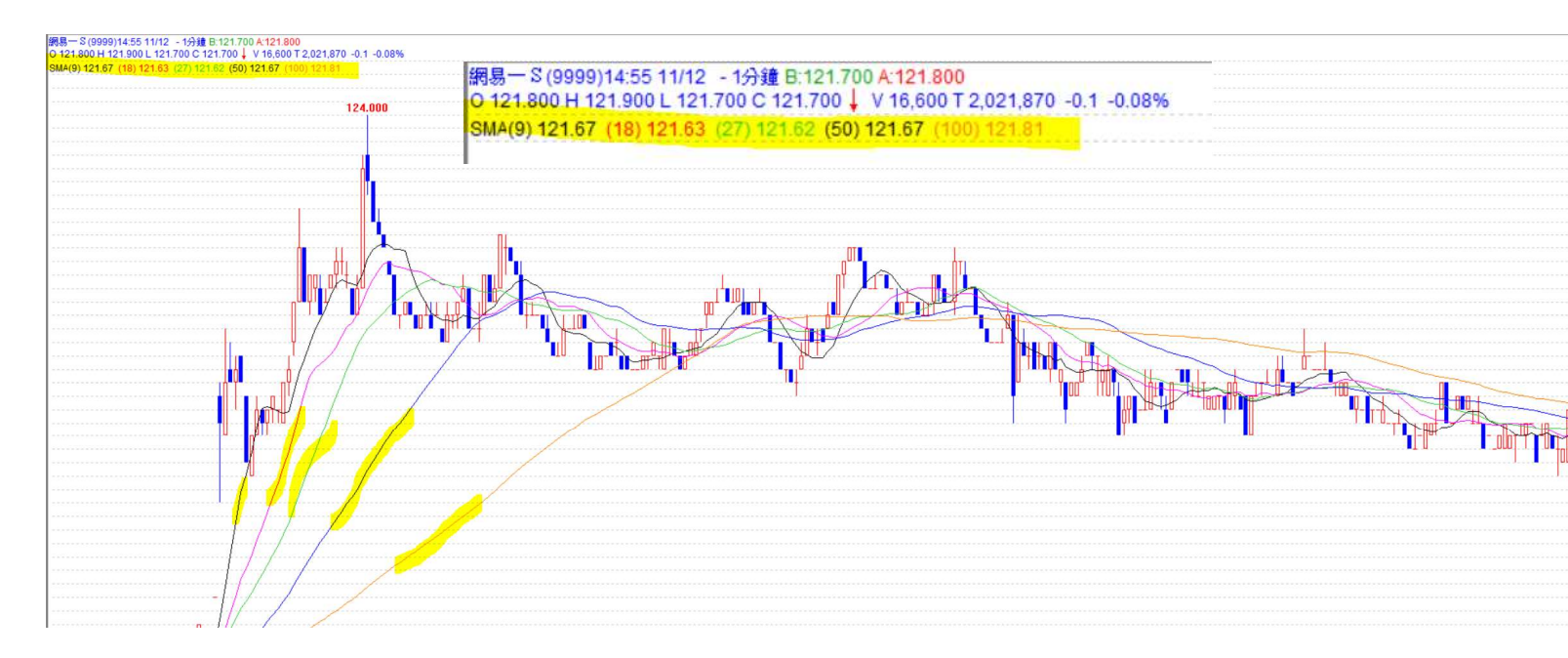

電資訊 TELEQUOTE

# 加权移动平均数

# (Weighted Moving Average, WMA)

加权移动平均线是在移动平均线加上一些权重的变化。以过去某段期间内的价格取其平均 值而得出的指标,再添加近期参数的权重 WMA 有效地改善简单移动平均线经常落后太多的问题

在图表页上右键单击,选择分析指针 - 移动平均线 - 加权 WMA

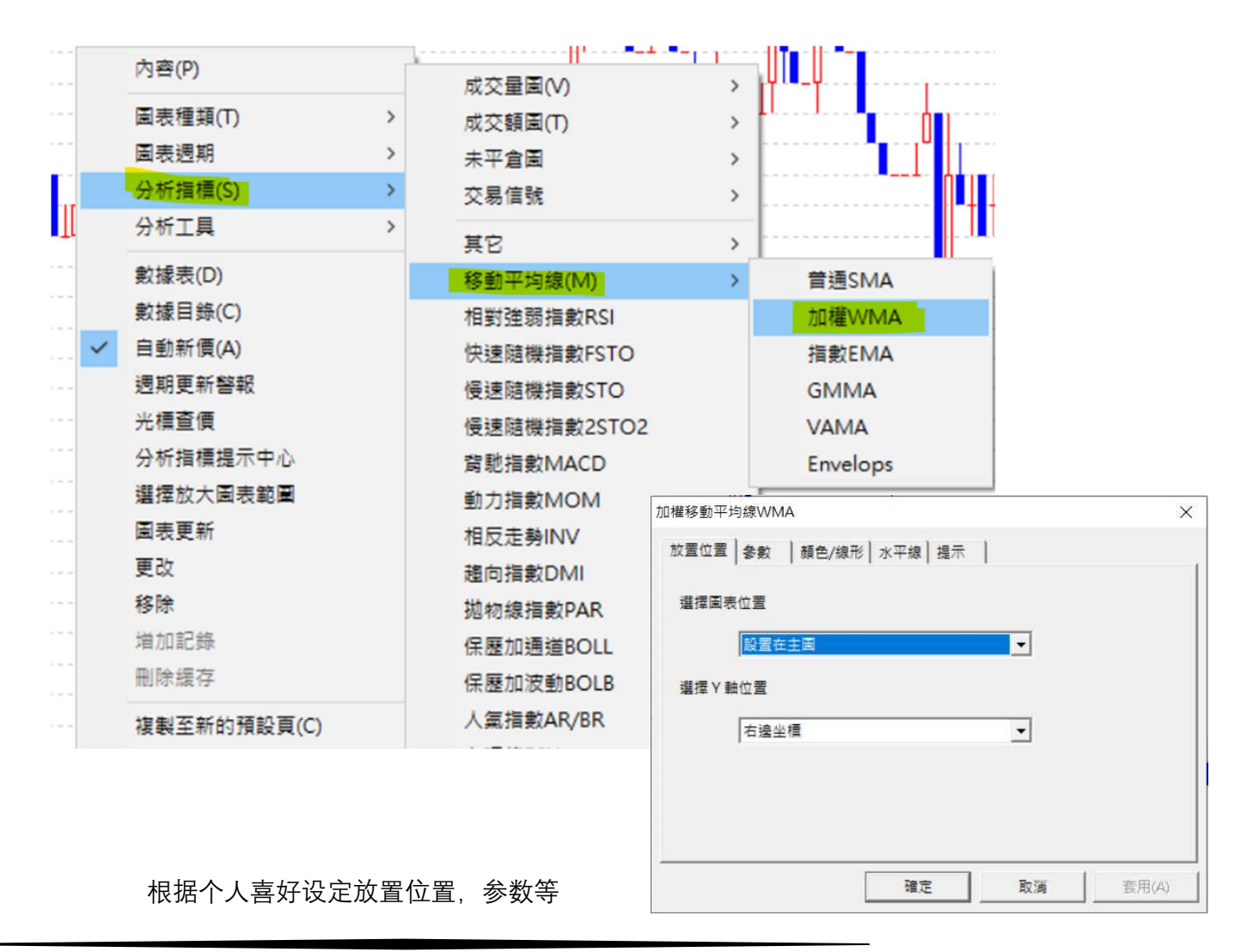

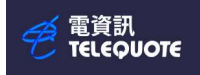

### 设定完成后按确定, WMA 指针就会出现在图表

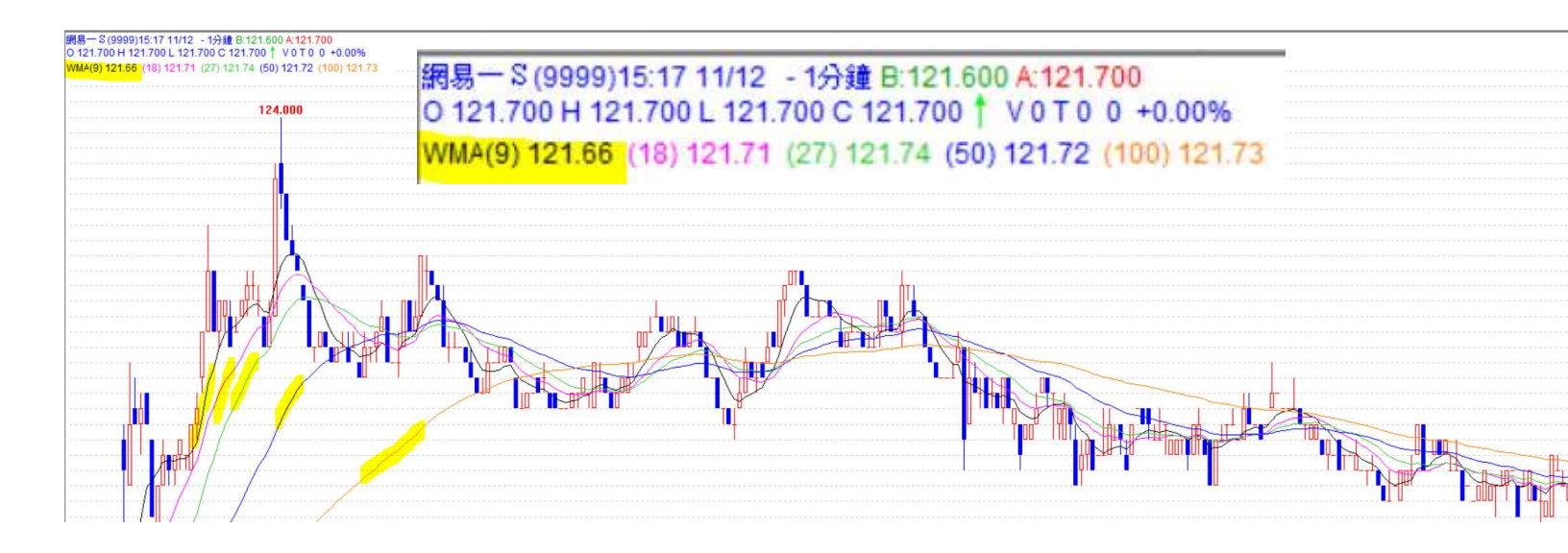

電資訊 ſELEQUOTE

# 函数移动平均线

# (Exponential Moving Average)

函数移动平均线对最近的价格变化赋予更高的权重,因此能快速反映市场的变化 EMA 的权重是按指数递减方式计算,而非线性方式递减

所谓指数递减, 意思是指较近期的数据会更看重, 而较旧的数据影响是按比例慢慢减少

|   |                      |                                     | 成交量圖(V) | >               |        |             |    |          |       |
|---|----------------------|-------------------------------------|---------|-----------------|--------|-------------|----|----------|-------|
|   | 內容(P)                |                                     | 成交額圖(T) | >               |        |             |    |          |       |
|   | 圖表種類(T)              | >                                   | 未平倉園    | >               |        |             |    |          |       |
|   | 圖表週期                 | >                                   | 交易信號    | >               |        |             |    |          |       |
|   | 分析指標(S)              | >                                   | 其它      | >               |        |             |    |          |       |
|   | 分析工具                 | >                                   | 移動平均線(  | M) >            | 1      | 普通SMA       |    | 1        |       |
|   | ,<br>穀援表(D)          |                                     | 相對強弱指調  | 較RSI            |        | 加權WMA       |    |          |       |
|   | 數據目錄(C)              |                                     | 快速隨機指數  | 散FSTO           |        | 指數EMA       |    | 1        |       |
| ~ | 自動新價(A)              |                                     | 慢速隨機指數  | 散STO            |        | GMMA        |    | <b>.</b> |       |
|   | 週期更新警報               |                                     | 慢速隨機指數  | 数2STO2          |        | VAMA        |    | 1.1      |       |
|   | 光標查價                 |                                     | 背馳指數M.  | 上<br>指數移動平均線EMA |        |             |    | 11       | ×     |
|   | 分析指標提示中心             |                                     | 動力指數M   | 放置位置 参數 】 額4    | 5/编形│; | k 平線 │ 焊示 │ |    |          |       |
| 柎 | <b>录据个人喜好设定放置</b> 位置 | 選擇圖表位置<br>設置在主圖<br>選擇 Y 軸位置<br>右邊坐標 |         |                 | •      |             |    |          |       |
|   |                      |                                     |         |                 |        | 確定          | 取消 | 1        | 套用(A) |

在图表页上右键单击,选择分析指针 - 移动平均线 - 指数 EMA

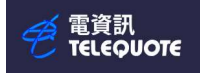

### 设定完成后按确定, EMA 指针就会出现在图表

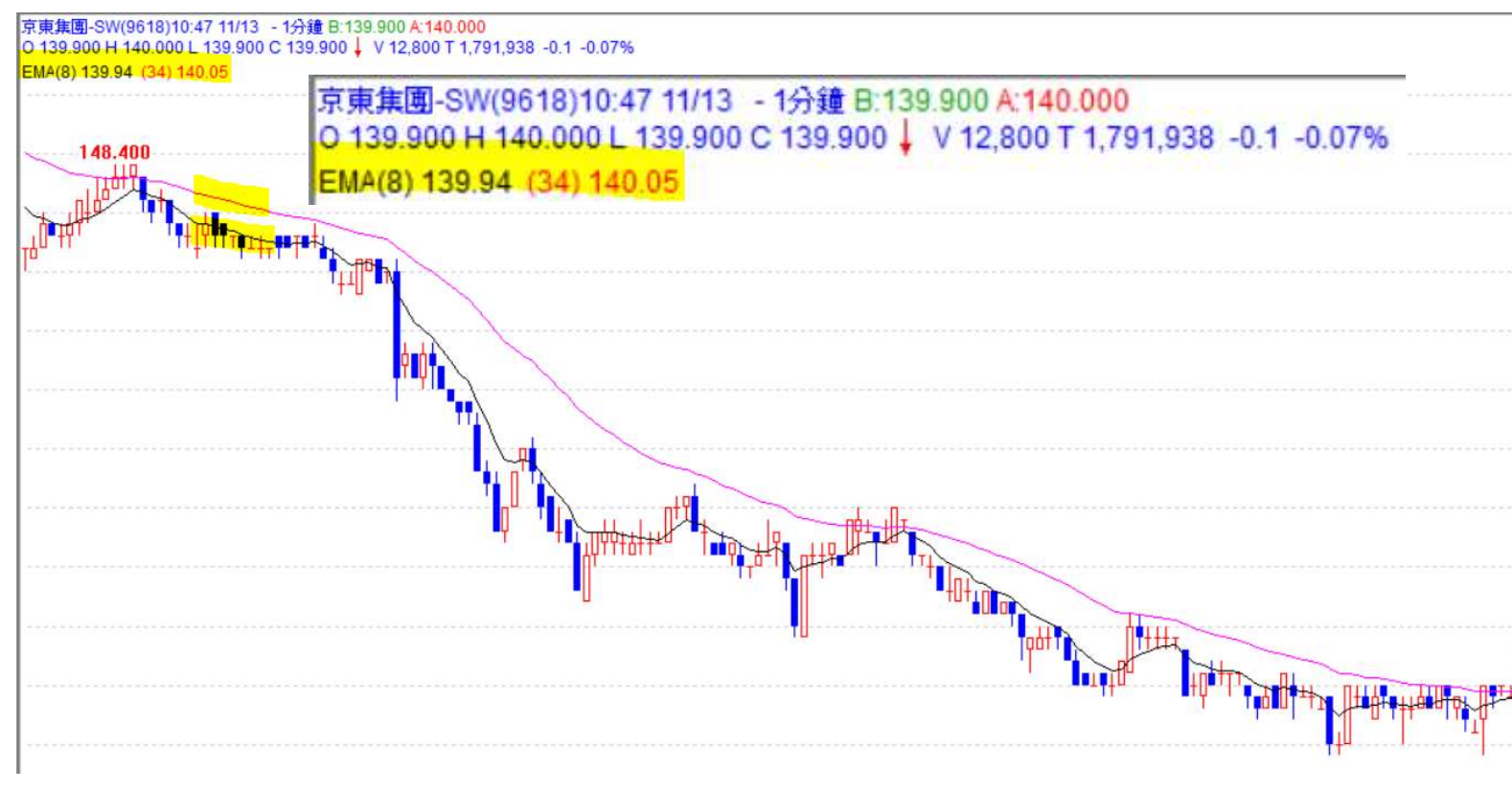

電資訊 T<del>ELE</del>QUOTE

# 相对强弱指数

# ( Relative Strength Index, RSI )

相对强弱指数

是利用比较价格升降多寡而计算出价格强度的指针 RSI 指数的应用,是根据「涨久必跌,跌久必涨」的原则衍生出来的 RSI 是一个介乎于 0~100 的数值,越高代表市场越热;越小代表越冷

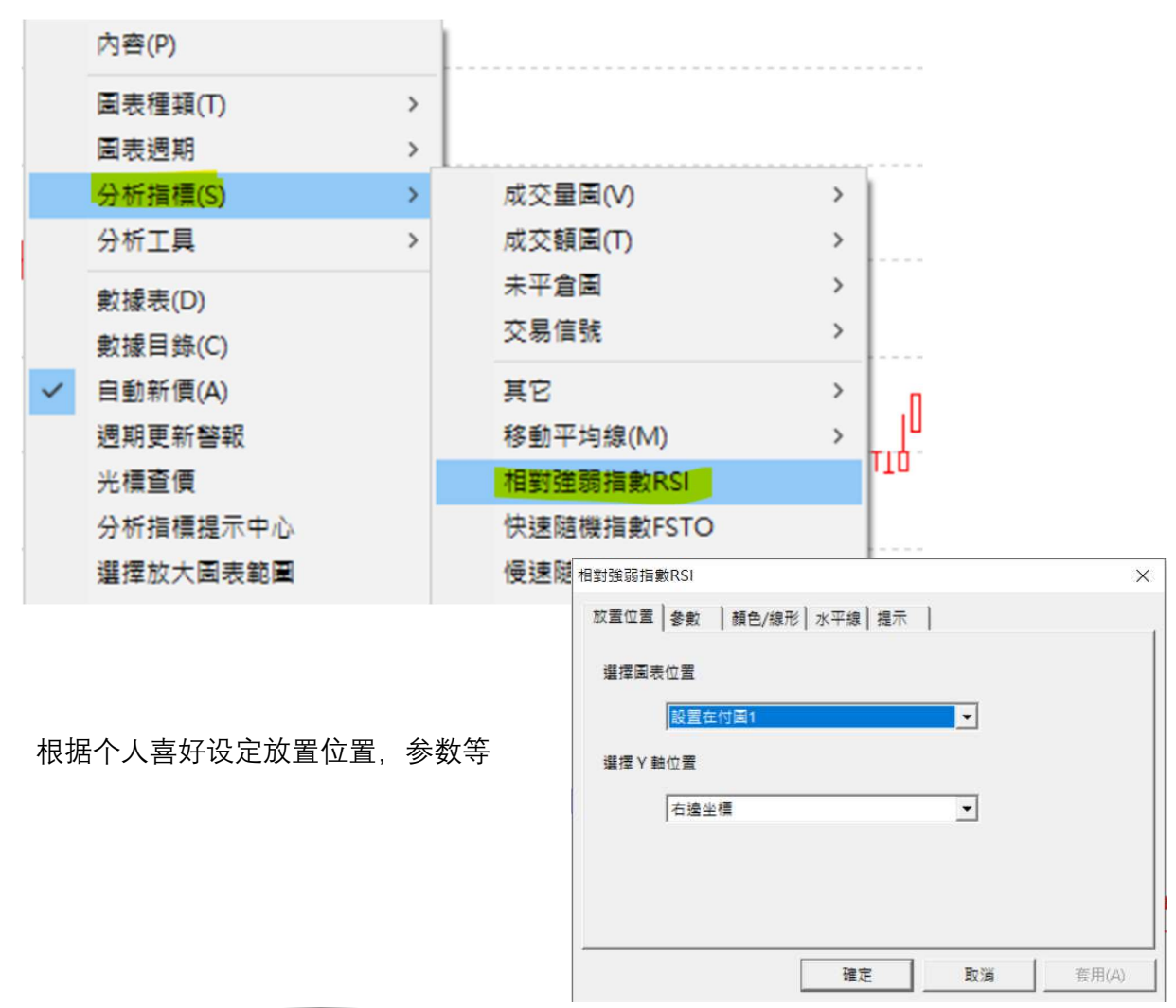

在图表页上右键单击,选择分析指标 - 相对强弱指数 RSI

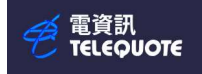

### 设定完成后按确定, RSI 指数就会出现在图表

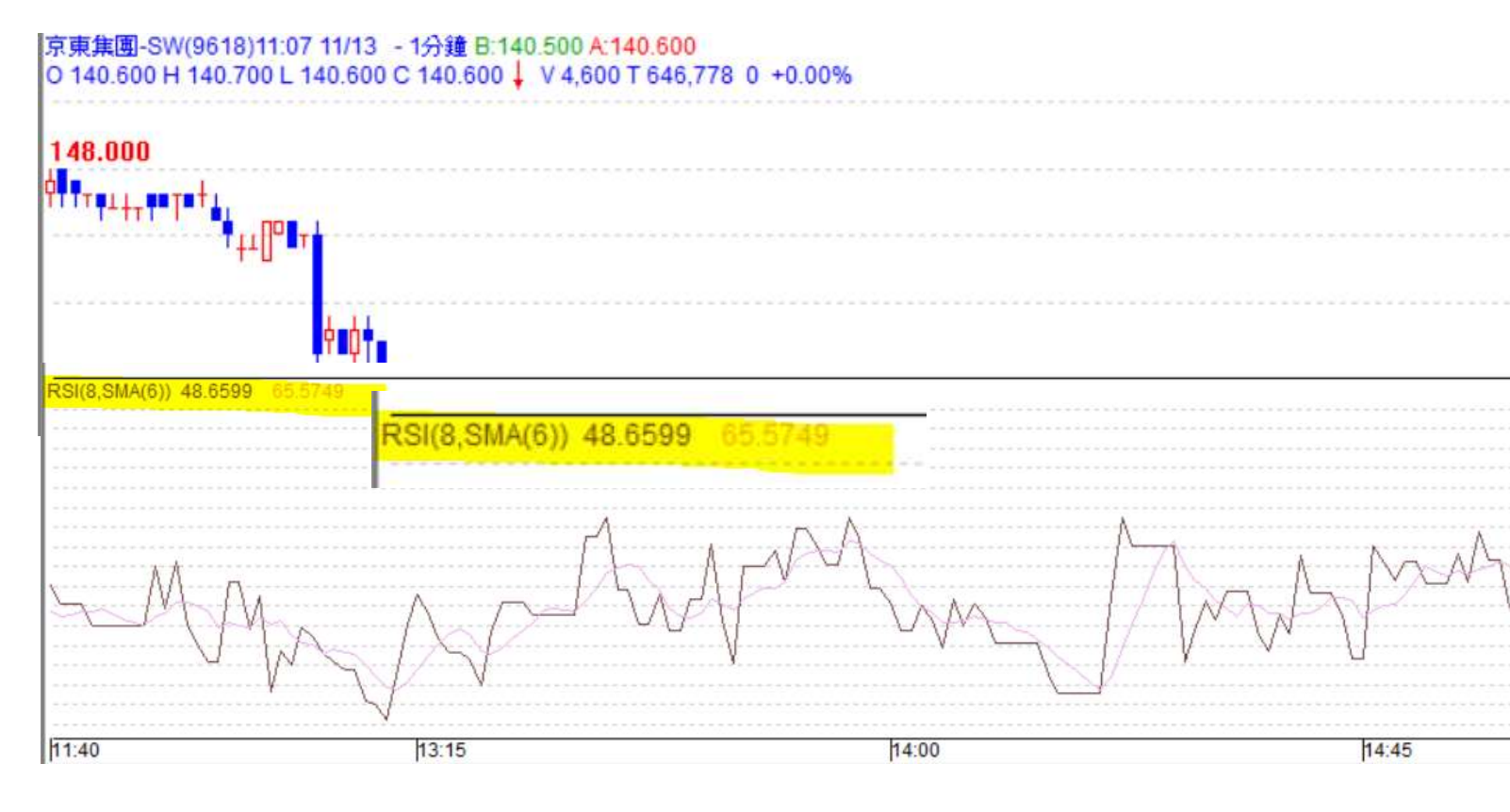

電資訊 TELEQUOTE

# 随机指数(STOCHASTICS)

随机指数是以一定期间的最高价与最低价为基准,判断收盘价的水平」的一种指标 随机指标中包含了%K、%D、Slow%D 三条线,按照组合方式又称作「快速随机指标」 (%K 与%D)以及「慢速随机指标」(%D 与慢速%D)。

|                                                | 成交量圖(∨) >                                                                       |  |  |  |  |  |
|------------------------------------------------|---------------------------------------------------------------------------------|--|--|--|--|--|
| 內睿(P)                                          | 成交額圖(T) >                                                                       |  |  |  |  |  |
| 圖表種類(T)                                        | > 未平倉園 >                                                                        |  |  |  |  |  |
| 国表週期                                           | > 交易信號 >                                                                        |  |  |  |  |  |
|                                                | > 其它 >                                                                          |  |  |  |  |  |
| 分析工具                                           | > 移動平均線(M) >                                                                    |  |  |  |  |  |
| か 伝 志 (D)                                      | 相對強弱指數RSI                                                                       |  |  |  |  |  |
| (1) (1) (1) (1) (1) (1) (1) (1) (1) (1)        | 快速隨機指數FSTO                                                                      |  |  |  |  |  |
| (L) (1) (C) (C) (C) (C) (C) (C) (C) (C) (C) (C | leix 随機指數STO                                                                    |  |  |  |  |  |
| 田則和(頃(A)<br>細期再新教報                             | 受速随機指數2STO2                                                                     |  |  |  |  |  |
| 业 通客 傅                                         | 背馳指數MACD                                                                        |  |  |  |  |  |
|                                                | 動力指數MOM                                                                         |  |  |  |  |  |
| 2. 万仞泪燥旋八十心<br>梁愣始十国丰新国                        | 相反走勢INV                                                                         |  |  |  |  |  |
| 温生 一 二 二 二 二 二 二 二 二 二 二 二 二 二 二 二 二 二 二       | 超向指數DMI                                                                         |  |  |  |  |  |
| 国农艾利<br>西北                                     | 抛物線指數PAR                                                                        |  |  |  |  |  |
| 200<br>2010                                    | 保歷加通道BOLL ×                                                                     |  |  |  |  |  |
| 13-15-15-                                      | 放置位置   參數   顏色/線形   水平線   提示                                                    |  |  |  |  |  |
|                                                | 選擇國表位署                                                                          |  |  |  |  |  |
|                                                |                                                                                 |  |  |  |  |  |
| <b>艮据个人喜好设定放置位置,参数等</b>                        |                                                                                 |  |  |  |  |  |
|                                                | ()<br>()<br>()<br>()<br>()<br>()<br>()<br>()<br>()<br>()<br>()<br>()<br>()<br>( |  |  |  |  |  |
|                                                | 右邊坐積                                                                            |  |  |  |  |  |
|                                                |                                                                                 |  |  |  |  |  |
|                                                |                                                                                 |  |  |  |  |  |
|                                                |                                                                                 |  |  |  |  |  |
|                                                | 確定 取満 套用(A)                                                                     |  |  |  |  |  |

在图表页上右键单击,选择分析指标 - 慢速随机指数 STO

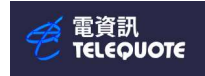

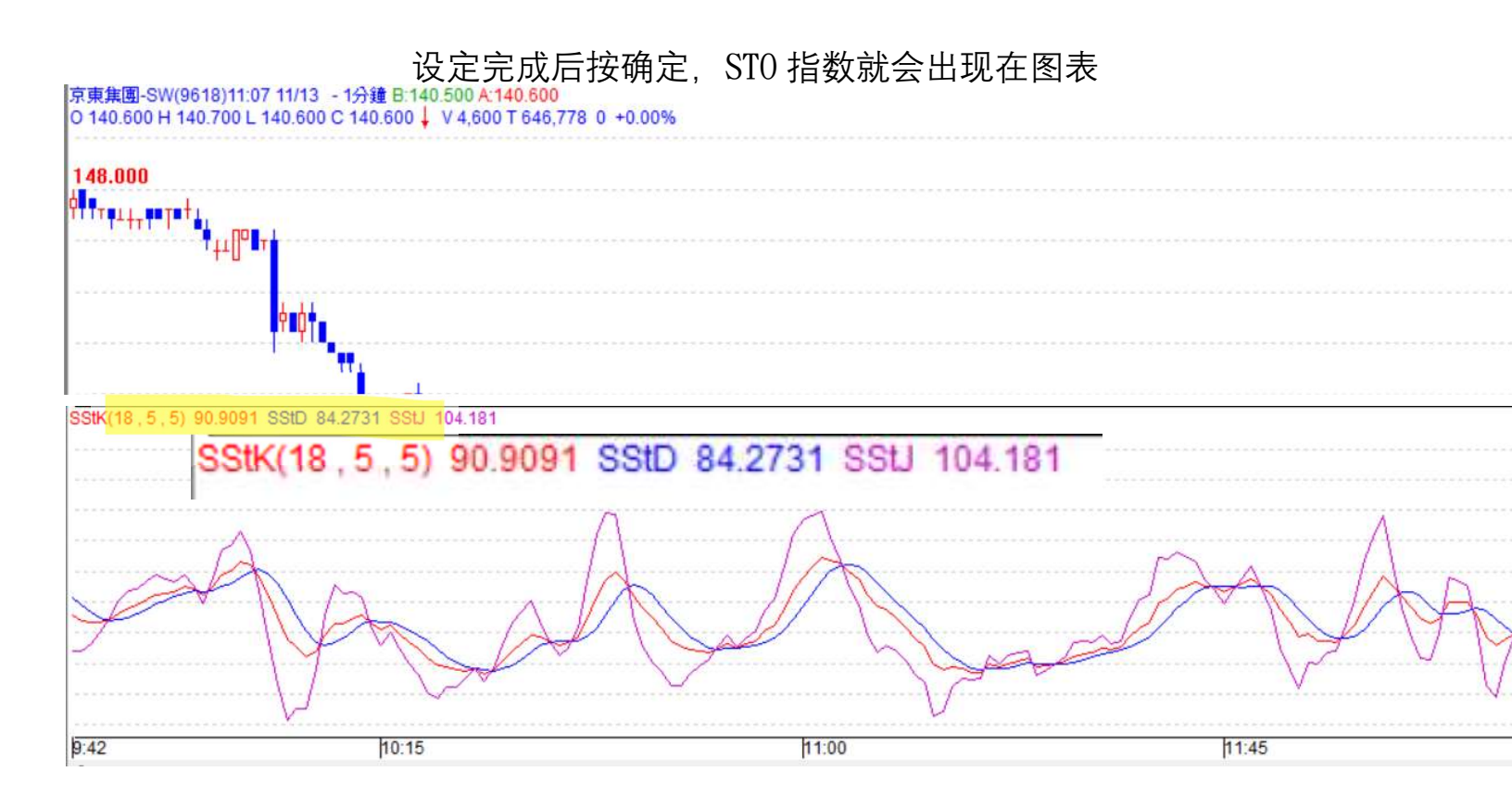

電資訊 TELEQUOTE

# 背驰指数 (MACD)

背驰指针(MACD),即移动平均汇聚背驰指针 以趋势跟踪的动量指针,显示价格的两条移动平均线 MACD可以用来识别趋势、动能和转向

当 MACD 低于信号线时,这是一个看跌信号,表明该股票超卖,价格可能下跌 当 MACD 上升到信号线以上时,这是一个上升信号,表明该股票处于超买状态,价格可能会上升 当 MACD 线从下面穿过信号线时,是一个上升信号。MACD 线从上面穿过信号线时,就是一个下跌信号

|                                 |   |                     |        | u                    |   |            |        |   |       |
|---------------------------------|---|---------------------|--------|----------------------|---|------------|--------|---|-------|
|                                 |   |                     | 成      | 交量圖(V)               | > | 1          |        |   |       |
|                                 |   | 內容(P)               | 成      | 交額圖(T)               | > |            |        |   |       |
|                                 |   | 園表種類(T) >           | 未      | 平倉園                  | > |            |        |   |       |
|                                 |   | 国表週期 >              | 交      | 易信號                  | > |            |        |   |       |
|                                 |   | 分析指標(S) >           | 其      | È                    | > |            |        |   |       |
|                                 |   | 分析工具 >              | 移      | _<br>動平均線(M)         | > |            |        |   |       |
|                                 |   | 参 歩 主 (D)           | 相      | 對強弱指數RSI             |   |            |        |   |       |
|                                 |   | 数据表(0)              | 快      | 速隨機指數FSTO            |   |            |        |   |       |
|                                 | 1 | 気派日郊(℃)<br>白動新価(Λ)  | 慢      | 速隨機指數STO             |   |            |        |   |       |
|                                 | - | 通知用可能整招             | 侵      | 速随機指數2STO2           |   |            |        |   |       |
|                                 |   | 火炬杏栖                | 育      | 胞指數MACD              |   |            |        |   |       |
|                                 |   | 分析指揮提示中心            | 動      | 力指數MOM               |   |            |        |   |       |
|                                 |   | 23-013 HIRRSEN CTOR |        | 背馳指數MACD             |   |            |        |   | ×     |
|                                 |   |                     |        | 放置位置 条動 補色/绝形 水平線 提示 |   |            |        |   |       |
|                                 |   |                     |        |                      |   | No.   MENT | 1      |   | 1     |
|                                 |   |                     | 選擇圖表位置 |                      |   |            |        |   |       |
| 사마무미                            |   |                     |        | 設置在付圖1               |   |            | -      |   |       |
| 根 据 个 人 喜 好 设 定 放 置 位 置 , 参 数 等 |   |                     |        |                      |   |            |        |   |       |
|                                 |   |                     |        | 右邊坐種                 |   |            | -      |   |       |
|                                 |   |                     |        |                      |   |            |        |   |       |
|                                 |   |                     |        |                      |   |            |        |   |       |
|                                 |   |                     |        |                      |   |            |        |   |       |
|                                 |   |                     |        | r                    |   |            | 574.00 | - |       |
|                                 |   |                     |        |                      | 1 | 確定         | 取消     |   | 套用(A) |

在图表页上右键单击,选择分析指标 - 背驰指数 MACD

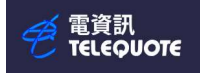

### 设定完成后按确定, MACD 指数就会出现在图表

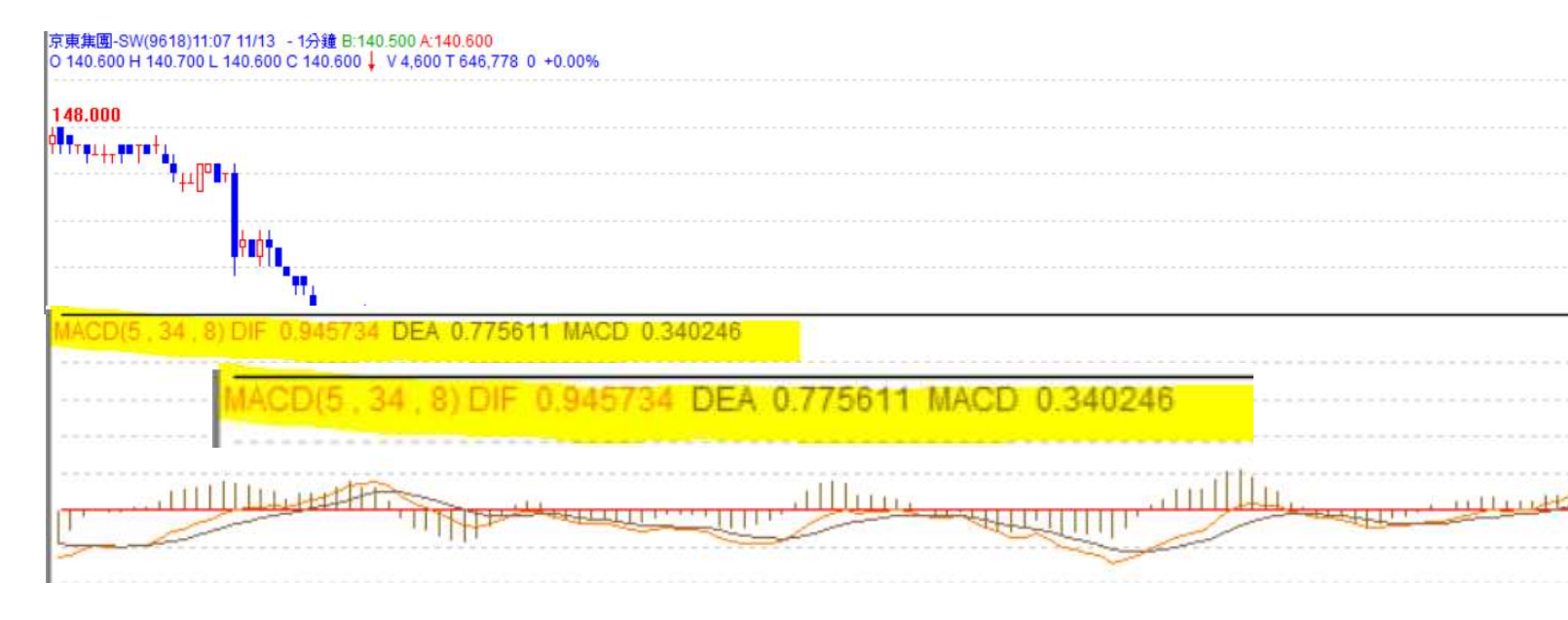

# 保历加通道(BOLLINGER BAND)

保历加通道

一种常见的技术性价格指针,由设置在简单移动平均线(SMA)两侧的上下两条线共同组成

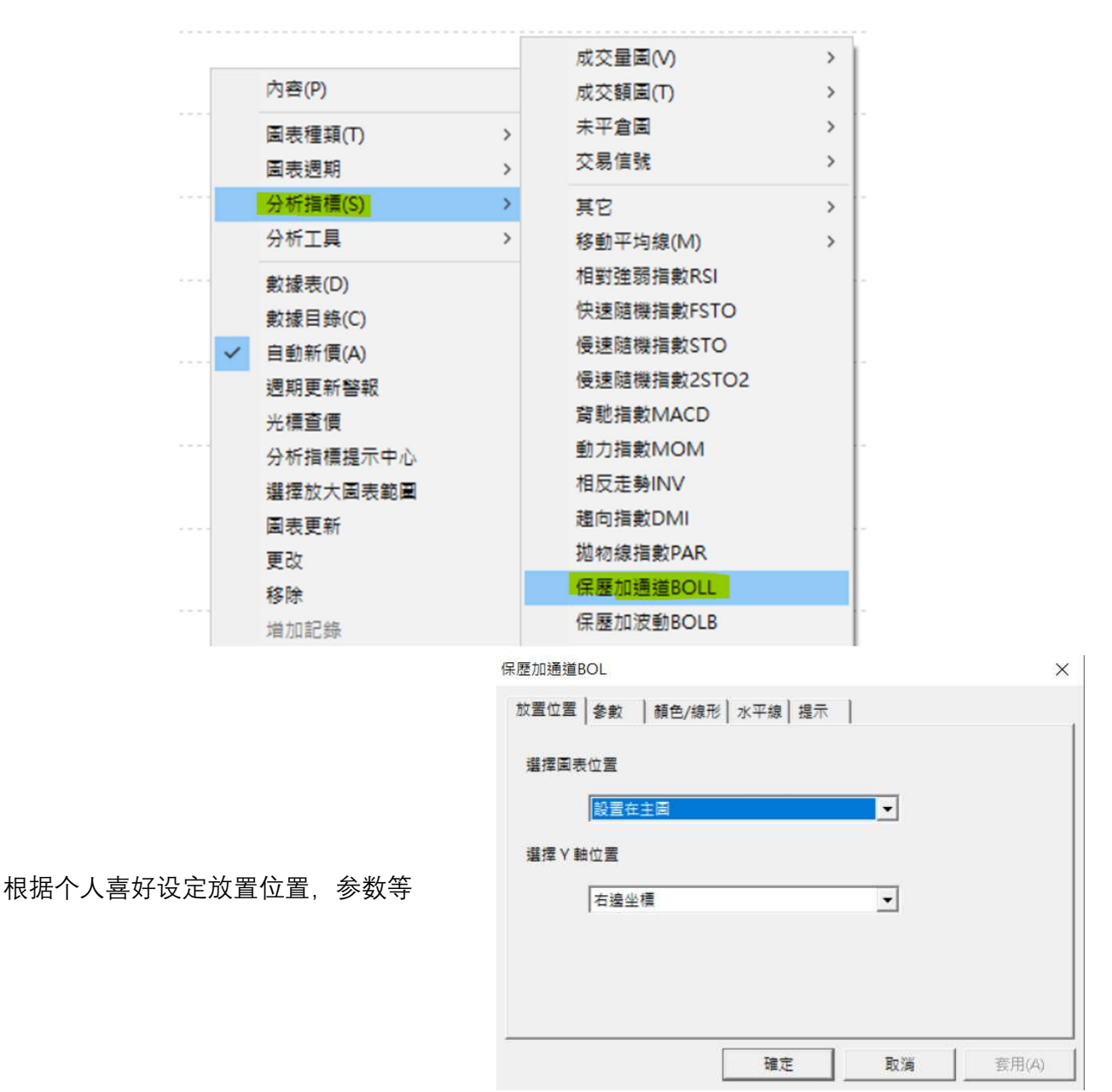

在图表页上右键单击,选择分析指针 - 保历加通道 BOLL

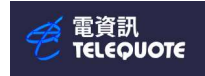

### 设定完成后按确定, BOLL 指数就会出现在图表

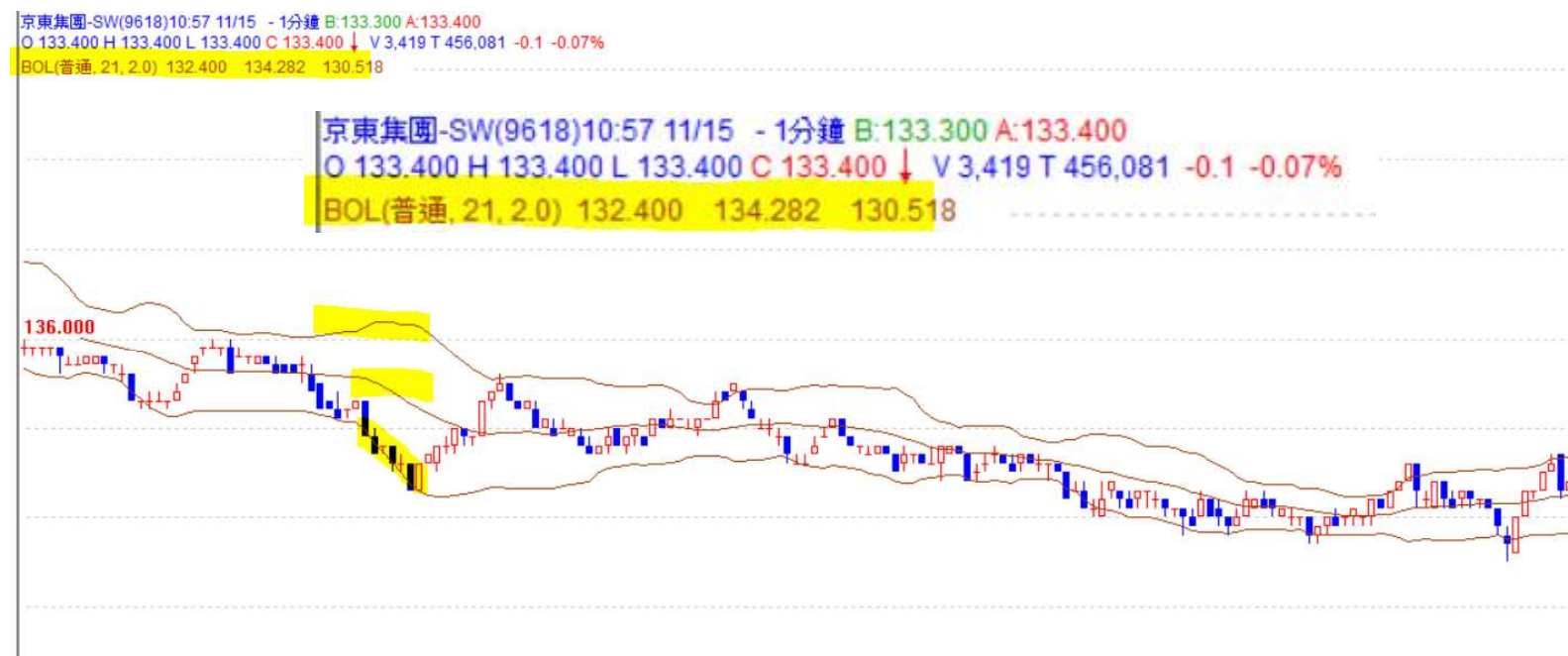

電資訊 TELEQUOTE

威廉指标 (WMS %R)

Williams %R 是由知名投资者 Larry R. Williams 所开发的技术指标

震荡指标的概要主要是以一定期间的最高价与最低价的范围为基础,掌握最近的收盘价相 对处于什么水平

震荡指标一般在 0~100%的范围内,数字越小代表超卖程度越大,数字越大代表超买程度越大 Williams %R的值在-100~0%的范围内而不是 0~100% 在-80%以下判断为超卖,-20%以上判断为超买(更严格地来说,也可以以-90%与-10%作为参考)

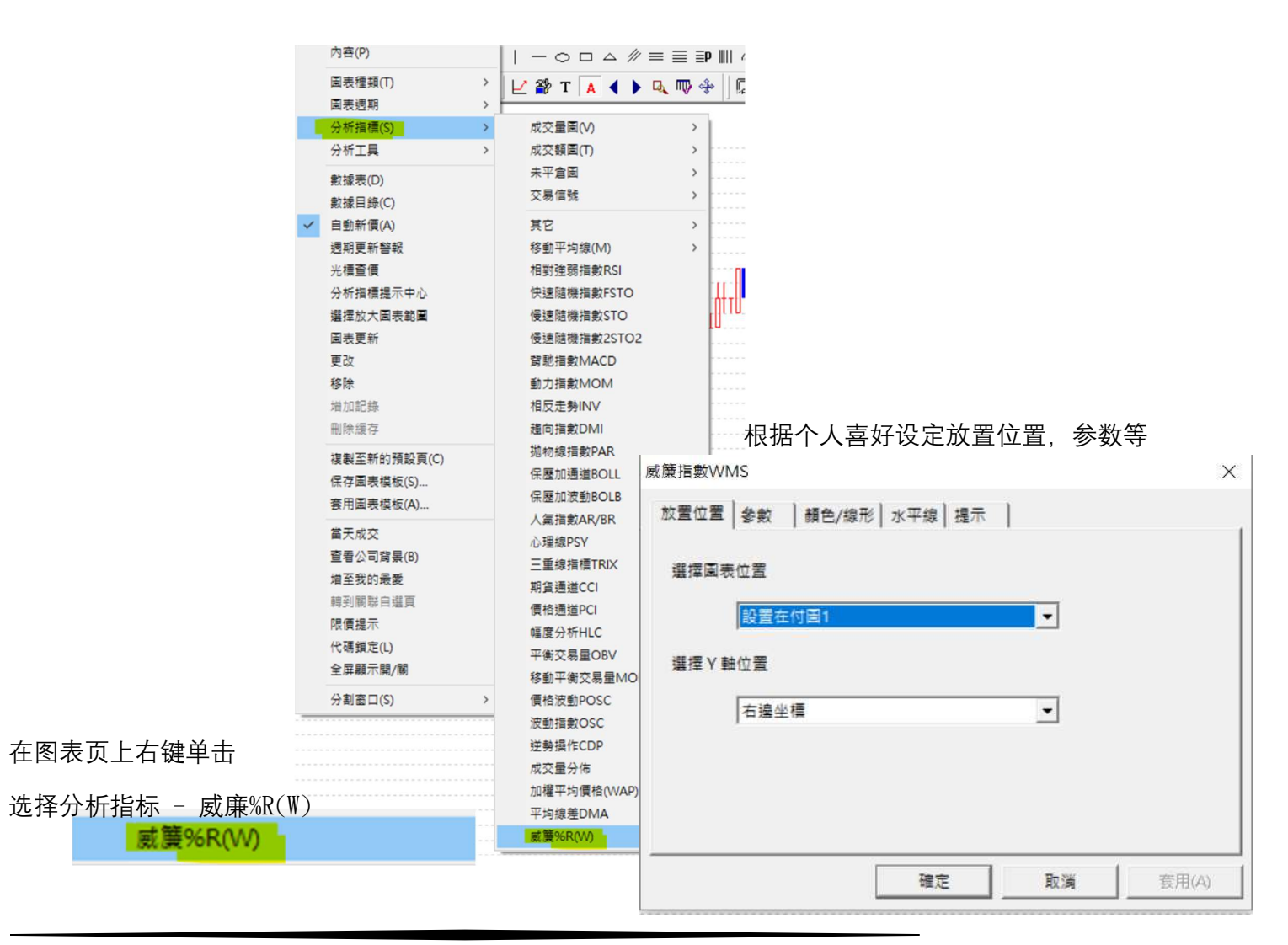

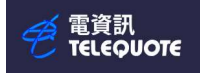

### 设定完成后按确定, WMS 指数就会出现在图表

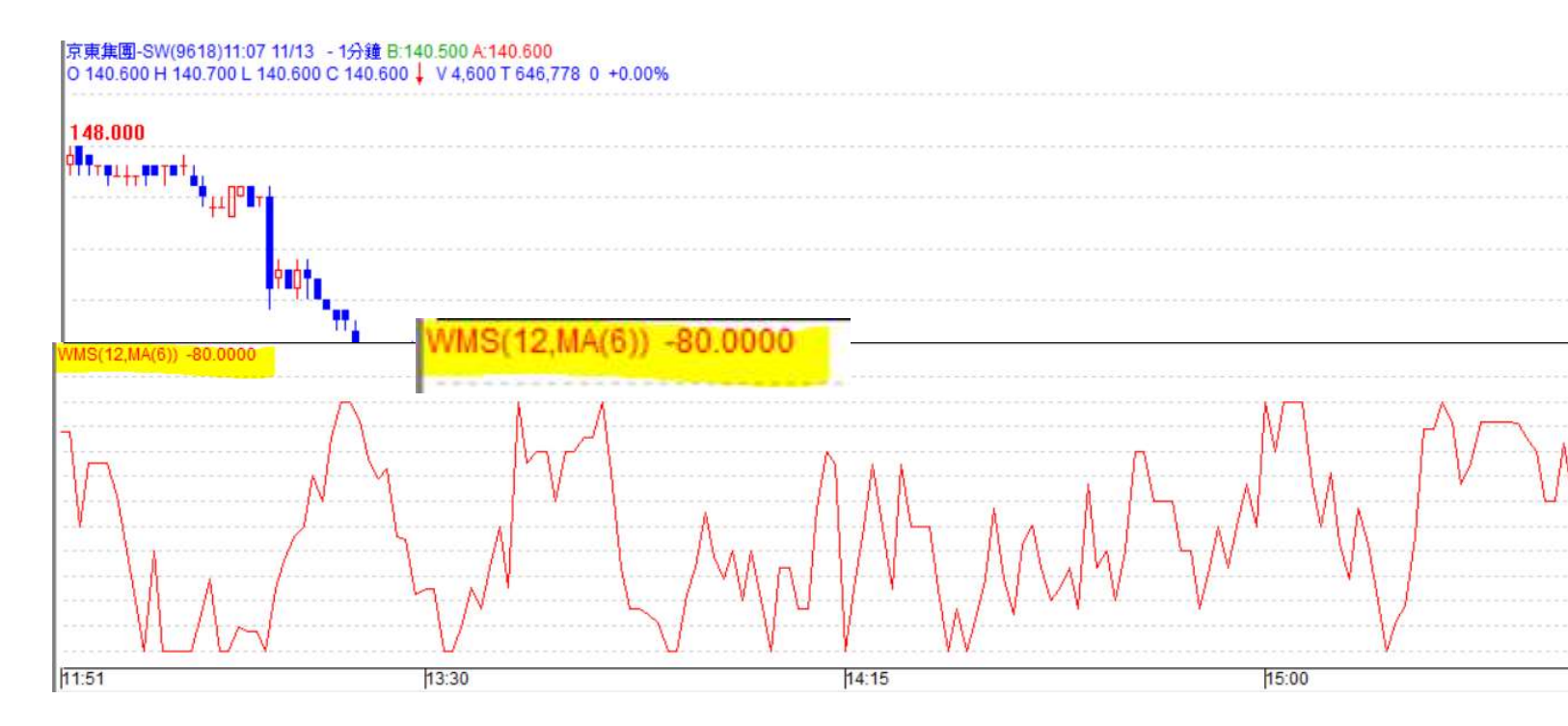